## Panduan Praktis REVIT ARSITEKTUR DAN STRUKTUR

Untuk Pemula

BIM atau Building Information Modelling adalah suatu sistem atau teknologi yang mencakup beberapa Informasi penting dalam proses Design, Construction, Maintenance yang terintegrasi pada pemodelan 3D.

BIM ini Sudah mulai digunakan pada proyek – proyek Strategis yang ada di Indonesia untuk menunjang kemajuan teknologi di bidang konstruksi. Penerapan BIM ini sangat penting dikembangkan di Indonesia karena dapat mempermudah dan mempercepat proses pekerjaan di proyek. Salah satu keunggulan dari BIM ini adalah Integrasi Informasi dari berbagai disiplin ilmu dalam satu pemodelan 3D. Orang umum lebih mudah membaca gambar proyek 3 dimensi dibanding dengan 2 dimensi. Dengan gambar 3 dimensi owner proyek akan lebih mudah Memahami gambar teknis yang diajukan oleh kontraktor.

Buku ini merupakan bentuk Tridharma pendidikan dari Tim BIM Politeknik Negeri Sriwijaya untuk dunia pendidikan teknik sipil di indonesia pada umumnya dan mahasiswa teknik sipil pada khususnya karena BIM (*Building Information Modelling*) dapat dijadikan ajang inovasi teknologi dibidang konstruksi untuk masa depan.

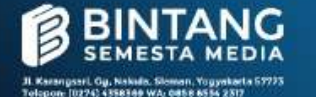

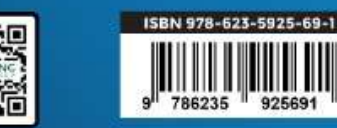

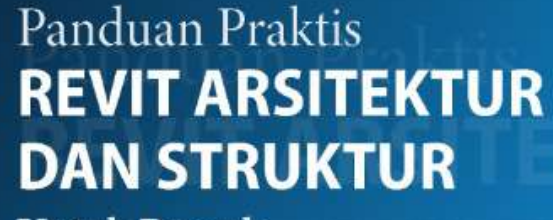

**Untuk Pemula** 

Untuk Pemula

Tim BIM Politeknik Negeri Sriwijaya

# PANDUAN PRAKTIS REVIT ARSITEKTUR DAN STRUKTUR UNTUK PEMULA

#### UNDANG-UNDANG REPUBLIK INDONESIA NOMOR 28 TAHUN 2014 TENTANG HAK CIPTA Lingkup Hak Cipta

#### Pasal 1 Ayat 1 :

 Hak Cipta adalah hak eksklusif pencipta yang timbul secara otomatis berdasarkan prinsip deklaratif setelah suatu ciptaan diwujudkan dalam bentuk nyata tanpa mengurangi pembatasan sesuai dengan ketentuan peraturan perundang-undangan.

#### Ketentuan Pidana: Pasal 113

- Setiap Orang yang dengan tanpa hak melakukan pelanggaran hak ekonomi sebagaimana dimaksud dalam Pasal 9 ayat (1) huruf i untuk Penggunaan Secara Komersial dipidana dengan pidana penjara paling lama 1 (satu) tahun dan/atau pidana denda paling banyak Rp100.000.000 (seratus juta rupiah).
- 2. Setiap Orang yang dengan tanpa hak dan/atau tanpa izin Pencipta atau pemegang Hak Cipta melakukan pelanggaran hak ekonomi Pencipta sebagaimana dimaksud dalam Pasal 9 ayat (1) huruf c, huruf d, huruf f, dan/atau huruf h untuk Penggunaan Secara Komersial dipidana dengan pidana penjara paling lama 3 (tiga) tahun dan/atau pidana denda paling banyak Rp500.000.000,00 (lima ratus juta rupiah).
- 3. Setiap Orang yang dengan tanpa hak dan/atau tanpa izin Pencipta atau pemegang Hak Cipta melakukan pelanggaran hak ekonomi Pencipta sebagaimana dimaksud dalam Pasal 9 ayat (1) huruf a, huruf b, huruf e, dan/atau huruf g untuk Penggunaan Secara Komersial dipidana dengan pidana penjara paling lama 4 (empat) tahun dan/atau pidana denda paling banyak Rp1.000.000,000(satu miliar rupiah).
- 4. Setiap Orang yang memenuhi unsur sebagaimana dimaksud pada ayat (3) yang dilakukan dalam bentuk pembajakan, dipidana dengan pidana penjara paling lama 10 (sepuluh) tahun dan/atau pidana denda paling banyak Rp4.000.000.000,00 (empat miliar rupiah).

#### Pasal 114

Setiap Orang yang mengelola tempat perdagangan dalam segala bentuknya yang dengan sengaja dan mengetahui membiarkan penjualan dan/atau penggandaan barang hasil pelanggaran Hak Cipta dan/ atau Hak Terkait di tempat perdagangan yang dikelolanya sebagaimana dimaksud dalam Pasal 10, dipidana dengan pidana denda paling banyak Rp100.000.000,00 (seratus juta rupiah). Tim Penyusun: Dr. Indrayani, S.T., M.T. Ika Sulianti, S.T., M.T. Agus Subrianto, S.T., M.T. Hendi Warlika Sedo Putra, S.T., M.Sc. Ricky Ravsyan Alhafez, S.T., M.Sc. Ricky Ravsyan Alhafez, S.T., M.T. M. Ade Surya Pratama, S.ST., M.T. Rio Marpen, S.T., M.Eng. Fadhila Firdausa, S.T., M.Eng. Julian Fikri, S.ST., M.Sc. Norca Praditya, ST, MT. Ir.H. Kosim, MT. M. Sang Gumilar, S.ST., M.T.

# PANDUAN PRAKTIS REVIT ARSITEKTUR DAN STRUKTUR UNTUK PEMULA

Diterbitkan Oleh

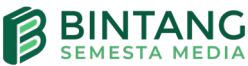

#### Panduan Praktis Revit Arsitektur dan Struktur untuk Pemula

| Penulis           | : Dr. Indrayani, S.T., M.T., dkk |
|-------------------|----------------------------------|
| Penyelaras Aksara | : Yosi Sulastri                  |
| Tata Letak        | : Riza Ardyanto                  |
| Desain Cover      | : Bintang W Putra                |

#### Penerbit:

CV. Bintang Semesta Media Anggota IKAPI Nomor 147/DIY/2021 Jl. Karangsari, Gang Nakula, RT 005, RW 031, Sendangtirto, Berbah, Sleman, Yogyakarta 57773 Telp: 4358369. Hp: 085865342317 Facebook: Penerbit Bintang Madani Instagram: @bintangpustaka Website: www.bintangpustaka.com Email: bintangsemestamedia@gmail.com redaksibintangpustaka@gmail.com

Cetakan Pertama, Februari 2022 Bintang Semesta Media Yogyakarta viii + 82 hal : 15.5 x 23 cm ISBN : 978-623-5925-69-1

Dicetak Oleh: Percetakan Bintang 085865342319

Hak cipta dilindungi undang-undang *All right reserved* Isi di luar tanggung jawab percetakan

### **KATA PENGANTAR**

Alhamdulillah,washolatusalammu'alarosulillah,walahaullahwalkuww ata"illahbilah,ammba'du. Segala puji bagi Allah atas segala nikmatnya kepada kami, sehingga Buku *Metode Praktis Revit Arsitektur dan Struktur untuk Pemula* ini dapat diselesaikan. Buku ini merupakan Luaran Program Pelatihan dan Uji Kompetensi Software BIM (Building Information Modelling) Revit Arsitektur dan Struktur yang diselenggarakan oleh Direktorat Pendidikan Tinggi Vokasi dan Profesi, Direktorat Pendidikan Tinggi Vokasi, Kementerian Pendidikan, Kebudayaan, Riset dan Teknologi Tahun 2021.

Pada kesempatan ini kami sampaikan terimakasih kepada Bapak **Dr. Ing. Ahmad Taqwa, M.T.** selaku Direktur Politeknik Negeri Sriwijaya (POLSRI) dan segenap Wakil Pimpinan, Bapak Ibrahim, S.T.,M.T. selaku Ketua Jurusan dan segenap rekan-rekan Civitas Akademik Jurusan Teknik Sipil POLSRI. Selanjutnya kami juga haturkan terimakasih kepada **Tim CV. Hydro** selaku Mentor dalam Pelatihan dan Uji Sertifikasi Kompetensi BIM. Tak lupa pula kami haturkan ucapan terima kasih kepada **Direktorat Pendidikan Tinggi Vokasi Kementerian Pendidikan, Kebudayaan, Riset dan Teknologi** yang telah mendanai seluruh kegiatan pelatihan, uji sertifikasi kompetensi dan penyusunan modul BIM ini.

Semoga Modul kami bermanfaat untuk kita semua, Aamiiin.

Palembang, Januari 2022

Tim Penyusun

# **DAFTAR ISI**

| KATA PENGANTAR                           | v   |
|------------------------------------------|-----|
| DAFTAR ISI                               | vi  |
|                                          |     |
| BAB I                                    |     |
| TUTORIAL REVIT ARSITEKTUR                | 1   |
| 1.1 Impor Denah dari Autocad             | 4   |
| 1.2 Membuat <i>Grid</i> dan <i>Level</i> | 5   |
| 1.3 Membuat Fondasi                      | 7   |
| 1.4 Membuat Kolom                        |     |
| 1.5 Membuat <i>Sloof</i>                 |     |
| 1.6 Membuat Dinding                      |     |
| 1.7 Meletakkan Jendela dan Pintu         |     |
| 1.8 Membuat Balok                        |     |
| 1.9 Membuat Lantai                       |     |
| 1.10 Membuat Plafon                      | 21  |
| 1.11 Membuat Atap                        |     |
| 1.12 Membuat <i>Toposurface</i> (Lahan)  | 25  |
| 1.13 Membuat Nama Ruangan                |     |
| BAB II                                   |     |
| TUTORIAL REVIT STRUKTUR                  |     |
| 2.1 Mengimpor File Revit Arsitektur      |     |
| ke Revit Struktur                        |     |
| 2.2 Mengkopi Grid pada Revit Arsitek     | tur |
| ke Revit Struktur                        |     |

| 2.3 Mengkopi Elevasi dari Revit Arsitek          |    |
|--------------------------------------------------|----|
| ke Revit Struktur                                | 37 |
| 2.4 Mengkopi Kolom Struktural dari Revit Arsitek |    |
| ke Revit Struktur                                | 40 |
| 2.5 Membuat Fondasi Struktur                     | 45 |
| 2.6 Membuat <i>Sloof</i> Struktur                | 49 |
| 2.7 Membuat Balok Struktur                       | 52 |
| 2.8 Membuat Plat Lantai Struktur                 | 56 |
| 2.9 Membuat Void untuk Tangga                    | 59 |
| 2.10 Membuat Tangga                              | 60 |
| 2.11 Membuat Rebar (Pembesian)                   | 62 |
|                                                  |    |
|                                                  |    |

| DAFTAR PUSTAKA      | 81 |
|---------------------|----|
| PROFIL TIM PENYUSUN | 82 |

# BAB I TUTORIAL REVIT ARSITEKTUR

Dalam penyusunan modul ini menggunakan REVIT Autodesk 2019 dengan Spesifikasi Perangkat Lunak AMD FX dengan RAM 8GB. *Setting* Awal

Langkah awal, silakan masuk ke Program Revit 2019 dengan tampilan awal berikut ini.

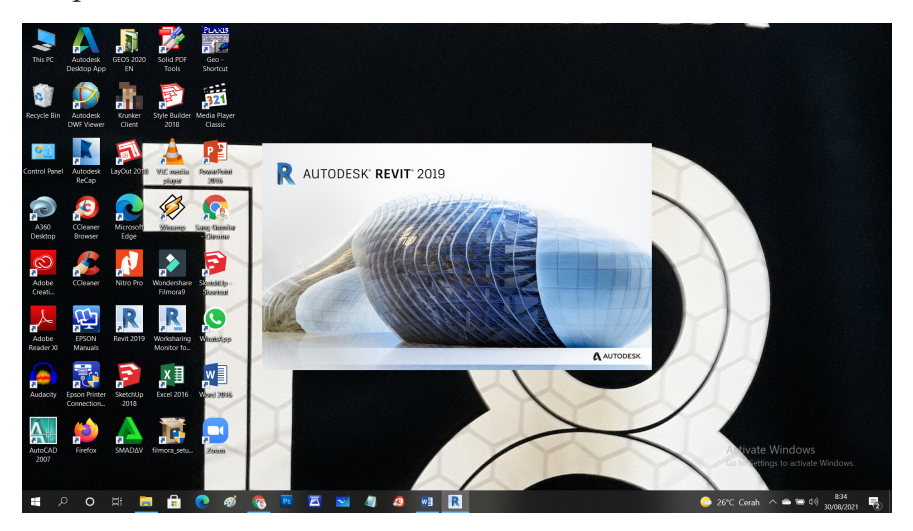

-

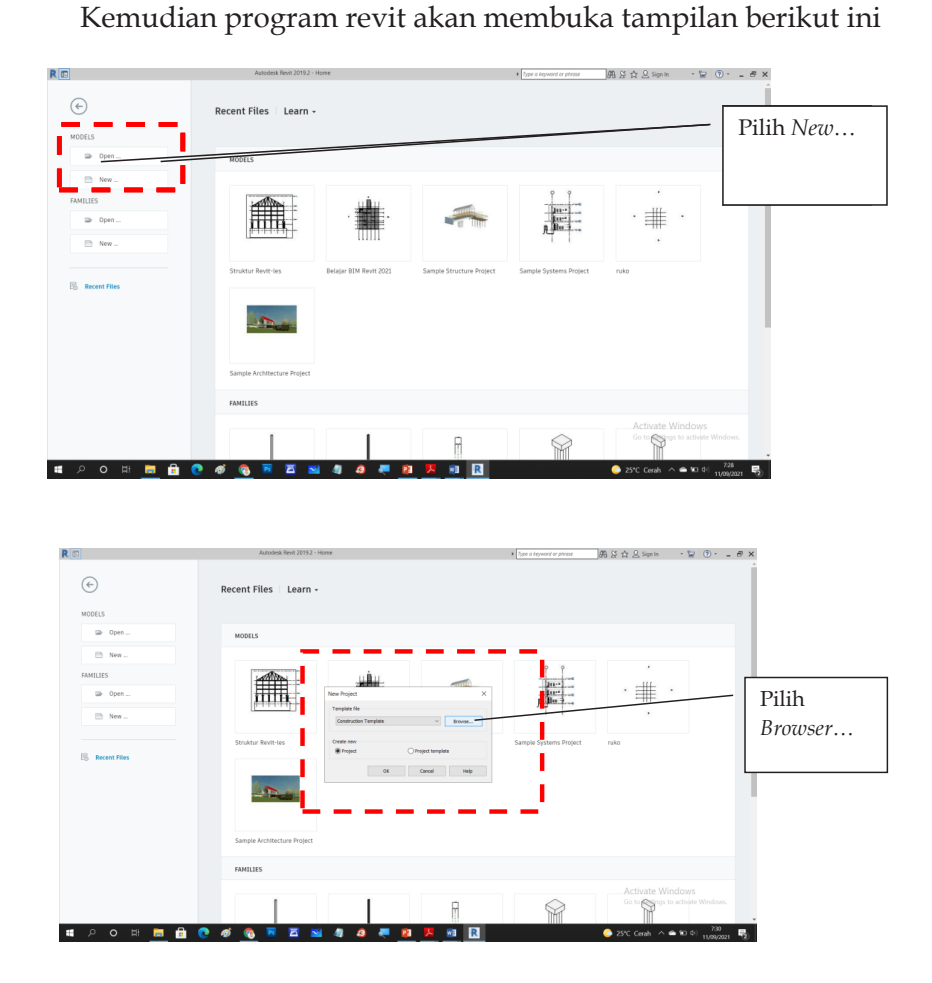

Pilih *Browser*, kemudian cari *Template "US Metric*" karena dalam *US Metric* satuan dalam input data menggunakan satuan cm,m. Karena belum tersedia *Template "US Metric*", maka harus terlebih dahulu kita Input ke Program Revit yang terdalam dalam *Disk (C:)*. Kemudian akan muncul tampilan sebagai berikut:

| Ro                        | Autodesk Revit 2019.2 - Home                                                                                                    | Type a keyword or phrase | 禹상☆요 Synta · 》 ③ · _ ㅋ×         |
|---------------------------|----------------------------------------------------------------------------------------------------|--------------------------|---------------------------------|
| $( \bullet )$             | Recent Files   Learn -                                                                                                    |                          | ĺ                               |
| MODELS                    |                                                                                                    |                          |                                 |
| Dpen                      | A DOCLS                                                                                                    |                          |                                 |
| 🗎 New                     | R Choose Template                                                                                                    | ? ×                      |                                 |
| FAMILIES                  | Laok in: 1 US Metro                                                                                                    | - 🔶 😝 🗶 🔍 2005 -         |                                 |
| Den                       | Name Date modified                                                                                                    | 2 Preview                | · # ·                           |
| 🖻 New                     | Construction-DefaultUS-Canadaute                                                                                                    |                          |                                 |
|                           | Defaulto-Carabane     Defaulto-Carabane     Defaulto-Carabanee     Defaulto-Carabanee     Defaulto-Carabanee     Defaulto-Carab |                          | nin -                           |
| B Recent Files            | Prumbing-Default/Metric.ne                                                                                                    |                          | Pilih Default                   |
|                           | Structural Analysis-Default/S-Canada rite                                                                                                    |                          |                                 |
|                           | Type: Autodesk Revit Template<br>Spat: 15.6 MB                                                                                                    |                          | Nietric                         |
|                           | Date modified: 22/01/2018 15:47                                                                                                    |                          |                                 |
|                           |                                                                                                    |                          |                                 |
|                           | Samp Costop v File af type: Template Files (*zta)                                                                                                    | ~                        |                                 |
|                           | FAMIL Tools                                                                                                    | Open Carcel              |                                 |
|                           |                                                                                                    |                          | Activate Windows                |
|                           | I A                                                                                                    |                          | Go to migs to activate Windows. |
| <b>#</b> 0 0 H <b>= #</b> |                                                                                                    |                          | 200 Gards o                     |
|                           |                                                                                                    |                          | 11/09/2021 12                   |

## Langkah berikutnya pilih Project

| R              | Autodesk Revit 2019.2 - Home                                                                                                    | <ul> <li>Type a keyword or phrase</li> </ul> | R & ☆ L Sign In                | · 🗑 💿 - 🛛 🖶 🗙                         |
|----------------|----------------------------------------------------------------------------------------------------|----------------------------------------------|--------------------------------|---------------------------------------|
| (+)<br>MODELS  | Recent Files   Learn -                                                                                                    |                                              |                                |                                       |
| Dpen           | NODELS                                                                                                    |                                              |                                |                                       |
| New            |                                                                                                    | <b>1</b>                                     |                                |                                       |
| FAMILIES       |                                                                                                    | 1                                            |                                |                                       |
| Dpen           | New Project X                                                                                                    | p Bu ?                                       | · # ·                          |                                       |
| 🗈 New          | Templete file Systems Defeult, Metric, rite                                                                                                    | 4                                            |                                | Dilil During                          |
| 🗟 Recent Files | Struktur Rott-Les<br>Coster new<br>Proper<br>Proper | sa <del>ngle Sys</del> tems Project          | ruko                           | Pilih Project                         |
|                | Sample Architecture Project                                                                                                    |                                              |                                |                                       |
|                | FAMILIES                                                                                                    |                                              |                                |                                       |
|                |                                                                                                    |                                              | Activate Win<br>Go to Sings to | dows<br>activate Windows.             |
| 🍯 🔎 이 비 📒 🔒 💽  | @ 🔞 🗷 🖾 4 4 4 7 7 10 10 10 10 10 10 10 10 10 10 10 10 10                                                                                                    |                                              | 📀 25°C Cerahi \land 🖷          | • • • • • • • • • • • • • • • • • • • |

## Akan muncul tampilan berikut ini:

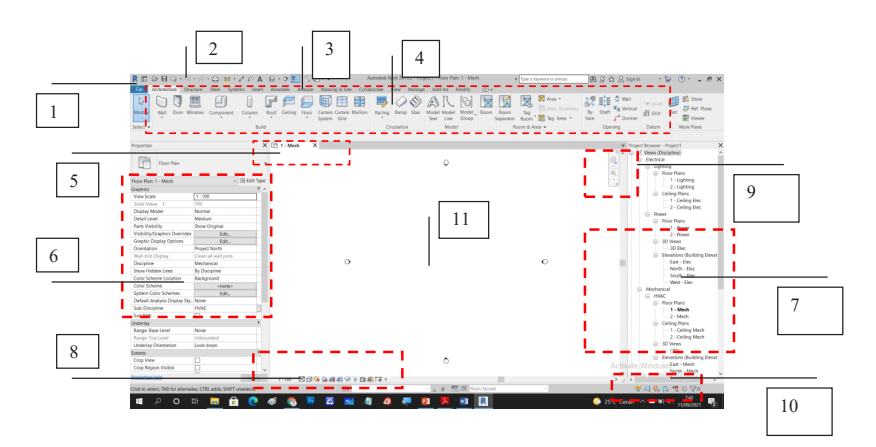

Berikut penjelasan tentang worksheet dari Revit 2019:

- 1. Merupakan **Menu** *file* untuk menyimpan *file, export file,* membuka *file,* membuat *file* baru, *print* gambar, dan sebagainya.
- 2. *Customize quick access* untuk mengatur tampilan apa saja yang ingin kita tampilkan.
- 3. *Tool palettes* merupakan menu *library* berdasarkan *scope* pekerjaan, di mana kita bisa memilih berdasarkan kategori yang ingin kita kerjakan, apakah pekerjaan struktural, arsitektural, MEP.
- 4. Merupakan *sub category* dari *tool palette,* menu ini adalah sub dari kategori pekerjaan utama.
- 5. Merupakan **tab tampilan** dari beberapa *window* yang dapat kita pilih sesuai dengan apa yang ingin kita tampilkan.
- 6. Merupakan **tab** *properties* yang berisi informasi model yang kita buat dan terdapat *settingan* untuk *visibility, graphic display, detail level, view scale,* dll.
- 7. *Project browser* merupakan informasi tentang model yang kita buat, berisi tentang informasi *level, elevation, section, 3D model, quantity,* lembar kerja, dll .
- 8. Visual style untuk menampilkan detail level, hidden, dan isolate object.
- 9. Navigasi untuk mengatur tampilan dan zoom in/zoom out .
- 10. Select dan unselect pin object .
- 11. Lembar kerja.

#### 1.1 Impor Denah dari Autocad

Impor Denah dari Autocad dapat dilakukan dengan 2 cara, cara pertama menggunakan impor *file* cad dan cara kedua menggunakan *link* cad. Impor cad *file* tidak nge-*link*, sedangkan kalau menggunakan *link* cad, *file* yang kita impor nge-*link*. Dengan begitu, jika *file* cad diganti/diubah,*file* cad yang kita impor ke revit otomatis ikut terupdate.

- a. Impor dari Autocad

b. Impor dari Link Autocad

| R 🗈 🖻 🖬 🧰 🌣                                                                                                    | <u></u> 0 <u></u> /                                                                                                    | A 6                    |                                                                           |                                 | Autodesk Revit 2019.2 - Project1 - Floor Plan: 1 - Mech                                                                                                    | Spe a keyword or phrase   | #B\$\$\$\$ L Sign in · ℃ ⑦· _ # ×                        |
|----------------------------------------------------------------------------------------------------|----------------------------------------------------------------------------------------------------|------------------------|---------------------------------------------------------------------------|---------------------------------|----------------------------------------------------------------------------------------------------|---------------------------|----------------------------------------------------------|
| Architecture Structure<br>Modify<br>Select •                                                                                                    | Link DWF D<br>Topography Masap                                                                                                    | Real Rolat Co<br>Cloud | e Analyze Mass<br>ordination Manage I<br>Model Units<br>R Drit CRD Format |                                 | Collaborate View Manage Add-Ins Modify Or-<br>Tomore Manage Collaboration of the Collaboration of the Collaboration | ? X                       | Pilih <i>insert</i> dan pilih<br><i>Link</i> Autocad     |
| Properties                                                                                                    |                                                                                                    | E9 1-                  | Look in:                                                                  | 📜 US Metric                     |                                                                                                    | - 4= 🛤 💥 🛤 Yexs 🔹         |                                                          |
| Floor Plan                                                                                                    |                                                                                                    |                        | instany 🕯                                                                 | Name                            | <ul> <li>Date modified</li> <li>This folder is empty.</li> </ul>                                                                                                    | Typ Preview               |                                                          |
| Floor Plan: 1 - Mech                                                                                                    | ~ 🖽 Edi                                                                                                    | t Type                 |                                                                           |                                 |                                                                                                    |                           | - 1 - Lighting                                           |
| Graphics<br>View Scale<br>Scale Value 1:<br>Display Model<br>Detail Level<br>Parts Visibility<br>Visibility/Graphics Overrides<br>Graphic Display Options<br>Orientation<br>Wall Join Display<br>Discipline<br>Show Holdes Lines<br>Coler Scheme Loardon<br>Coler Scheme | 1:100<br>100<br>Normal<br>Medum<br>Show Organal<br>Edit<br>Edit<br>Edit<br>Project Norm<br>Costan all worl Joins<br>Mechanical<br>Background<br>«none»<br>Edit |                        | Documents                                                                 | <<br>Ple name:<br>Fies of type: | ()<br>Interface (*exp)                                                                                                    | ><br>•                    | Contry Prov                                              |
| Default Analysis Display Sty.                                                                                                    | None                                                                                                    |                        | Current view only                                                         |                                 | Colors: Preserve V Postioning: Au                                                                                                    | ta - Origin to Origin 🗸 🗸 | Floor Plans                                              |
| Sup-Litscipring<br>Sup Bath                                                                                                    |                                                                                                    | -                      |                                                                           |                                 | Layers/Lavels: All v Place at: Le                                                                                                    | vel 1 ~                   | 1 - Mech                                                 |
| Underlay                                                                                                    |                                                                                                    |                        |                                                                           |                                 | International Auto-Reference 1.000000                                                                                                    | Orient In View            | - Celing Pars                                            |
| Range: Base Level<br>Range: Top Level                                                                                                    | None<br>Unbounded                                                                                                    |                        | Toojs 💌                                                                   |                                 | Correct lines that are slightly off axis                                                                                                    | Open Cercel               | -1 - Ceiling Mech<br>-2 - Ceiling Mech                   |
| Underlay Orientation                                                                                                    | Look down                                                                                                    |                        |                                                                           |                                 |                                                                                                    |                           | SO Views                                                 |
| Extents<br>Crop View<br>Crop Region Visible                                                                                                    |                                                                                                    | *                      |                                                                           |                                 | ٥                                                                                                    |                           | E-Bevations (Building Bevat<br>Activate Windowglast-Mech |
| Properties help                                                                                                    | Ap                                                                                                    | ply 1:1                | » 264 ya                                                                  | \$40 \> 0                       | Da 👘 Tai <                                                                                                    |                           | > _ <                                                    |
| Ready                                                                                                    |                                                                                                    |                        |                                                                           | dir .                           | 🗸 🖉 🗴 📰 🛲 Main Mode                                                                                                    |                           | 甲并基本 10 ℃ 0 ▽0                                           |
| 🔳 🔎 O I                                                                                                    | # 📃 🔒 🤇                                                                                                    | ) 🐗                    | 🚯 💌 Z                                                                     | 1 🖬                             | 4 4 🧶 😰 🧏 🖻 🔃                                                                                                    |                           |                                                          |

#### 1.2 Membuat Grid dan Level

Pilih *tab Architecture*, kemudian klik *Grid*. Lalu, buat *Grid* sesuai yang diinginkan. *Grid* ini sama dengan titik *As* dan batas-batas dari bangunan.

| Plih Grid                                                                                                    |                               |                           |               |              |                               | CORT CORT              |                   |           | . Berry      | _               | N 2                    | •••••••••••••••••••••••••••••••••••••• |            |
|----------------------------------------------------------------------------------------------------|-------------------------------|---------------------------|---------------|--------------|-------------------------------|------------------------|-------------------|-----------|--------------|-----------------|------------------------|----------------------------------------|------------|
|                                                                                                    | Accession 198                 | ucure steel system        | n inten       | Amount       | Analyze Matorial & Site Cold  | conte view manage A    | 11 C= 2           |           |              |                 |                        |                                        | Dilih Crid |
|                                                                                                    |                               |                           |               |              |                               | - III ( S) A           |                   |           | X ~~~        | ·               | V 818                  | An Level                               | 1 mm Gnu   |
|                                                                                                    | foolify Well Door W           | Andow Component           | Column R      | loof Ceiling | Floor Curtain Curtain Multion | Railing Ramp Stair Mod | el Model Model, I | loom Room | Teg III An   | a Boundary      | Shaft Ra Ver           | tical Set Set Ref Plane                |            |
|                                                                                                    |                               |                           | *             |              | * System Grid                 | Tex                    | t Line Group      | Separator | Room 🔀 Tag   | Area • Fai      | xe 🌈 Dor               | mer Viewer                             |            |
|                                                                                                    | elect -                       |                           | Build         |              |                               | Circulation            | Model             |           | oom & Area 💌 | Grid (SR)       |                        | n Work Plane                           |            |
|                                                                                                    |                               |                           |               |              |                               |                        |                   |           |              | Dates column o  | rid lines in the built | dina desiren                           |            |
|                                                                                                    | investes.                     |                           | ×             | ED 1. Med    | • X                           |                        |                   |           |              |                 |                        | r - Dowrtt X                           |            |
|                                                                                                    |                               |                           |               |              |                               |                        |                   |           |              | Press F1 for my | ore help               | Discourse)                             |            |
|                                                                                                    |                               |                           |               | _            |                               |                        |                   |           | _            | _               |                        | trice)                                 | 1          |
|                                                                                                    | Hoor Han                      |                           |               |              |                               |                        | ~                 |           |              |                 |                        | G- Liphting                            |            |
|                                                                                                    |                               |                           |               |              |                               |                        |                   |           |              |                 | 10,                    | - Roor Plans                           |            |
|                                                                                                    | oor Plan: 1 - Mech            |                           | the Edit Type |              |                               |                        |                   |           |              |                 |                        | 1 - Lighting                           |            |
|                                                                                                    | aphics                        |                           | 1 ^           |              |                               |                        |                   |           |              |                 |                        | Calibra Bass                           |            |
|                                                                                                    | iew Scale                     | 1:100                     | _             |              |                               |                        |                   |           |              |                 |                        | -1 - Ceiling Elec                      |            |
|                                                                                                    |                               | 100                       |               |              |                               |                        |                   |           |              |                 |                        | 2 - Ceiling Elec                       |            |
|                                                                                                    | splay Model                   | Normal                    |               |              |                               |                        |                   |           |              |                 |                        | Power                                  |            |
|                                                                                                    | etai Level                    | Medium                    |               |              |                               |                        |                   |           |              |                 |                        | Roor Plans                             |            |
|                                                                                                    | ard visionly                  | show original             |               |              |                               |                        |                   |           |              |                 |                        | 1 - Rower                              |            |
|                                                                                                    | Is bill by Oraphics Overnoes  | 3 (dt.                    | _             |              |                               |                        |                   |           |              |                 |                        | 2 - Power                              |            |
|                                                                                                    | apric trapag options          | Conc.                     | _             |              |                               |                        |                   |           |              |                 |                        | TO FINE                                |            |
|                                                                                                    |                               | Clean all wall joint      |               |              |                               |                        |                   |           |              |                 |                        | - Elevations (Building Elevat          |            |
|                                                                                                    | incipline                     | Mechanical                |               |              | 0                             |                        |                   |           | 0            |                 |                        | East - Elec                            |            |
|                                                                                                    | now Hidden Lines              | Ry Discipline             |               |              |                               |                        |                   |           |              |                 |                        | North - Elec                           |            |
|                                                                                                    | vior Scheme Location          | Background                |               |              |                               |                        |                   |           |              |                 |                        | South - Bec                            |            |
|                                                                                                    | for Scheme                    | (7008)                    |               |              |                               |                        |                   |           |              |                 |                        | West - Elec                            |            |
| data daga baga yang yang yang yang yang yang yang y                                                                                                    | otem Color Schemes            | Edit.                     |               |              |                               |                        |                   |           |              |                 |                        | <ul> <li>Mechanical</li> </ul>         |            |
|                                                                                                    | elauit Analysis Display Sh    | c. None                   |               |              |                               |                        |                   |           |              |                 |                        | B Real                                 |            |
|                                                                                                    | d-Discipline                  | HVAC                      | - 11          |              |                               |                        |                   |           |              |                 |                        | 1 - Merh                               |            |
| Attem     Image: Constraint of the state of the state of                            | un Path                       |                           |               |              |                               |                        |                   |           |              |                 |                        | -2 - Mech                              |            |
|                                                                                                    | Serlay                        |                           |               |              |                               |                        |                   |           |              |                 |                        | Ceiling Plans                          |            |
|                                                                                                    | ange: Base Level              | None                      |               |              |                               |                        |                   |           |              |                 |                        | - 1 - Ceiling Mech                     |            |
|                                                                                                    | lange: Top Level              | Unbounded                 |               |              |                               |                        |                   |           |              |                 |                        | 2 - Ceiling Mech                       |            |
|                                                                                                    | Inderlay Orientation          | Look down                 |               |              |                               |                        |                   |           |              |                 |                        | - 30 Views                             |            |
|                                                                                                    | Sents                         |                           |               |              |                               |                        |                   |           |              |                 |                        | Finations (Building Florad             |            |
|                                                                                                    | Jrop View                     |                           |               |              |                               |                        | 0                 |           |              |                 | Active                 | ate Mindom East - Mech                 |            |
|                                                                                                    | Top Region Visible            | <u>U</u>                  | ¥             |              |                               |                        |                   |           |              |                 | ACTIVE                 | North - Mech                           |            |
| is a part of the part of the second second s | specties hela                 |                           | Apply         | 1:100        | 200 Q 2 4 4 4 V V DI          | 8112 <                 |                   |           |              |                 | 2 10                   | attings to activity Windows.           |            |
|                                                                                                    | ick to select, TAB for altern | ates, CTRL adds, SHIFT up | vselects.     |              | âx                            |                        | 0 🕅 51 Main       |           |              |                 |                        | 7436 40 70                             |            |
|                                                                                                    |                               | Ha 👝 🗛                    | •             | a .          |                               |                        |                   |           | -            |                 | A 1000 0               | 1119                                   |            |

Berikut contoh denah dengan objek *Townhouse* yang akan kita buat *Grid*:

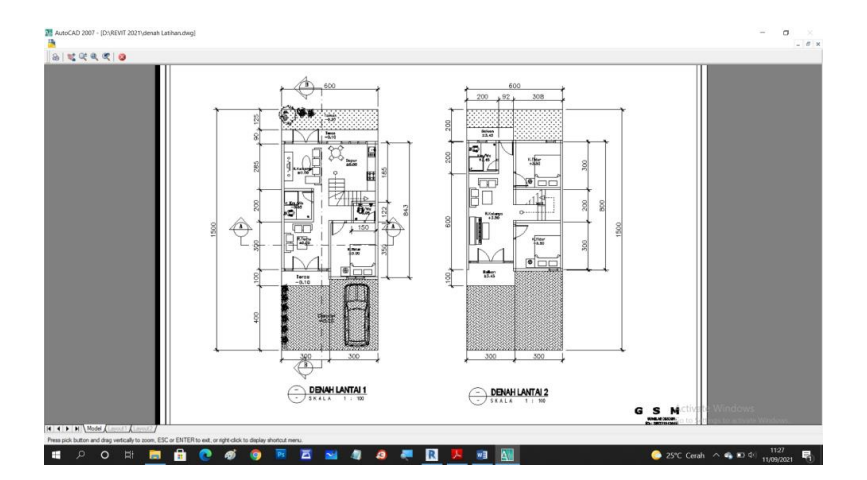

Berikut Grid yang telah dibuat dari objek Townhouse:

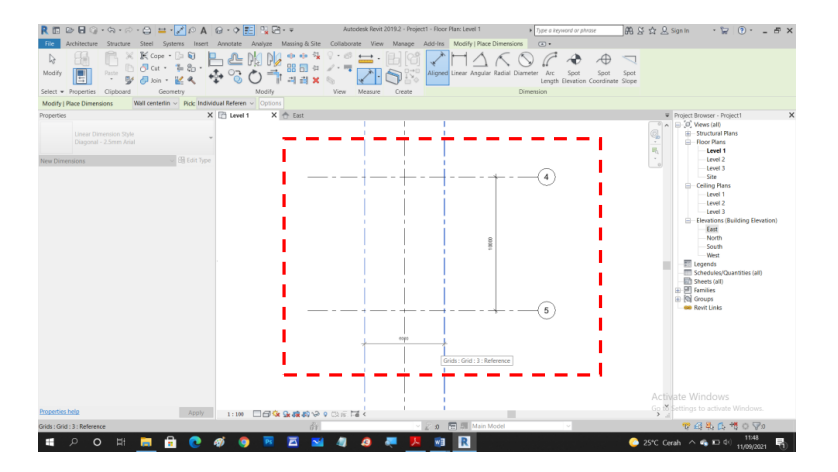

Selanjutnya adalah membuat *Level* bangunan atau Ketinggian bangunan.

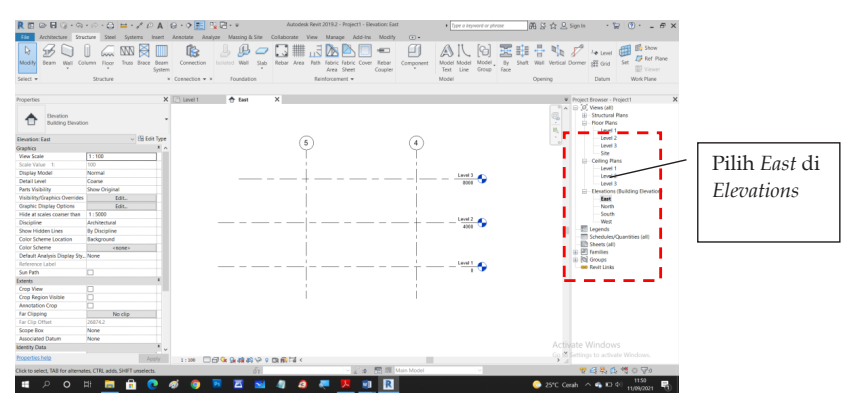

Tentukan tinggi masing-masing lantai dengan mengklik ke Lembar kerja dan memasukkan angka dari ketinggian bangunan.

#### 1.3 Membuat Fondasi

Selanjutnya dalam membuat fondasi, diatur sesuai titik fondasi yang direncananakan. Klik

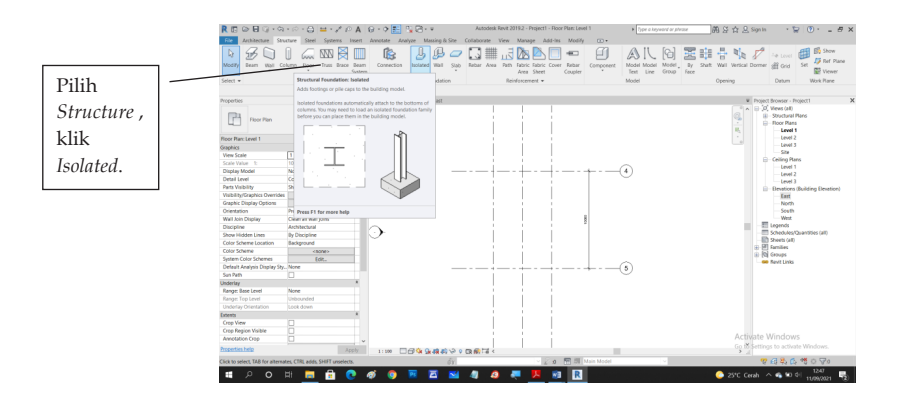

Kemudian *Setting* Jenis Fondasi yang direncanakan dengan memilih jenis kolom yang tersedia di Revit atau bisa merencanakan ulang fondasi yang ada.

Kemudian LOAD MATERIAL dari Fondasi dengan cara berikut ini :

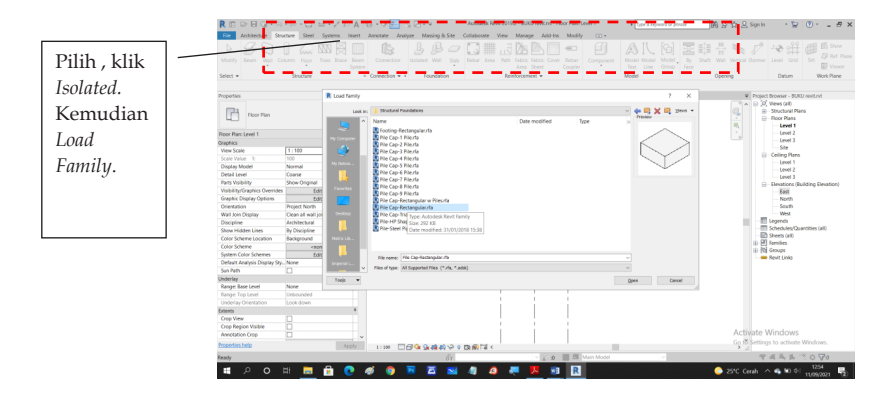

Klik *Load Family*, Pilih Folder **US Metric**, cari Folder **Structural Foundation**, dan pilih **Concrete**, kemudian cari **Rectangular Foundation** sampai terlihat seperti gambar di atas.

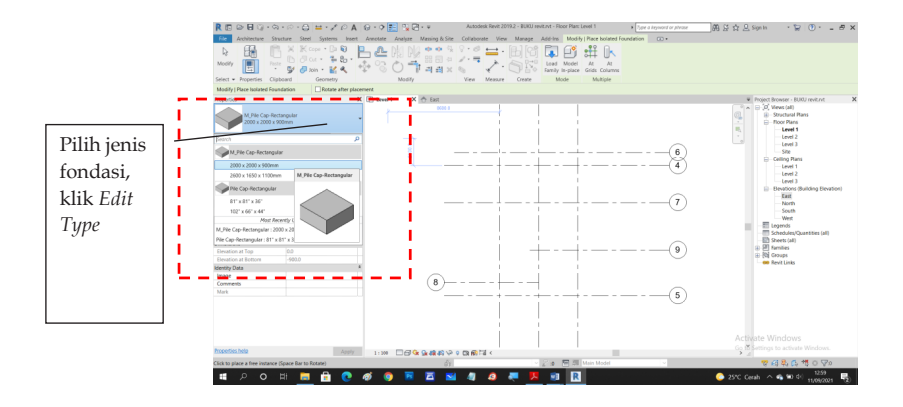

Untuk membuat jenis fondasi baru, klik *Edit Type* dan *Duplicate*, kemudian diedit ukuran fondasi sesuai yang direncanakan.

| Pillih<br>Duplicate,<br>Rename<br>lan<br>entukan<br>Jkuran<br>ondasi                                                                                                    |           | Modily Paste                       | a pe dangerting               |                        |       | ×                                  |
|----------------------------------------------------------------------------------------------------|-----------|------------------------------------|-------------------------------|------------------------|-------|------------------------------------|
| Pilih<br>Duplicate,<br>Rename<br>lan<br>entukan<br>ikuran<br>ondasi                                                                                                    |           | Select - Properties Clipboard      | Farshc M_Pile Cap-Rectangular |                        |       | <ul> <li>Last</li> </ul>           |
| Pilih<br>Duplicate,<br>Rename<br>lan<br>entukan<br>ikuran<br>bindasi                                                                                                    |           | Modify   Place Isolated Foundation | Type: Pordeal tx1m2           |                        |       | < balcete                          |
| Pilih<br>Duplicate,<br>Rename<br>lan<br>entukan<br>ikuran<br>ondasi                                                                                                    |           | Properties                         |                               |                        |       | rowser - BURU revent               |
| bilih<br>Duplicate,<br>Rename<br>lan<br>entukan<br>ikuran<br>bindasi                                                                                                    |           | M Pla Can Australia                |                               |                        |       | Resame                             |
| Initian<br>Duplicate,<br>Rename<br>an<br>entukan<br>kuran<br>ondasi                                                                                                    | bilih     |                                    | Type Parameters               |                        |       | Floor Plans                        |
| Duplicate,<br>bename<br>an<br>entukan<br>kuran<br>ondasi     Image: Construction of the construction of the constru                                                                                                    | 11111     |                                    | Parameter                     |                        | Value | - Cevel 1                          |
| huplicate,<br>lename<br>an<br>entukan<br>kuran<br>ondasi                                                                                                    |           | New Structural Foundations         | Dimensions                    |                        |       | a Level 2                          |
| an entukan kuran bondasi                                                                                                    | hunlicato | Constraints                        | Foundation Thickness          | 300.0                  |       | - Level 3                          |
| ename<br>an<br>entukan<br>kuran<br>ondasi                                                                                                    | upiicaie, | Level Lev                          | Width                         | 1000.0                 |       | Californ Plana                     |
| lename<br>an<br>entukan<br>kuran<br>ondasi                                                                                                    | *         | Host Lev                           | Length                        | 1000                   |       | Level 1                            |
| an<br>an<br>entukan<br>kuran<br>ondasi                                                                                                    | anama     | Height Offset From Level 0.0       | Identity Data                 |                        |       | Eevel 2                            |
| an<br>entukan<br>kuran<br>ondasi                                                                                                    | enume     | Moves With Grids                   | Assembly Code                 |                        |       | Level 3                            |
| an<br>mtukan<br>kuran<br>mdasi                                                                                                    |           | Materials and Pinishes             | Type Image                    |                        |       | Elevations (Building Eleva         |
| an land and land and                                                                                                    | 010       | Structural Material Co             | Keynote                       |                        |       | East                               |
| entukan<br>kuran<br>ondasi                                                                                                    | an        | Structural                         | Model                         |                        |       | Not                                |
| entukan<br>kuran<br>ondasi                                                                                                    |           | Linable Assiytical Model           | Manufacturer                  |                        |       | - 3007                             |
| hruckali<br>kuran<br>ondasi                                                                                                    | ntulzon   | Rebar Cover - Top Falle Re         | Type Comments                 |                        |       | WEST                               |
| kuran<br>ondasi                                                                                                    | IIIUKaII  | Rebar Cover - Bottom Face Re       | LFIL LEAD                     |                        |       | chedules/Duantities (all)          |
| kuran<br>ondasi<br>Danasi<br>Dan |           | Rebar Lover - Other Faces Re       | Description                   |                        |       | beets (all)                        |
| Autorial and a second allow and a second allow and allow and allow                                                                                                    | Luron     | Dimensions                         | Cost                          |                        |       | amities                            |
| ondasi                                                                                                    | Kulali    | Elevation at Top 0.0               | Assembly Description          |                        |       | Posps                              |
| ondasi                                                                                                    |           | Develop Parts                      | Type Mark                     |                        |       | levit Links                        |
| JIIIdaSI                                                                                                    | mdaci     | adentity class                     | OmniClass Number              |                        |       |                                    |
|                                                                                                    | Julasi    | in age                             | Investment tale               | Pla Care               |       |                                    |
|                                                                                                    |           | Mak                                | What do these properties dot  |                        |       |                                    |
|                                                                                                    |           | 10.00                              |                               |                        |       |                                    |
| Activate Windows                                                                                                    |           |                                    | << President                  |                        | OK C  | Apply                              |
| Activate Windows                                                                                                    |           |                                    |                               |                        |       |                                    |
| Activate Windows                                                                                                    |           |                                    |                               |                        |       |                                    |
| Activities Working Working Workin                                                                                                    |           |                                    |                               |                        |       |                                    |
| Go 😤 Lattings to actually Window                                                                                                    |           |                                    |                               |                        |       |                                    |
|                                                                                                    |           |                                    |                               |                        |       | Go to Settings to activate Windows |
|                                                                                                    |           | Feady                              |                               | V Zon III // Main Mode |       | 空道品品 法内安                           |

Setelah di-*setting*, lakukan Placing atau letakkan pada titik *Grid* yang direncanakan.

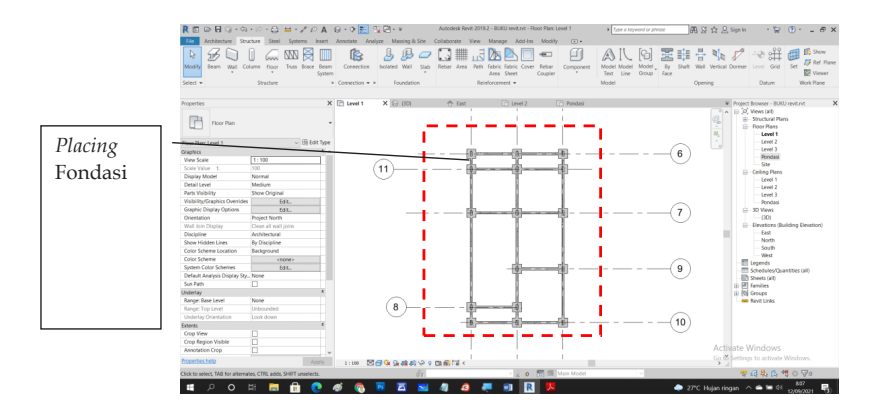

#### 1.4 Membuat Kolom

Untuk membuat Kolom, diatur sesuai titik fondasi yang direncananakan. Pada *Tab Properties* klik *level* 1 untuk kolom pada lantai 1.

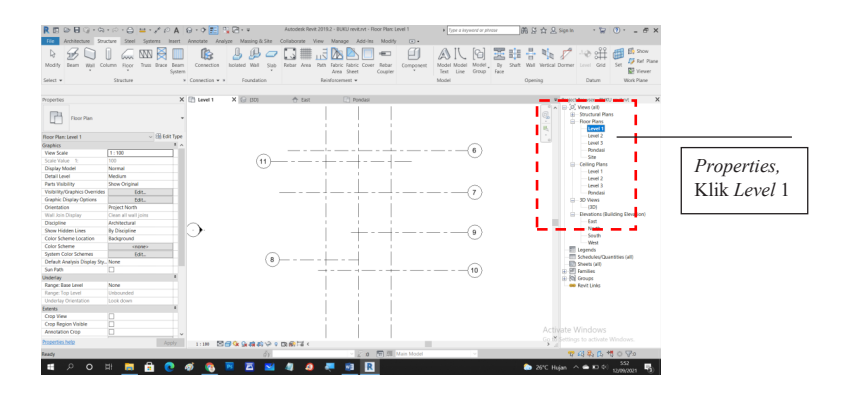

Kemudian kembali ke Tab Arsitektur, klik *Columns* seperti gambar berikut:

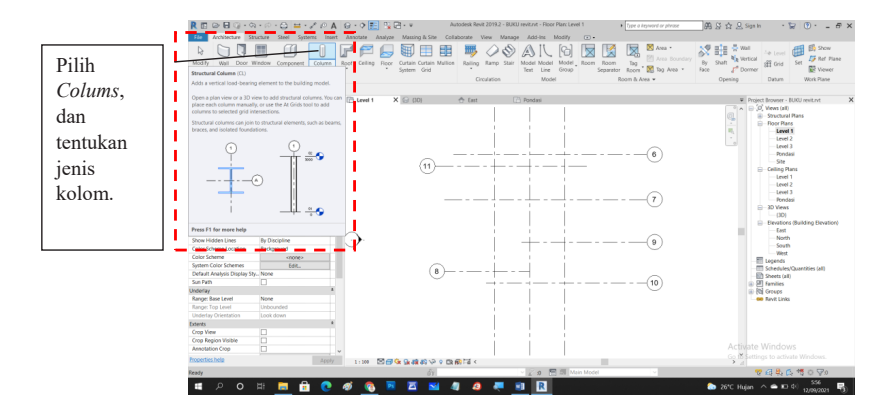

Untuk jenis kolom yang berbeda ukuran, bisa menggunakan tab *Edit Type* dan *Duplicate*. Kemudian diedit ukuran kolom sesuai yang direncanakan.

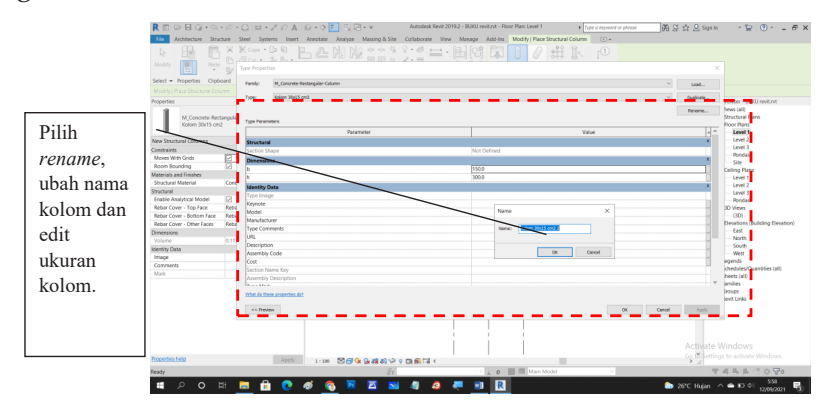

Untuk penempatan/ *placing* kolom bisa langsung diletakkan pada posisi yang direncanakan atau bisa menggunakan *At Grid*, maka kolom akan mengisi titik pertemuan antar-*Grid*.

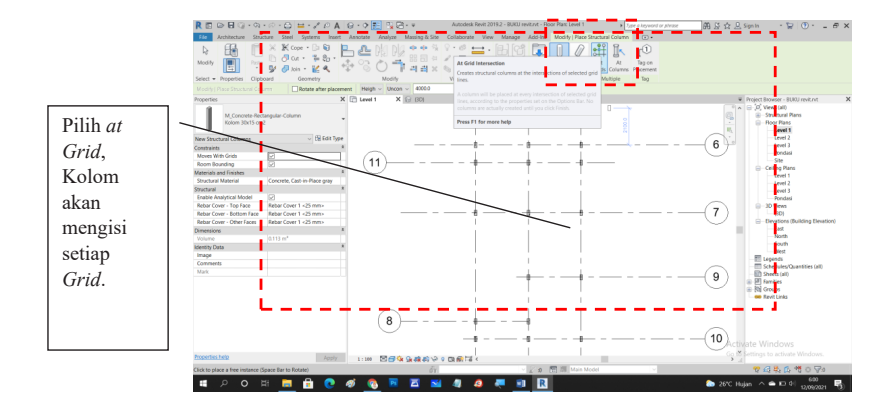

Lakukan langkah yang sama untuk Level lantai 2.

#### 1.5 Membuat Sloof

Untuk membuat *Sloof,* pada Tab Arsitektur klik *Beam,* pilih jenis *sloof* dan diatur sesuai *sloof* yang direncananakan. Pada *Tab Properties* klik *level* 1 untuk *sloof* pada lantai 1.

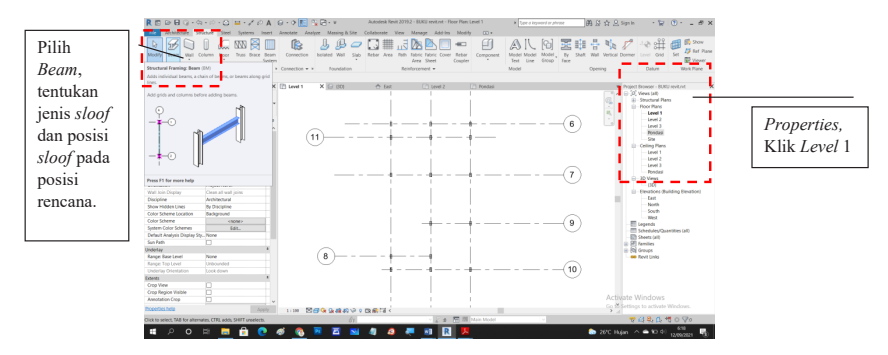

Untuk mengubah jenis dan ukuran sloof, klik Edit Type.

| Edit type<br>dan                                                                                                    |
|----------------------------------------------------------------------------------------------------|
| Edit type<br>dan                                                                                                    |
| Edit type<br>dan                                                                                                    |
| Edit type<br>dan                                                                                                    |
| Edit type<br>dan                                                                                                    |
| dan                                                                                                    |
| Edit type<br>dan                                                                                                    |
| Edit type<br>dan                                                                                                    |
| dan verification of the second second           |
| dan Versionerformer (räsener) = Stattar                                                                                                    |
| Can New Structural Forming (videomatics) - TECHT Type                                                                                                    |
|                                                                                                    |
| Conduints 8 Park Baul 1920 v Baylons. (Level )                                                                                                    |
| Dumbigata Menoreter                                                                                                    |
| Dupiccule, development bitter                                                                                                    |
| Level 1                                                                                                    |
| rename yother Value 50 territorial                                                                                                    |
| z hatfication Tap Section Stage Viol. Defined Pendad                                                                                                    |
| 2 075rt VAue E0 Binomitore B Distance                                                                                                    |
| ITAINA. Summa and some                                                                                                    |
| Section metal Conduction (Carton Section 2010)                                                                                                    |
| Cut Length (2000) T T Le a Le                                                                                                    |
| Structural Usage - Automatic- Automatic- Colo                                                                                                    |
| Inside Analytical Model Control Contro           |
|                                                                                                    |
| Manfecturer Manfecturer Banchard Control Control Contr           |
| Dimensions a Type Comments                                                                                                    |
| Length 001.6 MAL events and a second second se                                                                                                    |
| Volume DODS m <sup>4</sup> Personal Personal Pers |
| Merelly City Cont                                                                                                    |
| Comments Section Name Key                                                                                                    |
| Mark I I I I I I I I I I I I I I I I I I I                                                                                                    |
| Mit a thin powers and the second second seco           |
| Properties helps Apply 1,198 < Preser OK Canod Apply 2,010 Stating to activity Windows.                                                                                                    |
| Keety T 4 5 5 0 20                                                                                                    |
|                                                                                                    |

Untuk penempatan/*placing Sloof* bisa langsung diletakkan pada posisi yang direncanakan.

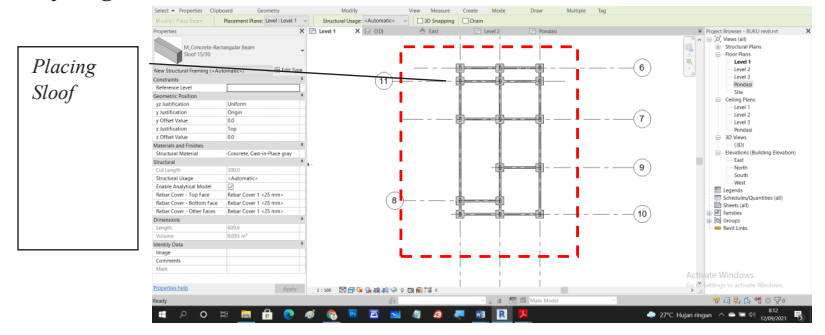

#### 1.6 Membuat Dinding

Untuk membuat Dinding, buka *Level* 1 pada *Tab Properties*. Kemudian kembali ke *Tab Architecture* dan pilih *Wall*. Kemudain Klik *Wall Architecture*.

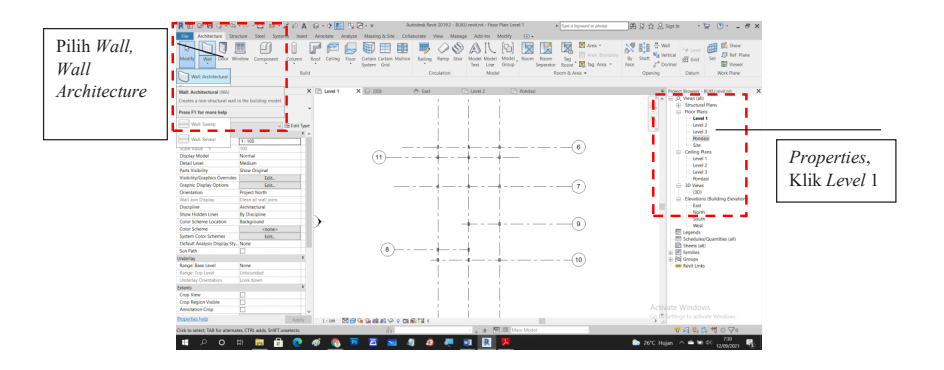

Untuk mengubah jenis dan ukuran dinding, klik Edit Type.

|         |                               | N                            | antoink Boxt 2018.2 - BUOJ mil                                                                                                    | Levi - Firm Rev Level 1         | These is becaused on advance | m ci di Dirania                | . 5 0. AV                          |        |
|---------|-------------------------------|------------------------------|----------------------------------------------------------------------------------------------------|---------------------------------|------------------------------|--------------------------------|------------------------------------|--------|
|         | K B D G G T T T T             |                              |                                                                                                    |                                 | ALL MANY APPEN               | 100 X N X M                    | · # 0 · - • A                      |        |
|         | ACCOUNT STATUTE SH            | to spiters met anotse adapte | watering a site Constantie view Manage                                                                                                    | ADD STAL MOOTY ( Place Hall CL) |                              |                                |                                    |        |
|         | 6 8M 10 8 8                   |                              |                                                                                                    |                                 |                              |                                |                                    |        |
|         | Modify Ball Paste D C         | CE + 10 - 1 03 A - 11        | 100 - X. 6 100                                                                                                    | COCA+                           |                              |                                |                                    |        |
|         |                               |                              | LUDX & A. ORS                                                                                                    | <u>a</u>                        |                              |                                |                                    |        |
|         | Select · Properties Clipboard | Geometry Modify              | Vew Measure Create                                                                                                    | Craw                            |                              |                                |                                    |        |
| Dilih   | Indity/ Place Well Heigh ~ De | Location Line: Ma            | al Centerlin v Other Other 10                                                                                                    | Lifedium 10000 Join Sta         | tus Allow v                  |                                |                                    |        |
| 1 11111 |                               | Level 1 ×                    | 🕼 (00) 😽 East - [1] La                                                                                                    | vel 2 LA Ponduni                |                              | <ul> <li>Project Br</li> </ul> | owser - BURU nevit.rvt             |        |
| E 1.    | Later Milet                   |                              |                                                                                                    |                                 |                              | 3 8 8                          | evo (all)<br>Instanti Plans        |        |
| Edit    | Ceneric - 200mm               |                              | permi                                                                                                    |                                 | 1                            | 2 G-R                          | loor Plans                         |        |
|         | •                             | rest;                        | Syden Family: Baoc Vial                                                                                                    |                                 | · Lost.                      | 14 <u>1</u>                    | Level 1                            |        |
| tuna    | ew Walls                      | ~ 18 EPA 7gre                | Veneric - Million                                                                                                    |                                 | V Deter                      |                                | Level 2                            |        |
| iype    | Contraction ( ) and ( )       |                              |                                                                                                    |                                 | oderes-                      |                                | Pondasi                            |        |
|         | and Constraint Level 1        |                              |                                                                                                    |                                 | Renema                       |                                | Site                               |        |
|         | Rese Offset 0.0               | Type P                       | and a second second s |                                 |                              | 8-0                            | ailing Plans                       |        |
|         | ase is Attached               |                              | Parameter                                                                                                    | Value                           | - 11                         |                                | Laver 1                            |        |
|         | And Determine Determine0.0    | Kana                         | Graction                                                                                                    |                                 |                              |                                | Lavel 3                            |        |
|         | Top Constraint Uncome         | ded Stud                     | h/e                                                                                                    | (dt.)                           |                              |                                | Pondani                            |        |
|         | Unconnected Height 8000.0     | Virap                        | ping at Inserts                                                                                                    | Do not wrap                     |                              | 9-3                            | 0 Vews                             |        |
|         | Top Other 3.0                 | Wrap                         | ping at Ends                                                                                                    | None                            |                              |                                | (20)<br>Involves (Rublins Develop) |        |
|         | Top Education Parlance 0.5    | • Widt                       |                                                                                                    | 200.0                           |                              |                                | Lat                                |        |
|         | foor leasting                 | Posts                        | ien                                                                                                    | Liberor                         |                              | -                              | 1003                               |        |
|         | Related to Mess               | Grap                         | hice                                                                                                    |                                 |                              |                                | South                              |        |
|         | Structural                    | 1                            | er Scare Hill Pattern                                                                                                    | -                               |                              |                                | West                               |        |
|         | Structural                    |                              | e sceeni caa                                                                                                    | - Fext                          |                              |                                | bedules/Duantities (all)           | Libah  |
|         | Enable Analytical Model       | Page 1                       | rational Antonia                                                                                                    | -8-C-10-00                      |                              | -D 14                          | eets on                            | Obali  |
|         | Structural Usage Non-bea      | ring Process                 | os nacio                                                                                                    | (at castol)                     |                              | 8-E A                          | miles                              | 7.71   |
|         | Comensors                     | -                            | Insular Coefficient (1)                                                                                                    |                                 |                              | 8 (5) 0                        | ougo                               | Ukuran |
|         |                               |                              | nal Resistance (R)                                                                                                    |                                 |                              |                                | Contract Contract                  |        |
|         | Identity Cala                 | A Dec                        | nal mass                                                                                                    |                                 |                              |                                |                                    |        |
|         | Image                         | Ateo                         | rpfance                                                                                                    | 6.790000                        |                              |                                |                                    |        |
|         | Comments                      | Roug                         | heesi                                                                                                    | 3                               | v                            |                                |                                    |        |
|         | Mark                          |                              |                                                                                                    |                                 |                              |                                |                                    |        |
|         |                               | 108.3                        | A COMPLETENCE OF                                                                                                    |                                 |                              | Activiste wi                   |                                    |        |
|         | Properties help               | Apply 1:100 441              | Ireview                                                                                                    | 0K                              | Canad Apply                  | Co to Settings t               |                                    |        |
|         | Ready                         |                              |                                                                                                    | 2 0 0 0 V21 V22                 |                              | 7.4                            | LAASOVO                            |        |
|         |                               |                              |                                                                                                    |                                 |                              |                                | 730                                |        |
|         | - > O R -                     | • • • • • • • •              | 🖴 🔤 🖉 🦉 🦷 🗐                                                                                                    |                                 |                              | Co 20°C Hujan 🔿                | 12/09/2521                         |        |
|         |                               |                              |                                                                                                    |                                 |                              |                                |                                    |        |

Dinding memiliki ketebalan bata, plesteran, dan acian. Untuk memasukan parameter tersebut masuk ke *Edit type*.

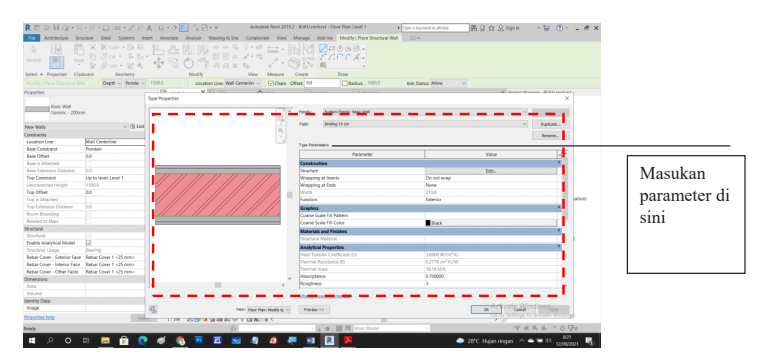

Kemudian posisikan dinding ke *Grid* yang direncanakan. Tentukan tinggi dan *leveling* dari dinding terlebih dahulu.

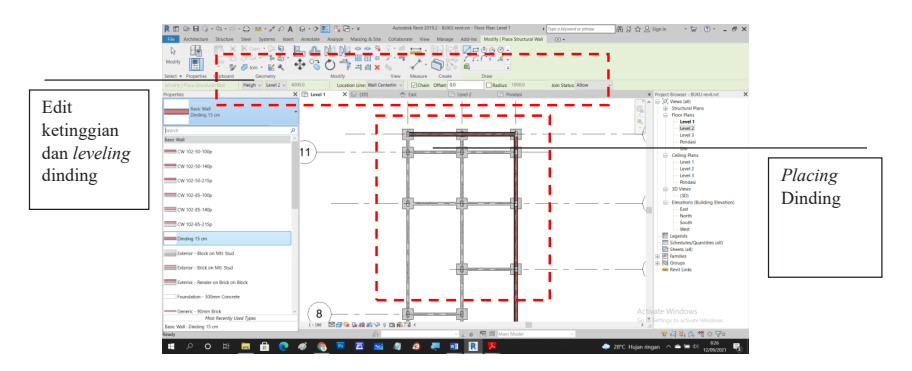

Untuk menampilkan 3D bangunan klik *Ico*n Rumah pada *Tab Custumize quick,* maka akan terlihat seperti di bawah ini:

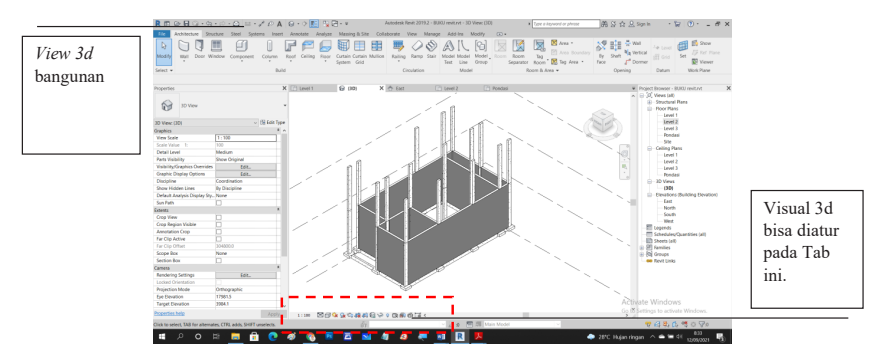

Lakukan hal sama untuk Level 2 atau lantai 2.

#### 1.7 Meletakkan Jendela dan Pintu

Jendela dan pintu merupakan *family* yang sudah tersedia pada revit. Dalam modul ini akan diarahkan hanya untuk meletakkan jendela dan pintu yang sudah tersedia.

a. Meletakkan jendela

Untuk meletakkan jendela, buka *Level* 1 pada *Tab Browser*. Kemudian kembali ke *Tab Architecture* (1) dan pilih *Window* (2).

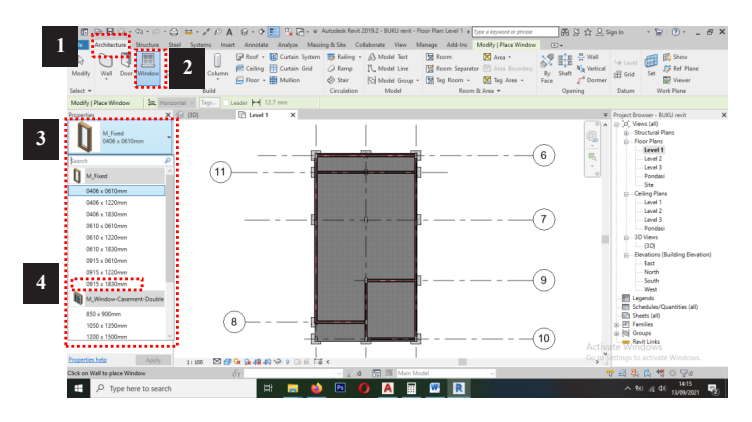

Setelah itu akan tampil jenis-jenis jendela yang telah tersedia (3).

Sebagai contoh pilih dan klik jendela  $M_{fixed}$  dengan ukuran 915 x 1830 (4) dan setelah itu letakkan jendela di posisi yang sudah ditentukan (5).

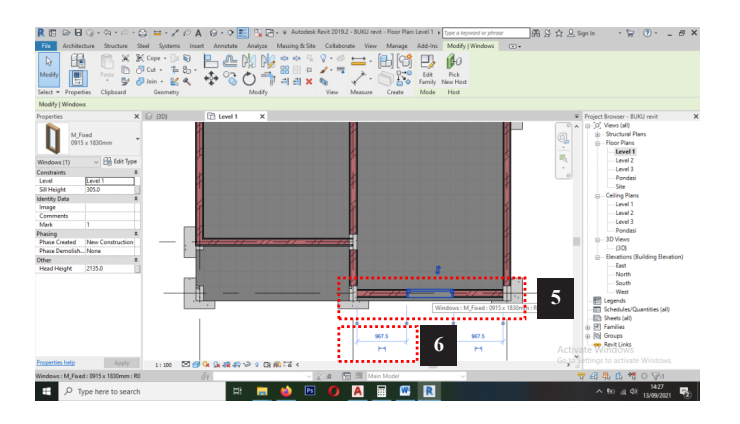

Untuk jaraknya bisa disesuaikan dengan keinginan. Caranya yaitu dengan mengatur nilai yang ada pada saat kita mengeklik jendela yang telah ditempatkan (6).

b. Meletakkan Pintu

Meletakkan pintu sama dengan cara meletakkan jendela. Buka *level* yang akan diletakkan pintu. Dalam contoh ini pintu akan diletakkan pada level 1. Untuk meletakkan pintu, buka *Level* 1 pada *Tab Browser*. Kemudian kembali ke *Tab Architecture* (1) dan pilih *Door* (2).

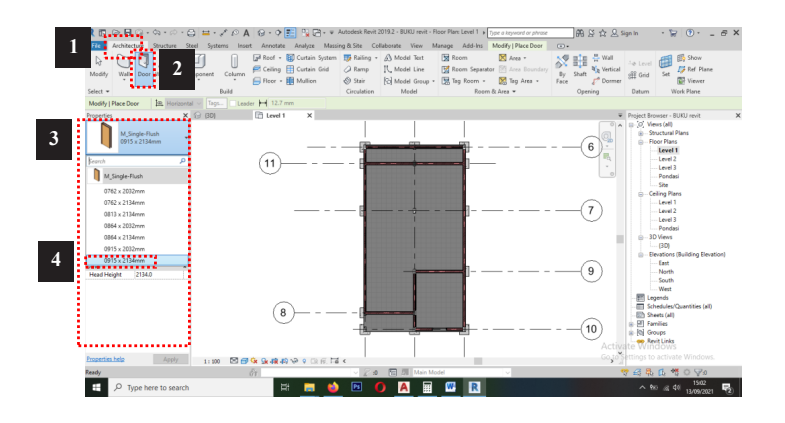

Setelah itu akan tampil jenis-jenis Pintu yang telah tersedia (3).

Sebagai contoh pilih dan klik Pintu  $M_Single Flush$  dengan ukuran 915 x 2134 (4) dan setelah itu letakkan Pintu di posisi yang sudah ditentukan (5).

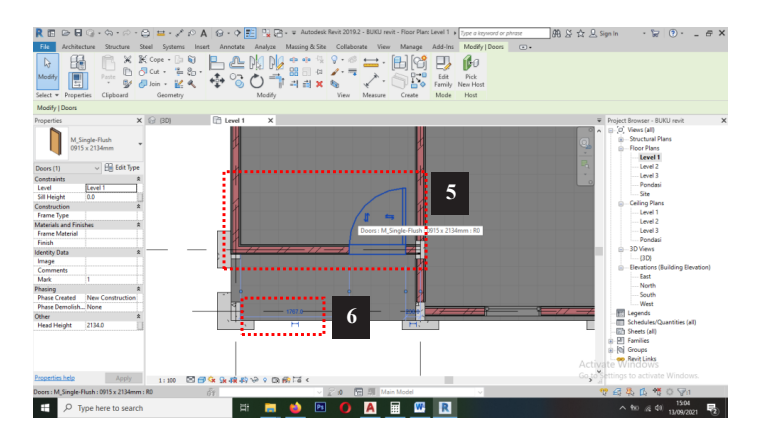

Untuk jaraknya bisa disesuaikan dengan keinginan. Caranya yaitu dengan mengatur nilai yang ada pada saat kita mengeklik pintu yang telah ditempatkan (6)

#### 1.8 Membuat Balok

Untuk membuat balok, pada Tab Arsitektur klik *Beam*, pilih jenis balok dan diatur sesuai balok yang direncananakan. Pada *Tab Properties* klik *level* 2 untuk *sloof* pada lantai 2.

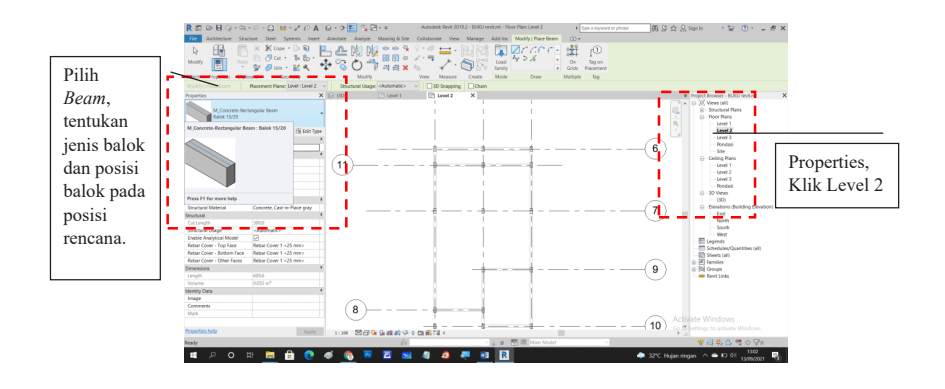

Kemudian atur *leveling* dari balok, agar balok berada di atas dinding dengan mengubah *Start Level offset* dan *End Level offset* sesuai dengan tinggi dari balok.

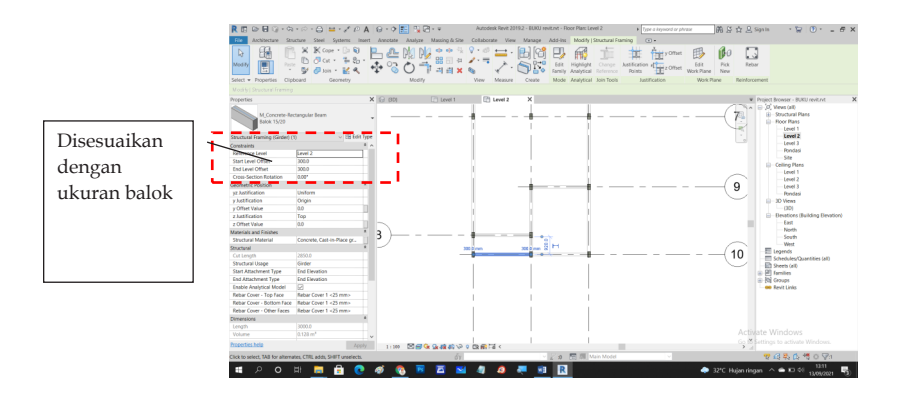

Langkah selanjutnya atur posisi balok sesuai yang direncanakan. Hasilnya akan seperti berikut ini:

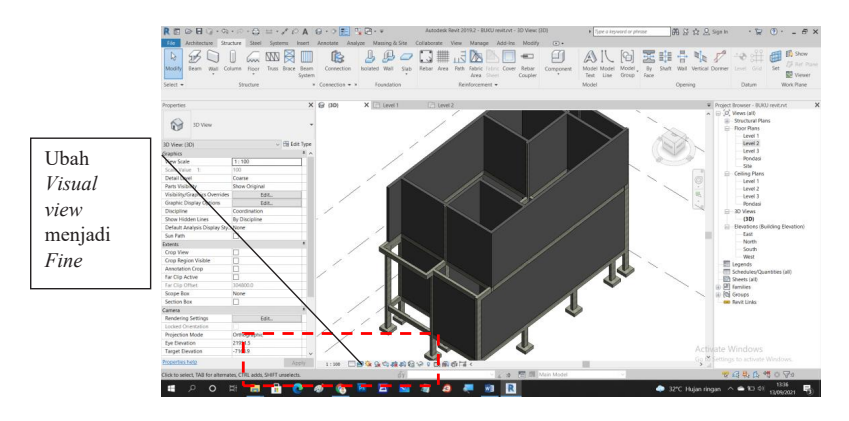

#### 1.9 Membuat Lantai

Langkah selanjutnya adalah membuat lantai. Pilih *Arsitecture* dan *Floor*.

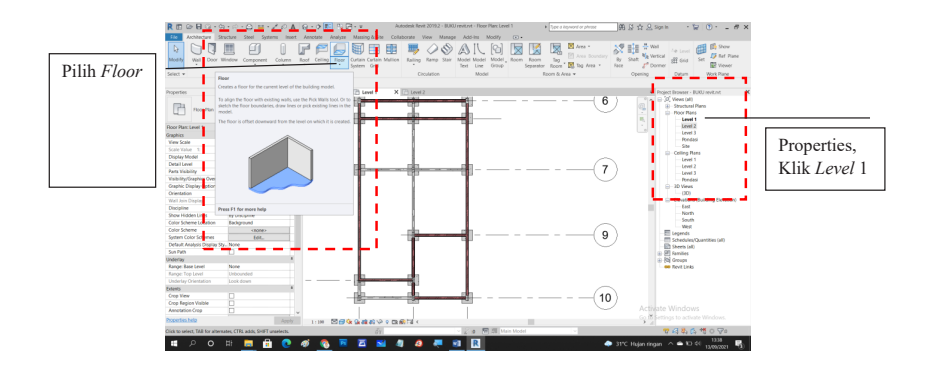

Selanjutnya untuk menngubah ukuran dapat dilakukan dengan urutan kerja yang sama yaitu, *Edit Type, Duplicate, rename* dan ubah ukuran sesuai yang direncanakan.

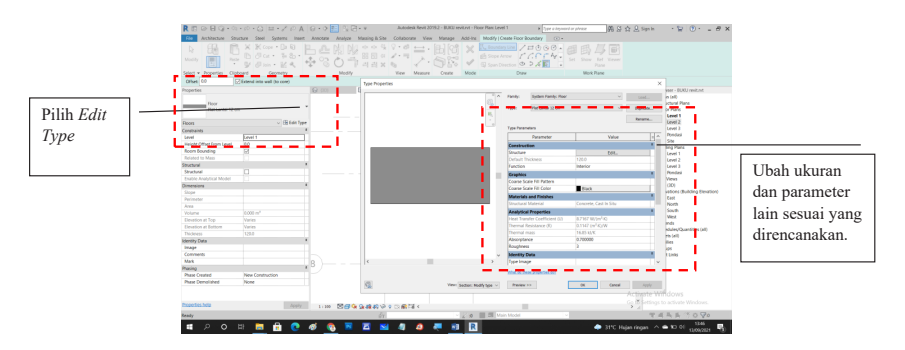

Kemudian dengan menggunakan *Line, spinline* ataupun *rectangeluar* posisikan lantai.

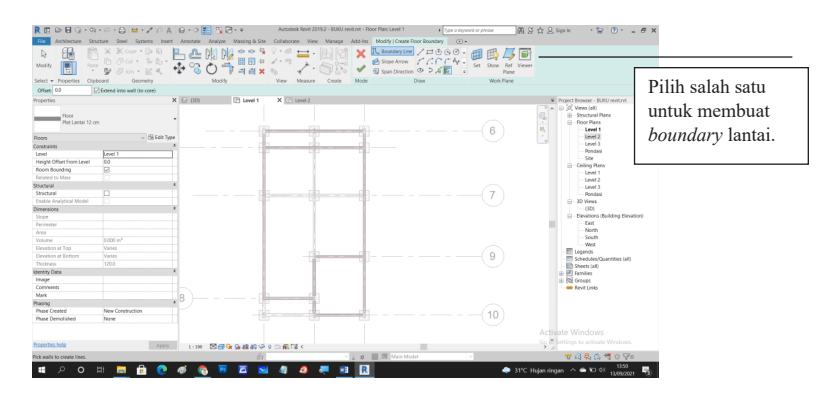

Lakukan hal yang sama untuk setiap level yang telah direncanakan.

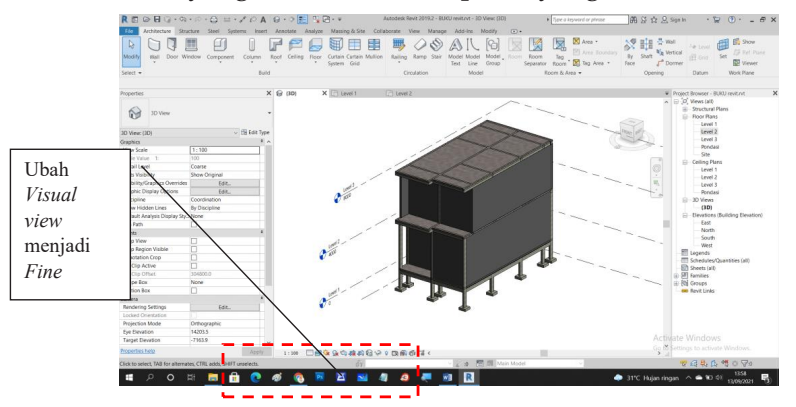

#### 1.10 Membuat Plafon

Untuk membuat plafon terlebih dahulu aktifkan *ceiling plans* (1) pada *project browser* dengan cara mengeklik 2 kali.

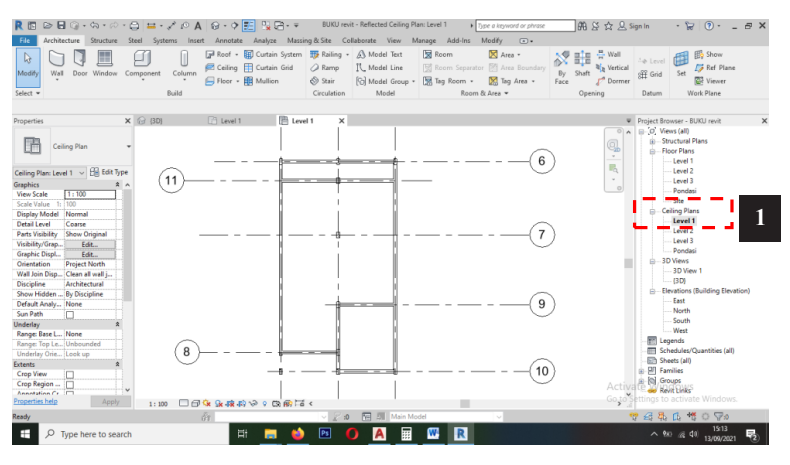

Untuk membuat plafon, buka *ceiling plans Level* 1. Kemudian kembali ke *Tab Architecture* (2) dan pilih *ceiling* (3).

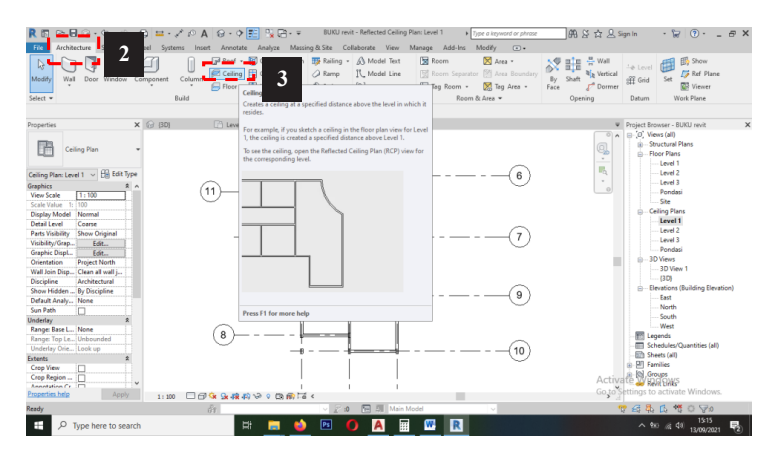

Setelah *ceiling* diklik, akan muncul tampilan *modify/place ceiling* (4). Terdapat 2 pilihan cara menempatkan plafon pada bangunan, yaitu *automatic ceiling* (5) dan *sketch ceiling* (6).

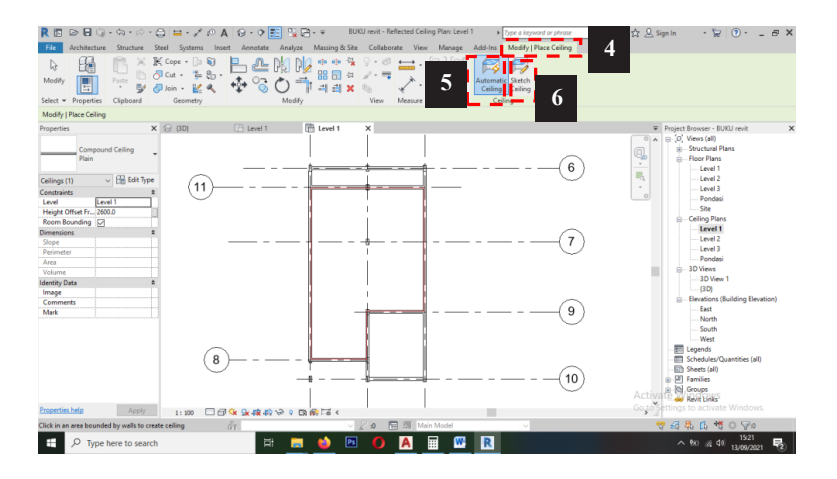

Dalam contoh ini menggunakan *automatic ceiling* yang mana akan langsung menyeleksi ruang yang sudah terbentuk oleh dindingdinding yang sudah dibuat, sedangkan *sketch ceiling* merupakan *tools* untuk membuat plafon secara manual dengan menggunakan *line* atau *rectangle* dan sesuai dengan pola yag diinginkan.

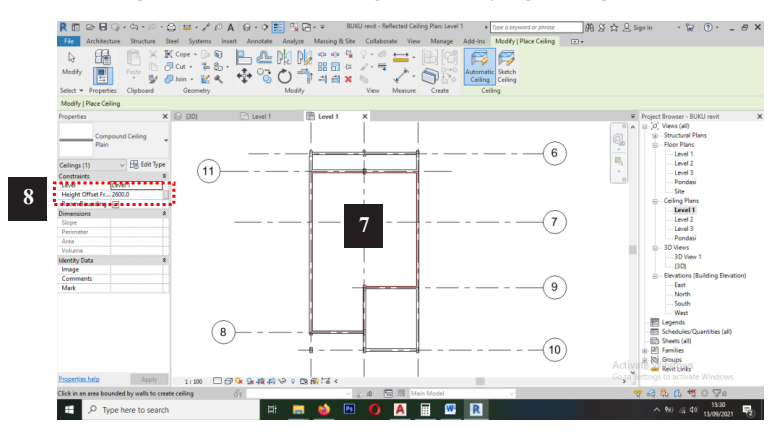

Setelah mengeklik *automatic ceiling* arahkan kursor ke dalam ruangan yang akan diberikan plafon sampai batas tepi dalam ruangan berubah warna dan diklik (7). Untuk mengatur ketinggian plafon dapat diatur pada bagian *properties* di kolom *height offset* (8).

Untuk membuat atap aktifkan *floor plan* atap pada *project browser* dengan cara klik 2 kali (1).

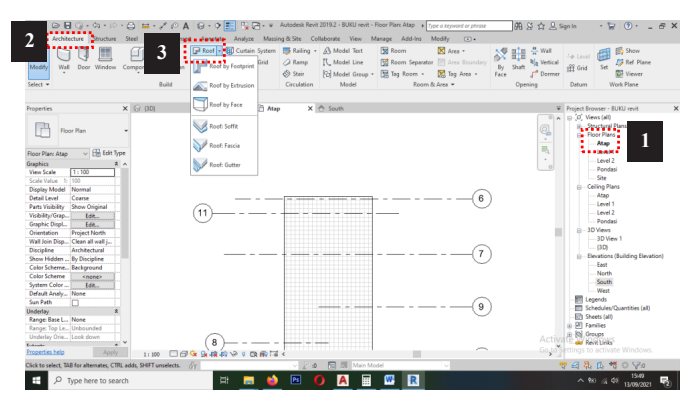

Untuk membuat atap, buka *Level* atap. Kemudian kembali ke *Tab Architecture* (2) dan pilih *roof* (3). Kemudian klik segitiga kecil pilih *roof by footprint*. Setelah itu akan diarahkan ke tampilan *modify/ create roof footprint* (4). Pada *tab properties* dapat dipilih beberapa jenis atap yang akan digunakan. Dalam hal ini jenis atap yang digunakan yaitu *basic roof Cool Roof concrete* (5).

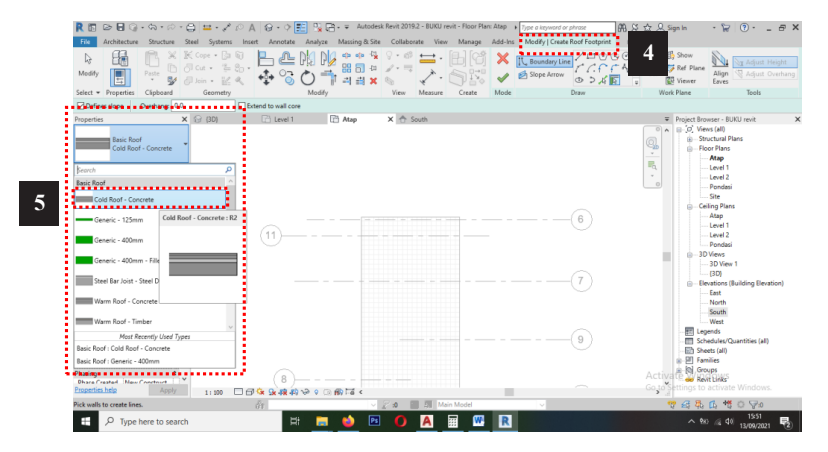

Setelah dipilih *type basic roof*-nya kemudian buat batas bangunan yang akan dibuat atapnya dengan menggunakan *tools boundary line* (6). Pilih *rectangle* dan tentukan *offset overhang*-nya (7). Sebagai contoh kita masukkan *offset*-nya sebesar 600 mm.

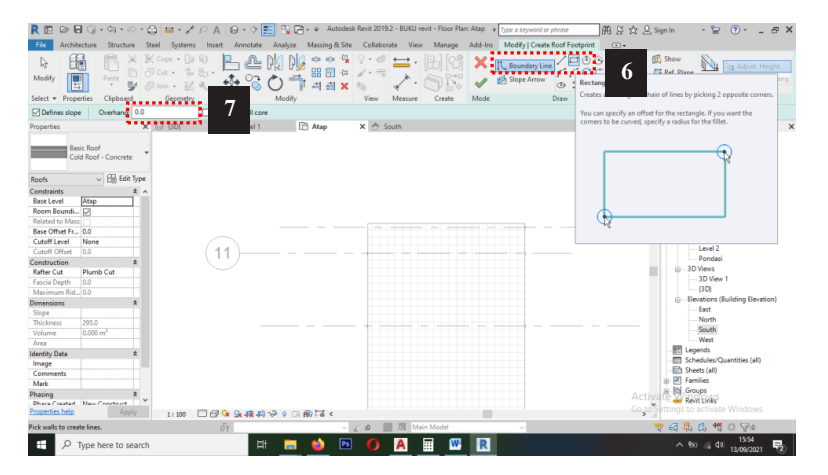

Kemudian kita hubungkan kursor ke bagian ujung-ujung bangunan untuk membentuk *boundary*/batas (8). Setelah itu kita klik tanda *checklist* (9).

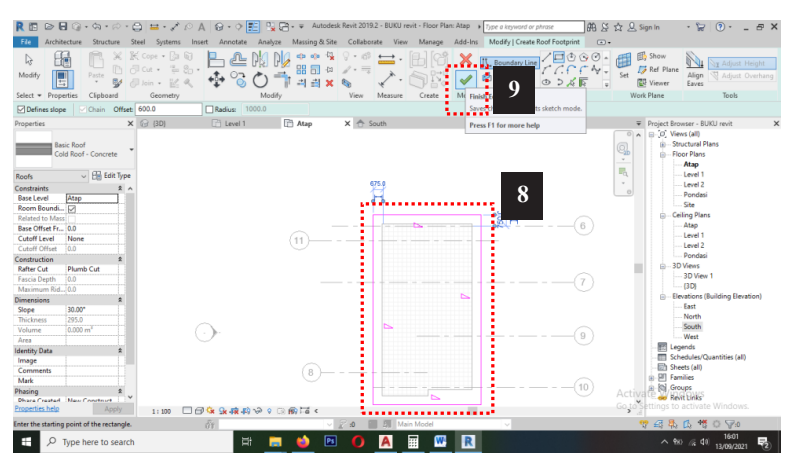

Untuk dapat melihat hasilnya kita dapat mengkatifkan *3d view*-nya.

| R 🗈 🕞 🎧 - 🖓 -                                                                                                    | • ∽ • ⊖ ≔ • ,* 1○ .<br>acture Steel Systems In | 🗛 😡 • 🔿 🗾 💁 • 🖛<br>nsert Annotate Analyze Massir                         | Autodesk Revit 2019.2 - BUKU revit -<br>ng & Site Collaborate View P                      | 3D View: (3D)  Type a knyword or phrase Manage Add-Ins Modify  •                                                                                          | 用 문 ☆ 문 위                                                                                        | gnin • 😭 💿 • 💶 🛪 🗙                                                                                                    |
|----------------------------------------------------------------------------------------------------|------------------------------------------------|--------------------------------------------------------------------------|-------------------------------------------------------------------------------------------|----------------------------------------------------------------------------------------------------|--------------------------------------------------------------------------------------------------|----------------------------------------------------------------------------------------------------|
| Modify<br>Select •                                                                                                    | ndow Component Column<br>Build                 | P Roof - ∰ Curtain System<br>Celling ⊞ Curtain Grid<br>Floor - ∰ Mullion | Raing - A Model Text     Ramp     Stair     Circulation     Model Croup -     Circulation | Room         Xarea *           Room Separator         Area Boundary           Tag Room *         Tag Area *           Room & Area *         Room & Area * | By<br>Face Dering H Wall<br>By Shaft ↓ <sup>A</sup> Vertical<br>↓ <sup>A</sup> Dormer<br>Opening | Level<br>∰ Grid<br>Datum Viewer<br>Work Plane                                                                                                    |
| Properties<br>3D View<br>3D View | × (2) (30)                                     | X 🗈 Level 1 📑 Atop                                                       | + South                                                                                   |                                                                                                    |                                                                                                  | Project Brosser - BUKU revit         X           0: 02: Wees (bit)         X           0: 02: Occordinal Panes         0           0: - Foor Flans         0           0: - Foor Flans         0           0: - Foor Flans         0           0: - Foor Flans         0           0: - Foor Flans         0           0: - Foor Flans         0           0: - Foor Flans         0           0: - Foor Flans         0           0: - Foor Flans         0           0: - Foor Flans         0           0: - Foor Flans         0           0: - Foor Flans         0           0: - Foor Flans         0           0: - Foor Flans         0           0: - Coling Plans         0                                                                                                    |
| Perts Visibility Show Origina<br>Visibility/Grep Edit<br>Grephic Dipel Edit<br>Discipline Coordination<br>Show Hidden By Discipline<br>Default Analy None<br>Sun Path<br>Extents<br>Crop View<br>Crop View<br>Crop Nejion                                                                                                    | 1<br>3<br>5<br>                                | Qual-                                                                    |                                                                                           |                                                                                                    |                                                                                                  |                                                                                                    |
| Annotation Cr Far Clip Active Far Clip Offset Stope Box Camera Rendering Set Locked Orient Prometige Help                                                                                                    |                                                | O formal -                                                               | ş                                                                                         |                                                                                                    | Activa                                                                                           | - South<br>West<br>- El Legends<br>Shedules/Quantities (all)<br>- Shedules/Quantities (all)<br>- Shed |
| Click to select, TAB for alternati                                                                                                    | ns, CTRL adds, SHIFT unselects.                | े<br>जे                                                                  |                                                                                           | odel v                                                                                                    |                                                                                                  | 2 £ \$ € € ♥ ○ ♥0                                                                                                    |
| 🗄 🔎 Type here tr                                                                                                    | o search                                       | 🖽 🥫 😆                                                                    | 🖻 🚺 🗛 🗐                                                                                   | 🚾 ℝ                                                                                                    |                                                                                                  | ^ %0 /6 40 16:05 <b>₹2</b> )                                                                                                    |

Tampilan 3d menunjukkan hasil akhir dari membuat atap

### 1.12 Membuat Toposurface (Lahan)

Buka *site* di *project browser* klik 2 kali (1), klik *massing and site* (2), *toposurface* (3)

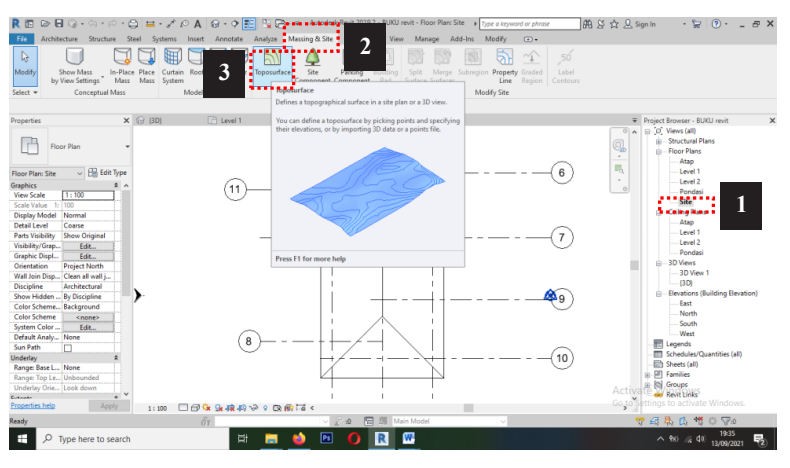

Setelah klik *Toposurface* maka akan tampil *tab modify/edit surface* (4). Pilih dan klik *place point* (5) kemudian arahkan kursor ke area kerja *site* dan tentukan titik – titik untuk membentuk lahan yang diinginkan (6). Untuk mengubah ketinggian dapat mengisi kolom *elevation* dengan ketinggian yang diinginkan (7).

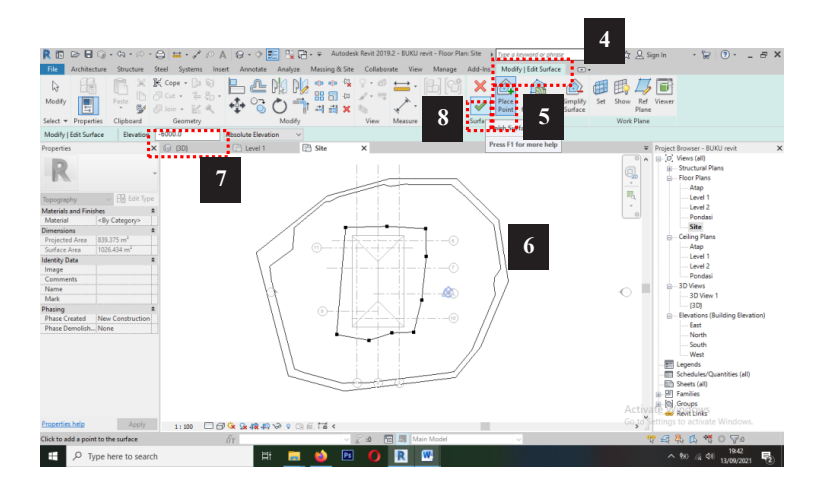

Setelah selesai klik symbol checklist (8).

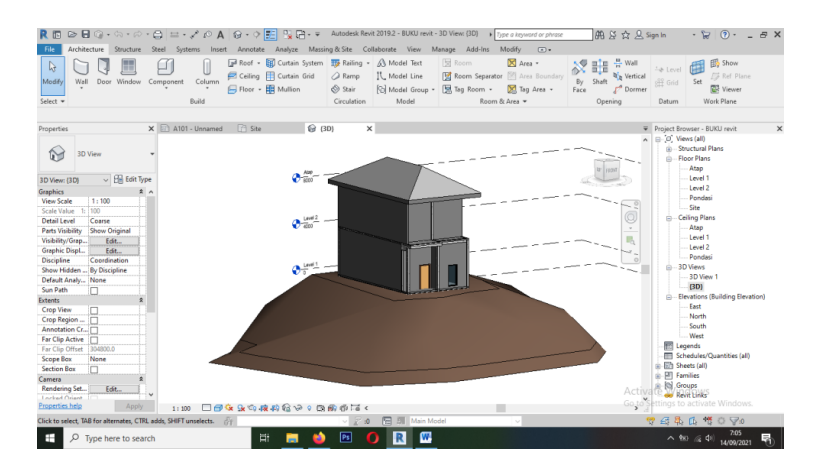

Tampilan toposurface dilihat dari 3D view

#### 1.13 Membuat Nama Ruangan

Aktifkan *Floor Plan level* 1 (1), kemudian klik *Architecture* (2) > *room* (3)

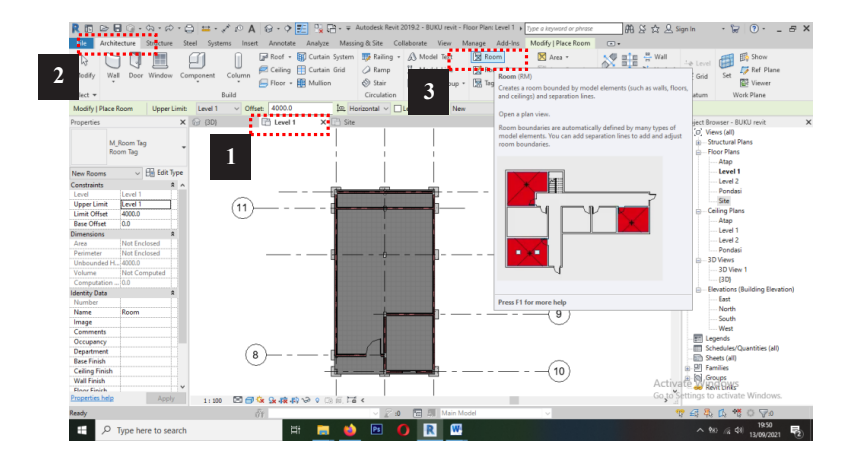

Setelah diklik *room* akan muncul *tab modify/place room* (4). Aktifkan *tag placement* (5), arahkan ke ruangan (6).

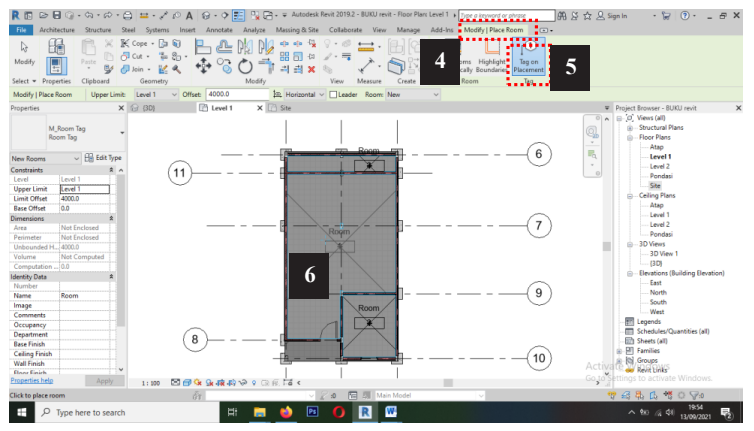

Akan tampil tulisan *room* dan penomoran, bisa dilakukan edit Klik tulisan *room* 2x, ganti nama.

Untuk menampilkan luasan ruangan, klik kanan salah satu *room tag*, klik *select all instances – Visible in view* (7), di *properties* pilih *room tag with area* (8)
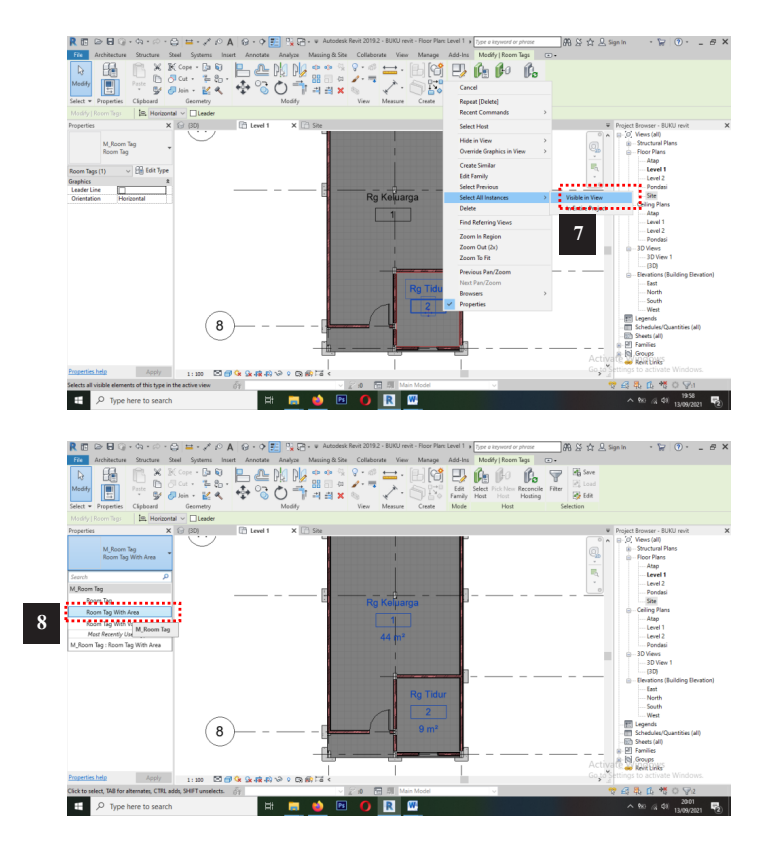

# Menampilkan room Legend

Klik annotate (9) > colorfill legend (10)

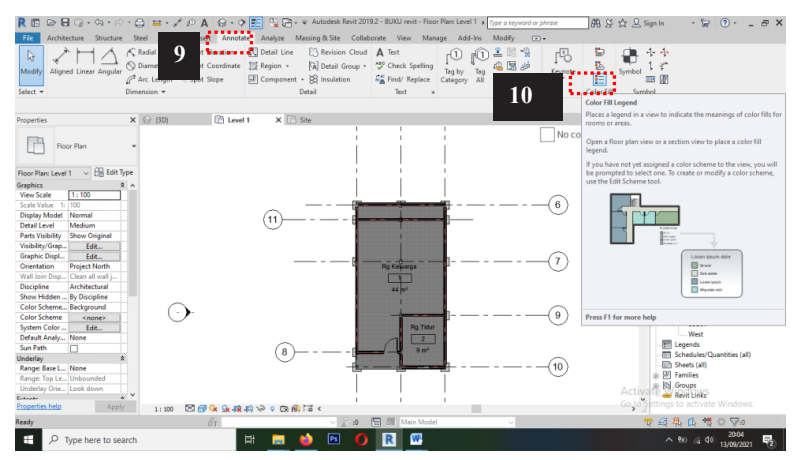

Arahkan kursor ke lokasi kita ingin menampilkan room legend (11). Akan muncul kotak Choose Space Type and Color Scheme (12). Ganti Space Type menjadi room dan color scheme menjadi name kemudian klik ok.

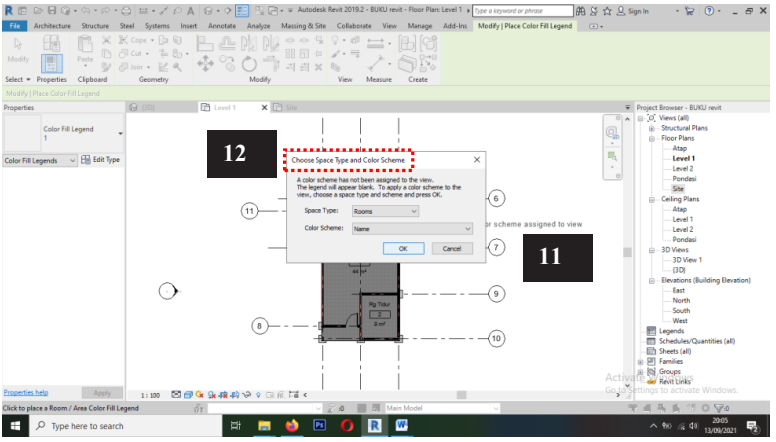

# Tampilan setelah klik ok

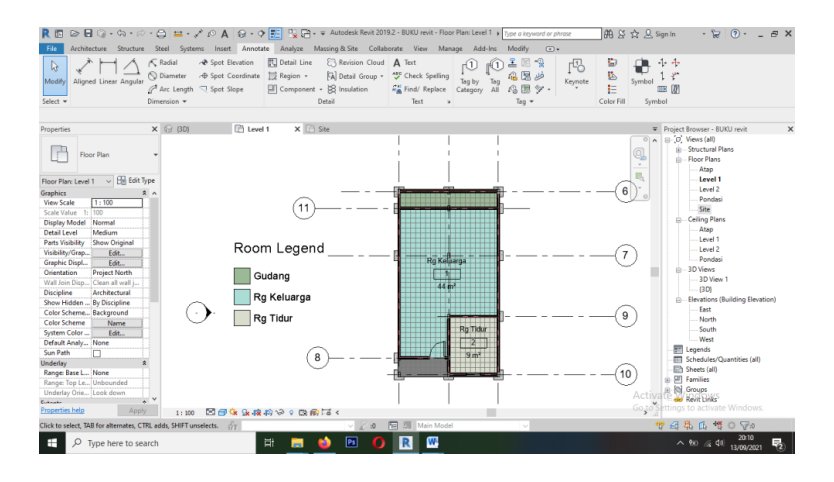

# 1.14 Membuat Plotting dan Dokumentasi

Klik Tab View (1) > sheet (2).

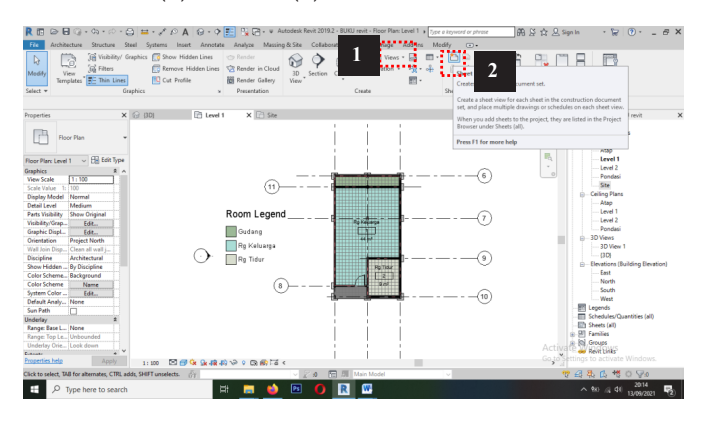

- Klik load (1).

| R 🗈 🖻 🚱 • ೧۰ - ೧ - 😂 😐 • 🖉 🗛 😔 •                                          | 🔿 📰 P <sub>2</sub> 🗃 + 👻 Autodesk Revit 2019.2 - BUKU revit - Floor Plan: Level 1 🔸 Type a knyword or physi | < : : : : : : : : : : : : : : : : : :                     |
|---------------------------------------------------------------------------|----------------------------------------------------------------------------------------------------|-----------------------------------------------------------|
| Fie Architecture Structure Steel Systems Insert Anno                      | tate Analyze Massing & Site Collaborate View Manage Add-Ins Modify 💿 -                                      |                                                           |
| Modify Terropitates Think Lines                                           | s Render in Cloud II New Sheet X II II                                                                      | Smitch Close Tab Tile User<br>Windows Inschie Views Views |
| Select - Graphics                                                         | v Preset et Composit                                                                                        | tion Windows                                              |
|                                                                           | Select tifeblods:                                                                                           |                                                           |
| Properties 🕢 (30) 🛅 Le                                                    | el 1 × Al metric                                                                                            | Project Browser - BUKU revit                              |
| Roor Plan *                                                               |                                                                                                    |                                                           |
| Graphics R A<br>View Scale 11:100                                         |                                                                                                    | - Level 2<br>- Pondesi                                    |
| Scale Value 1: 100 Display Model Normal Detail Level Medium               | d Select placeholder sheets:                                                                                |                                                           |
| Parts Visibility Show Original<br>Visibility Grap-Edt                     | Mew .                                                                                                    | - Level 1<br>- Level 2<br>- Pondasi                       |
| Orientation Preject North<br>Well Join Dign. Clean all walls. Rg Keluarga |                                                                                                    | D-3D Views                                                |
| Discipline Architectural Des Tildus                                       |                                                                                                    | O                                                         |
| Celor Scheme Background                                                   |                                                                                                    | East                                                      |
| Color Scheme Name                                                         |                                                                                                    | North                                                     |
| System Color Edit                                                         |                                                                                                    | West                                                      |
| Sun Peth                                                                  | )— -                                                                                                    | Legends                                                   |
| Underlay 2                                                                | OK Cancel                                                                                                   | (10)                                                      |
| Range: Date L Informe                                                     |                                                                                                    | a B Families                                              |
| Underlay Orie Look down                                                   |                                                                                                    | Activa & M Groups                                         |
| Concertion balls                                                          |                                                                                                    | Go to settings to activate Windows.                       |
| 1: 100 DC C Q Q 4                                                         | 140 VP 9 Do 169 FE 4                                                                                        | · · · · · · · · · · · · · · · · · · ·                     |
| Feady GY                                                                  | V Z M Main Model V                                                                                          | TARE OV                                                   |
| P Type here to search                                                     | H 🚍 🍑 🖻 🌔 🖳 🖤                                                                                               | ^ %0 /4 dil 13/09/2021 €                                  |

- Pilih title block di libraries > RVT 2018 > US metric > Titleblocks
   > pilih A3 metric > open.
- Ok.

| R     Image: Second Second Secon | A Good Constant Analyze Massing 8:5<br>dden Lines Constant Analyze Massing 8:5<br>Hidden Lines Constant Cloud<br>Ite Render Gallery Vi<br>Presentation | BUKU revit - Sheet: A101 - Unnamed<br>ite Collaborate View Manage Ad<br>Collaborate View Manage Ad<br>D D Ention Calout<br>Entities Create | • [me e keyword or phrase       d-Ins     Modify       • •     •       •     •       •     •       •     •       •     •       •     •       •     •       •     •       •     •       •     •       •     •       •     •       •     •       •     •       •     •       •     •       •     •       •     •       •     •       •     •       •     •       •     •       •     •       •     •       •     •       •     •       •     •       •     •       •     •       •     •       •     •       •     •       •     •       •     •       •     •       •     •       •     •       •     •       •     •       •     •       •     •       •     •       •     • | <sup>™</sup> / <sub>2</sub> → <sup>™</sup> / <sub>2</sub> → |
|----------------------------------------------------------------------------------------------------|----------------------------------------------------------------------------------------------------|----------------------------------------------------------------------------------------------------|----------------------------------------------------------------------------------------------------|----------------------------------------------------------------------------------------------------|
| Naparisti     X     (20)       Dect     -       Dect     -       Dect     Dect       Dect     Dect       Dect     Dect       Dect     Dect       Dect     Dect       Dect     Dect       Dect     Dect       Dect     Dect       Dect     Dect       Dect     Dect       Dect     Dect       Dect<                                                                                                    |                                                                                                    | ABI- Unamed X                                                                                                    | Wand AM                                                                                                    | Physic Bower 1930 rot at     Physic Bower 1930 rot at     Physic Bowe                                                                                                    |
| Click to select, TAB for alternates, CTRL adds, SHIFT unselects.                                                                                                    | 87<br>H: 🚍 🍅 🕻                                                                                                    | - 2 : 10 〒 川 Main Model<br>王 🌔 R 🖤                                                                                                    | ×                                                                                                    | ♥         £         £         *         ○         >           ^         %0         %1         2027         \$\$\$\$\$\$\$\$\$\$\$\$\$\$\$\$\$\$\$\$\$\$\$\$\$\$\$\$\$\$\$\$\$\$\$\$                                                                                                    |

- Tampilan *tamplate libraries* dari format A3 metric.
- Untuk memindahkan gambar ke dalam kop dengan cara *drag file* yang ada di *project browser* > arahkan ke dalam kop.
- Klik gambar, klik *activate view* untuk memindahkan posisi gambar.
- Klik *Hide Crop Region* untuk menghilangkan garis kotak yang muncul pada gambar (2).

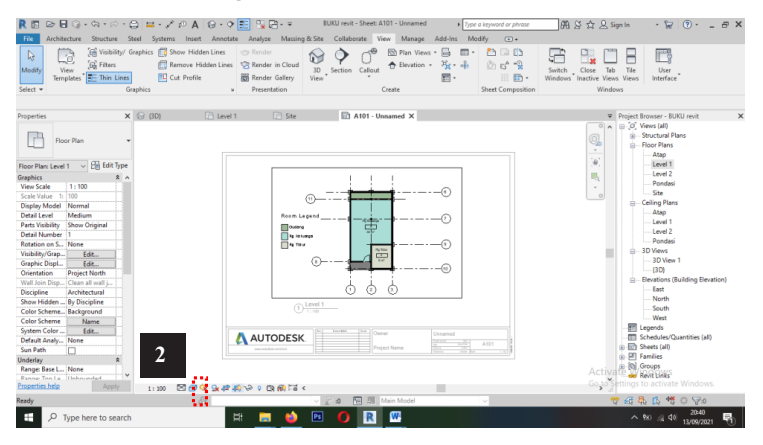

Atur posisi gambar dan skala yang diinginkan.

# Print Gambar

- Tekan control P

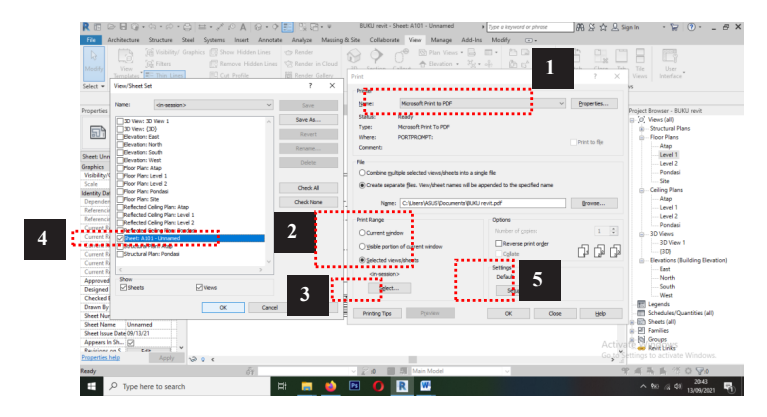

- Cari *type printer* yang digunakan. Bisa juga menggunakan *Microsoft print to pdf* untuk mengubahnya menjadi pdf (1).
- Ubah *print range* menjadi *selected view/sheets* (2) kemudian klik *select* (3).
- Pilih lembar mana yang akan di-*print* atau diubah menjadi pdf (4) > klik ok.
- Klik setup pada setting (5) dan ubah paper size menjadi A3
  (6) > klik ok

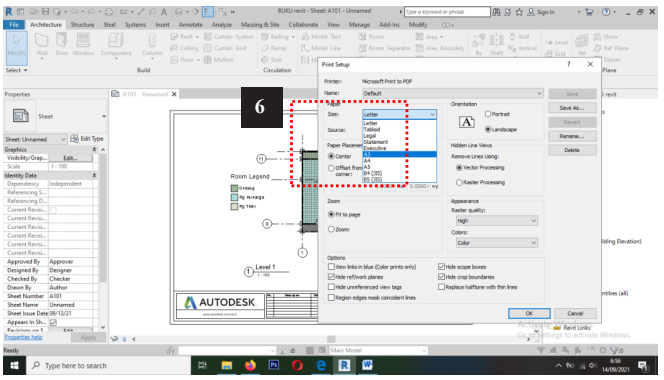

- Klik ok untuk mencetak dan bisa juga untuk menyimpan *file* pdf yang diingikan apabila *type printer* tadi diubah dalam bentuk *Microsoft print to pdf*.

# BAB II TUTORIAL REVIT STRUKTUR

Kita bisa membuat link *file* Revit Arsitektur untuk digunakan di dalam permodelan struktur.

## NOMOR MENGIKUTI BAB Membuka Template Revit Struktur

Tampilan awal revit

| R                                               | Autodesk Revit 2019.2 - Home                |                       | <ul> <li>Type a keyword or phrase</li> </ul> | 的这众是Sign in | · 🗑 🛞 · 💶 🖻 🗙 |
|-------------------------------------------------|---------------------------------------------|-----------------------|----------------------------------------------|-------------|---------------|
| MODELS                                          | Recent Files   Learn -                      |                       |                                              |             |               |
| Dpen                                            | MODELS                                      |                       |                                              |             |               |
| Nen  AMULES     Open     Nen  Rem               | Sample Architecture Project Sam             | ple Structure Project | Sample Systems Project                       |             | L⊋            |
|                                                 | FAMILIES                                    |                       |                                              |             |               |
|                                                 |                                             | an Miller             |                                              |             |               |
| <ul> <li>NVM -</li> <li>Recent Files</li> </ul> | Sample Architecture Propert Samp<br>FAMILIS | ple Structure Project | Sample Systems Project                       |             | Ly            |

- Pilih *New* ... kemudian pilih *Structural Analysis Matric* seperti gambar 1.

| R            | Autodenk Revit 2019.2 - Home                                                                                                    | <ul> <li>Type a keyword or phrase</li> </ul> | 的总定是Sign in | · 🗑 🕐 - 🖻 🗙 |
|--------------|----------------------------------------------------------------------------------------------------|----------------------------------------------|-------------|-------------|
| ¢            | Recent Files   Learn -                                                                                                    |                                              |             |             |
| MODELS       |                                                                                                    |                                              |             |             |
| Dpen         | MODELS                                                                                                    |                                              |             |             |
| 🖻 Nen        |                                                                                                    |                                              |             |             |
| FAMILIES     | New Societ X                                                                                                    |                                              |             |             |
| Dpen         | Template fie                                                                                                    | p Du 3                                       |             |             |
| New          | Defaultienic V Browse                                                                                                    | ,4 T                                         |             |             |
| Recent Files | Contract A Annual Contract Annual Contract Ann | ample Systems Project                        |             |             |
|              |                                                                                                    |                                              |             |             |
|              | Sample Architecture Family Sample Structure Family                                                                                                    | Sample Systems Family                        |             | -           |

Maka tampilan awal dari lembar kerja akan seperti gambar di bawah ini.

Terdapat Structural Plans pada Project Browser seperti gambar 2.

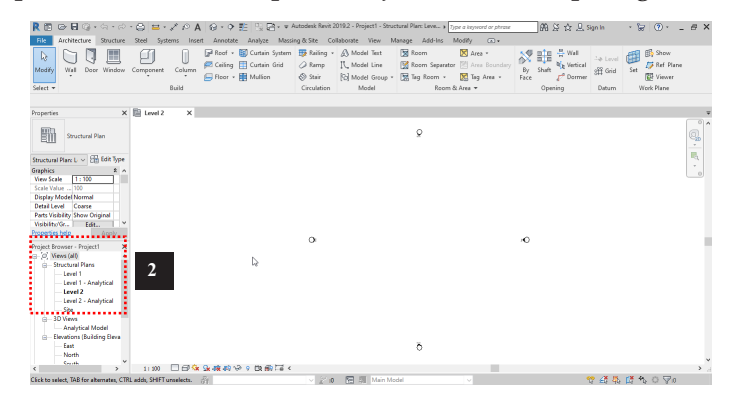

# 2. 1 Mengimpor File Revit Arsitektur ke Revit Struktur

- Pilih Tab Insert.
- Klik Link Revit.
- Akan munculjendela *Import/Link RVT*(1), kemudian pilih*file* yang akan di-*link* ke Revit Struktur.
- Lalu atur *Positioning: Auto Origin to Origin* (2). Klik Open. File Revit Arsitektur akan berada pada layar kerja Revit Struktur.

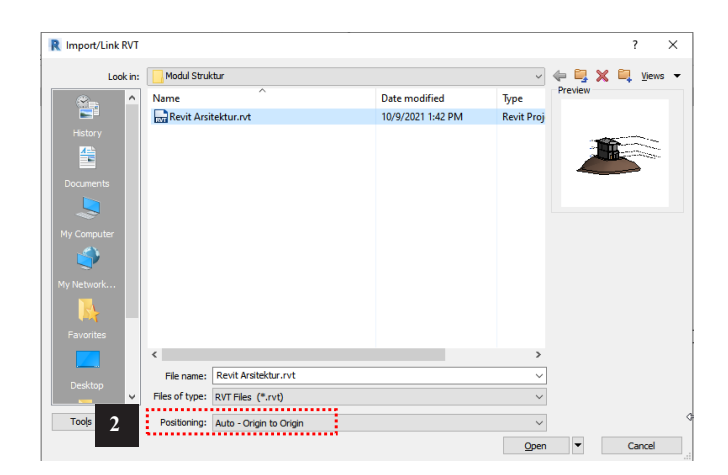

Kalau kita lihat di *Insert* kemudian Pilih *Manage Link,* akan muncul tampilan seperti di bawah ini. Pada bagian **Revit**, terdapat data *file* yang sebelumnya kita *Link* yaitu **Revit Arsitektur.rvt**.

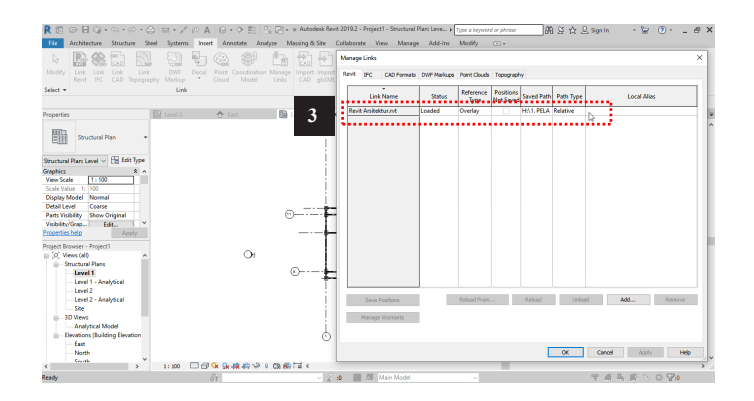

## 2.2 Mengkopi Grid pada Revit Arsitektur ke Revit Struktur

- Buka Struktural Plans Level 1 pada Project Browser (1).
- Kemudian pilih tab Collaborate (2) dan klik Copy/ Monitor (3)
- Pilih Select Link (4)

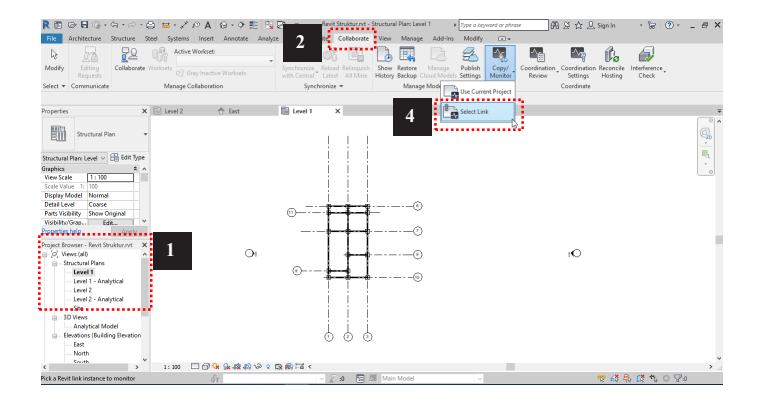

- Sorot *file* Revit Arsitektur pada layar. Apabila sudah muncul garis biru, klik

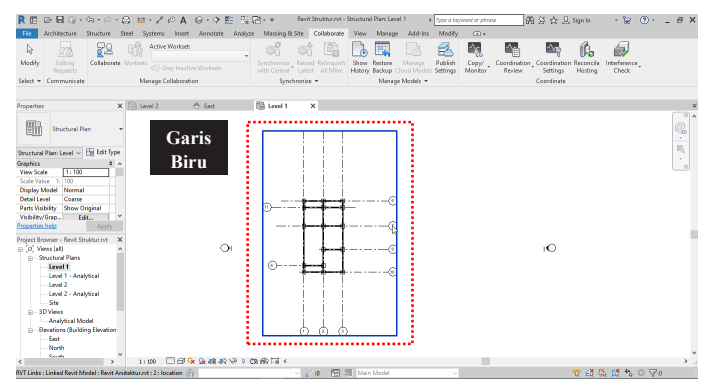

- Kemudian kita akan masuk ke dalam jendela *Copy/ Monitor* seperti gambar di bawah ini.

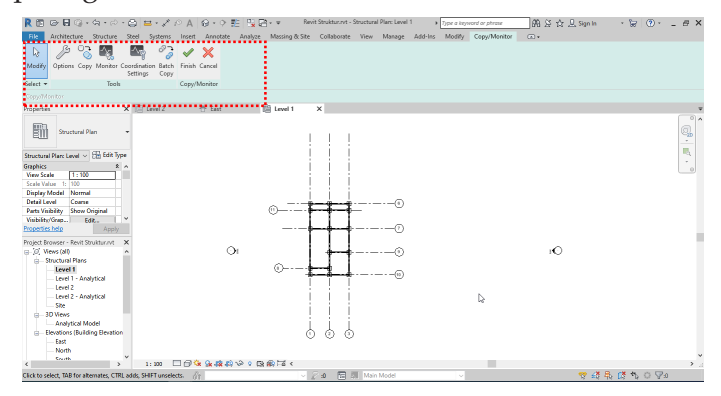

- Klik perintah *Copy* (1) kemudian klik semua *grid* yang ada pada gambar (*grid* 1- 11)
- Kemudian klik *Finish* (2).

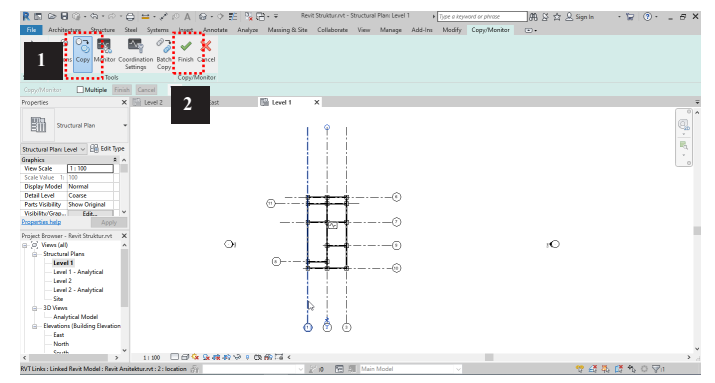

Garis *grid* 1 sampai *grid* 11 telah berpindah ke *file* Revit Struktur kita.

# 2.3 Mengkopi Elevasi dari Revit Arsitek ke Revit Struktur

- Buka Elevations (Building Elevation) East pada Project Browser
   (1).
- Kemudian pilih *tab Collaborate* (2) dan klik *Copy/ Monitor* (3).
- Pilih Select Link (4)

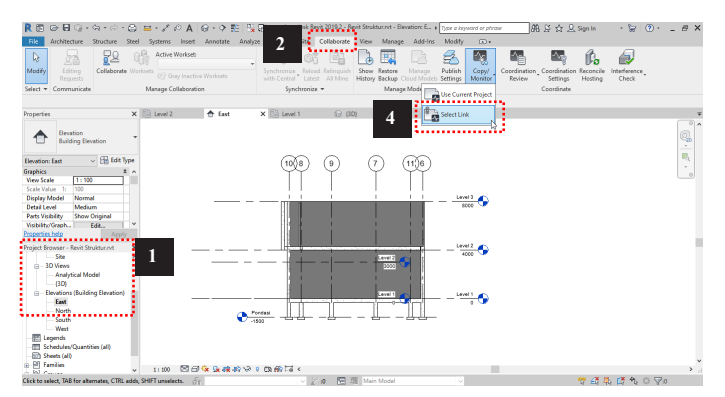

- Sorot *file* Revit Arsitektur pada layar. Apabila sudah muncul garis biru, klik.

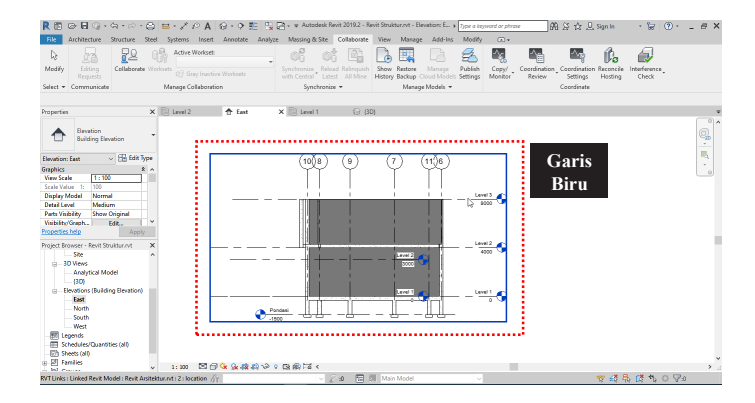

- Klik perintah *Copy* (1) kemudian klik semua elevasi yang ada pada gambar.
- Kemudian klik *Finish* (2).

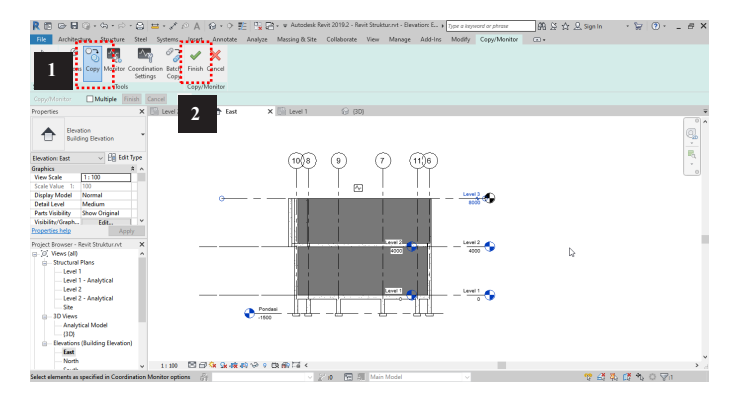

- Sesuaikan posisi garis elevasi seperti gambar di bawah ini. Kalau diperhatikan Elevasi Fondasi dan Level 3 masih berwarna hitam, sedangkan Elevasi yang lainnya berwarna biru. Warna hitam menandakan bahwa elevasi tersebut belum masuk ke dalam *Project Browser* sebagai Elevasi Struktural.

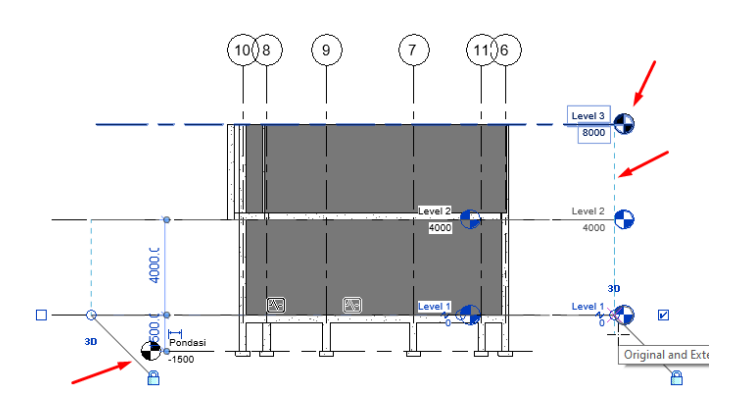

Untuk memasukkan Elevasi yang belum tampil di *Project Browser* kita bisa menggunakan cara sebagai berikut.

- Pilih garis Elevasi Fondasi (1).
- Pilih tab *View* (2).
- Klik Plan Views (3) kemudian klik Structural Plan (4)

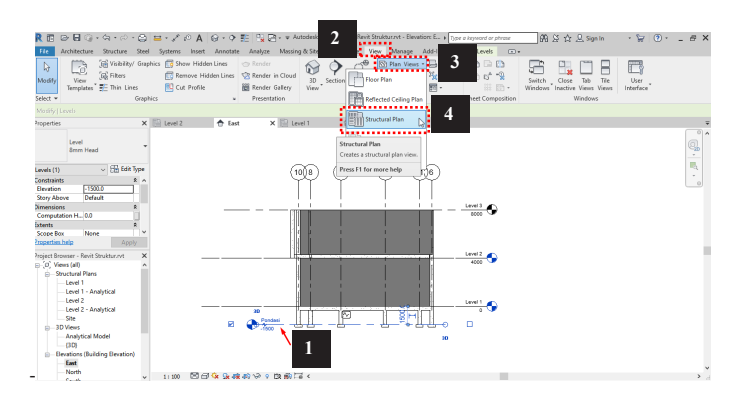

- Ceklis Fondasi (5).
- Lalu OK.
- Maka Elevasi Fondasi akan masuk ke dalam *Project Browser* seperti gambar (6).

| New Structural Plan                                          | n                                                                                        | ×                            |                                         |                        |                                                                  |                   |     |
|--------------------------------------------------------------|------------------------------------------------------------------------------------------|------------------------------|-----------------------------------------|------------------------|------------------------------------------------------------------|-------------------|-----|
| Туре                                                         |                                                                                          |                              |                                         |                        |                                                                  |                   |     |
| Structural Plan                                              | ✓ Edit Type                                                                              |                              |                                         |                        |                                                                  |                   |     |
| Select one or more le<br>create new views.                   | evels for which you want to                                                              |                              |                                         |                        |                                                                  |                   |     |
| Level 3<br>Pondasi                                           | b .                                                                                      | 5                            |                                         |                        |                                                                  |                   |     |
|                                                              |                                                                                          |                              |                                         |                        |                                                                  |                   |     |
|                                                              |                                                                                          |                              |                                         |                        |                                                                  |                   |     |
|                                                              |                                                                                          |                              |                                         |                        |                                                                  |                   |     |
|                                                              |                                                                                          |                              |                                         |                        |                                                                  |                   |     |
|                                                              |                                                                                          |                              |                                         |                        |                                                                  |                   |     |
| Do not duplicate                                             | existing views                                                                           |                              |                                         |                        |                                                                  |                   |     |
|                                                              | OK Cancel                                                                                |                              |                                         |                        |                                                                  |                   |     |
| R 🗈 🕞 🖬 🎧 • ଲ • ଲ • 🖨                                        | ≝ - ∠ ∘ A ⊗ - 9 ≝ 및 B - ∓                                                                | Revit Struktur.nvt - Struc   | tural Plan: Pondasi 🔹 🖡 T <sub>21</sub> | se a keyword or phrase | 角足☆足Sign In                                                      | · 🗑 ()· _ 5       | ×   |
| File Architecture Structure Steel                            | Systems Insert Annotate Analyze Mass                                                     | ing & Site Collaborate Vi    | ew Manage Add-Ins M                     | todity ⊡•              |                                                                  |                   |     |
| Modify<br>Select * Grapi                                     | Remove Hidden Lines CRender in Cloue<br>Cut Profile Render Gallery<br>ics * Presentation | a 3D Section Callout<br>View | Treate                                  | Sheet Composition      | Switch Close Tab Tile<br>Windows Inactive Views Views<br>Windows | User<br>Interface |     |
| Properties X                                                 | 🔛 Level 2 👌 East 🔛 I                                                                     | evel 1 🕞 (30)                | Pondasi                                 | ×                      |                                                                  | _                 | -   |
| Structural Plan -                                            |                                                                                          |                              | Q                                       |                        |                                                                  | 9                 | Ь   |
| Structural Plan: Pondasi v 🖽 Edit Type<br>Sraphics x A       |                                                                                          |                              |                                         |                        |                                                                  |                   |     |
| View Scale 1 : 100 Scale Value 1: 100 Display Model Normal   |                                                                                          |                              |                                         |                        |                                                                  |                   |     |
| Detail Level Coarse<br>Parts Visibility Show Original        |                                                                                          | 1                            | 8 8                                     |                        |                                                                  |                   |     |
| Properties help Apply Project Browser - Revit Struktur.rvt X |                                                                                          | o .                          |                                         |                        | ÷                                                                |                   | ł   |
| O, Views (all)     Structural Plans                          |                                                                                          |                              |                                         |                        |                                                                  |                   |     |
| Level 1 - Analytical<br>Level 2                              |                                                                                          |                              |                                         |                        |                                                                  |                   |     |
| - Level 2 - Analytical<br>- Pondasi<br>- Site                | 6                                                                                        |                              |                                         |                        |                                                                  |                   |     |
| ⊖                                                            |                                                                                          |                              |                                         |                        |                                                                  |                   |     |
|                                                              |                                                                                          | t                            | 0                                       |                        |                                                                  |                   |     |
| Lick to select. TAB for alternates. CTRL adds                | 1:100 U U NX SX 498 497 100 C A99<br>SHIFT unselects.                                    | × 2a ⊟ 31                    | Main Model                              | ~                      | 7 4 2                                                            | . (* *. o ⊽₀      | 1.3 |

Lakukan hal yang sama pada Elevasi Level 3 agar tampil di *Project Browser*.

## 2.4 Mengkopi Kolom Struktural dari Revit Arsitek ke Revit Struktur

- Buka Struktural Plans Level 1 pada Project Browser.
- Kemudian pilih tab Collaborate dan klik Copy/ Monitor.
- Pilih perintah *Copy* (1) kemudian ceklis *Multiple* (2).
- Seleksi semua area bangunan seperti gambar di bawah ini:

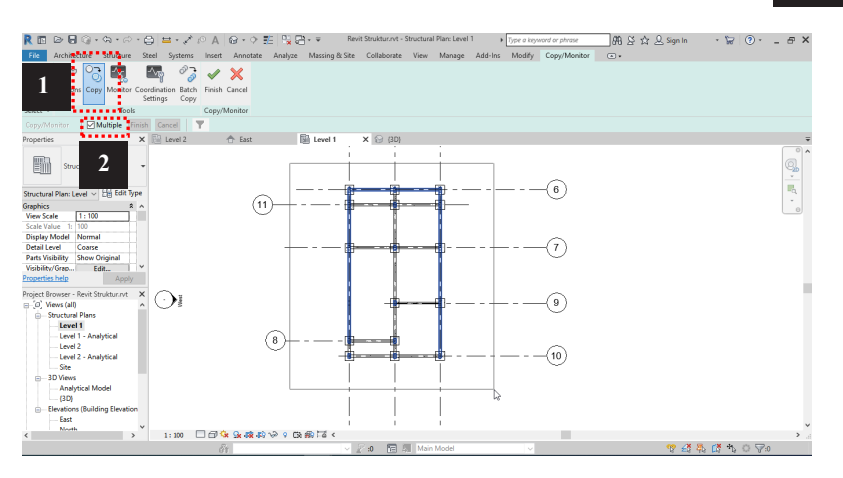

- Kemudian klik *icon Filter* (3).
- Lalu ceklis *Structural Columns* (4).
- Kemudian akhiri dengan klik *Finish* (5).

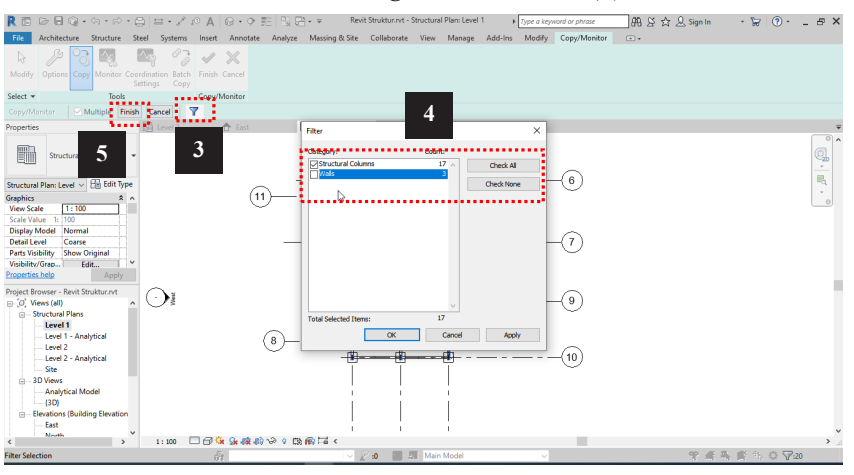

Kolom akan otomatis terkopi seperti gambar di bawah ini. Kolom yang dikopi masih

memakai type kolom default dari Revit Struktural.

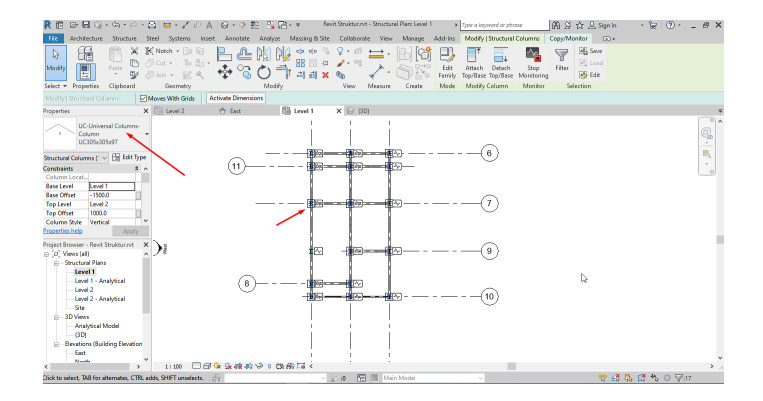

 Kita bisa mengubah *type* kolomnya kembali dengan memilih *type* kolom *M\_Concrete-rectangular-Column* dengan ukuran sementara 300 x 450 mm (5).

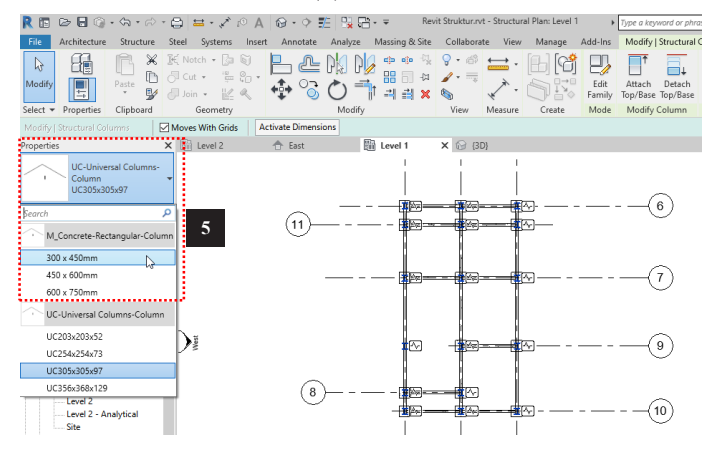

- Ubah ukuran kolom menyesuaikan desain sebelumnya, yaitu kolom beton dengan ukuran 30 x 15 cm dengan cara Klik *Edit Type* pada *Properties* (6).
- Klik Duplicate (7).
- Ubah nama menjadi Kolom 30 x 15 cm lalu Ok (8).

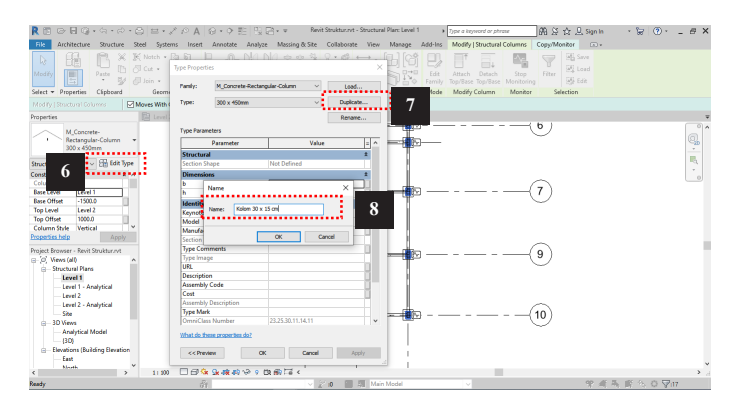

- Ubah ukuran pada tabel *Dimensions* (9) dengan nilai b=150 dan h=300.
- Lalu pilih OK.

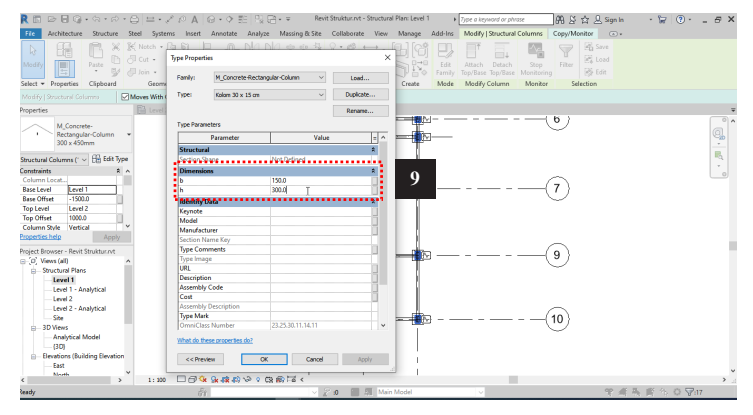

Kolom kolom akan berubah menjadi seperti gambar di bawah ini:

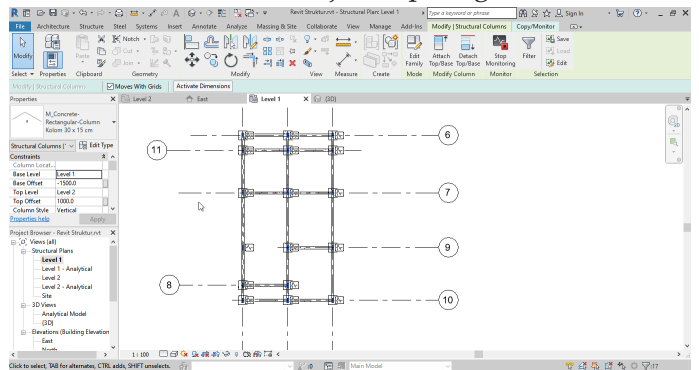

- Kembali ke *tab Copy/Monitor* (10).
- Tekan Finish kembali (11).

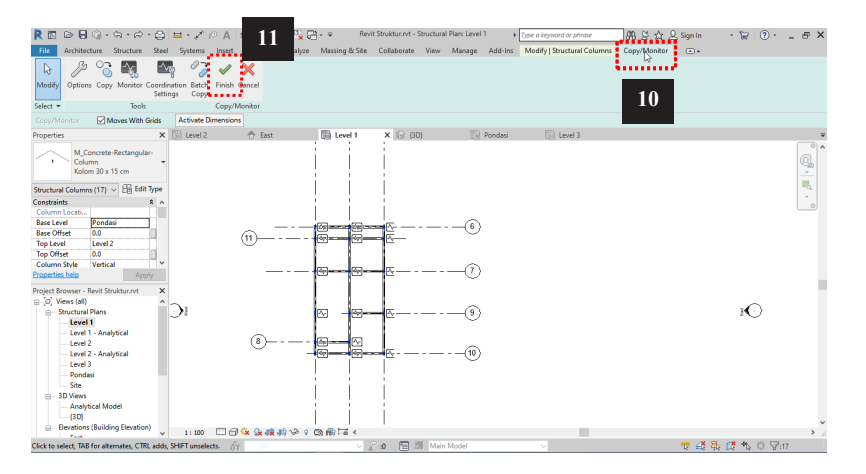

Untuk mempermudah mengkopi model, kita bisa mengkopi model kolom dalam tampilan 3D. Selanjutnya kita atur *Visibility/ Graphic Overrides* agar tampilan file Revit Arsitektur menjadi lebih transparan dengan cara:

- Edit Visibility/ Graphic Overrides pada Properties (12).
- Pilih tab Revit Links (13).
- Ceklist *Halftones* dan *Uderlay* (14).
- OK.

| R E 080,0000                              | =• ×                    | 9••≡ ‼               | Autodesi             | : Revit 2019.2 - R | evit Strukt | ur.rvt - 3D 1 | riew: (3D) 🖡 | Type a keys | ord or phrase |      | 舟 2 ☆ 2         | Sign In   | · 🖢 🤇              | )• -    |
|-------------------------------------------|-------------------------|----------------------|----------------------|--------------------|-------------|---------------|--------------|-------------|---------------|------|-----------------|-----------|--------------------|---------|
| File Architecture Structure Steel         | Systems Insert          | Annotate Analyz      | e Massing & Sit      | e Collaborate      | View        | Manage        | Add-Ins      | Modify      | ••            | 100  | 1730A           | a         |                    |         |
| · · · · · · · · · · · · · · · · · · ·     |                         | *                    |                      |                    |             |               |              |             | - CS          |      |                 | 10        | 1                  |         |
| Modify Editing Collaborate Work           | Visibility/Graphic Over | mides for 3D View: { | (D)                  |                    |             |               |              |             |               | ×    | on Coordination | Reconcile | Interference Check |         |
| Select # Communicate                      |                         |                      |                      |                    |             |               |              | 1           | 2             |      | Coordinate      |           |                    |         |
| soci communicate                          | Model Categories Ann    | notation Categories  | Analytical Model Cat | egories Imported   | Categorie   | s Filters Li  | evitUnks     | 1           | 3             |      | coordinate      |           |                    |         |
| 0                                         |                         |                      |                      |                    |             |               |              | •           |               | _    | _               |           |                    |         |
| Properces                                 |                         | Visibility           | ÷ Ha                 | lftone Unde        | day         | Display S     | ttings       |             |               |      |                 |           |                    |         |
| 20.16mm                                   | -                       |                      |                      |                    |             | Buldent       | -            |             |               | _    |                 |           |                    |         |
| U SU VIEW                                 | B-M Kevit Arste         | sturivt              |                      | <u> </u>           |             | by Host       | 100          |             |               |      |                 |           |                    |         |
| 00 co.t.                                  |                         |                      |                      |                    |             |               |              |             |               |      |                 |           | 1                  | 100 100 |
| South Views (SD) Cost type                |                         |                      |                      | 14                 |             |               |              |             |               |      | ~               |           | 10                 | - 1×    |
| Detail evel Medium                        |                         |                      |                      | 14                 |             |               |              |             |               |      | <u> </u>        |           |                    |         |
| Parts Visibility Show Original            |                         |                      |                      |                    |             |               |              |             |               |      |                 | <u> </u>  |                    |         |
| Visibility/Graph Edit                     |                         |                      |                      |                    |             |               |              |             |               |      |                 |           | ~                  |         |
| Graphic Display Edit                      |                         |                      |                      |                    |             |               |              |             |               |      |                 |           | -                  | ~ .     |
| Discipline Structural                     |                         |                      |                      |                    |             |               |              |             |               |      | -               |           |                    |         |
| Properties help Apply                     |                         |                      |                      |                    |             |               |              |             |               |      |                 |           |                    |         |
| Designed Processory Provide Designation   |                         |                      |                      |                    |             |               |              |             |               |      |                 |           |                    |         |
| Project proviser - Nevic Strukturi Vi     |                         |                      |                      |                    |             |               |              |             |               |      |                 |           |                    |         |
| Site                                      |                         |                      |                      |                    |             |               |              |             |               |      |                 |           | _                  | -       |
| B- 3D Views                               |                         |                      |                      |                    |             |               |              |             |               |      | ~ .             |           |                    |         |
| - Analytical Model                        |                         |                      |                      |                    |             |               |              |             |               |      |                 |           |                    |         |
| (3D)<br>Electricate (Ruilding Electricat) |                         |                      |                      |                    |             |               |              |             |               |      |                 |           |                    |         |
| East                                      |                         |                      |                      |                    |             |               |              |             |               |      |                 |           |                    |         |
| North                                     |                         |                      |                      |                    |             |               |              |             |               |      | ~               |           | _                  | ~       |
| South                                     |                         |                      |                      |                    |             |               |              |             |               |      | <u> </u>        |           |                    |         |
| West                                      | Select All              | Select None          | Invert Seld          | ction              |             |               |              |             |               |      |                 | <u> </u>  |                    |         |
| E Legends                                 | -                       |                      |                      |                    |             |               |              |             |               |      |                 |           | <u> </u>           |         |
| Schedures/Quantities (all)                |                         |                      |                      |                    |             | OK            | Cancel       | App         | iy .          | Help |                 |           | -                  | - Pond  |
|                                           |                         |                      |                      |                    |             |               |              |             |               |      |                 |           |                    |         |

# Maka tampilan 3D kita akan seperti gambar di bawah ini:

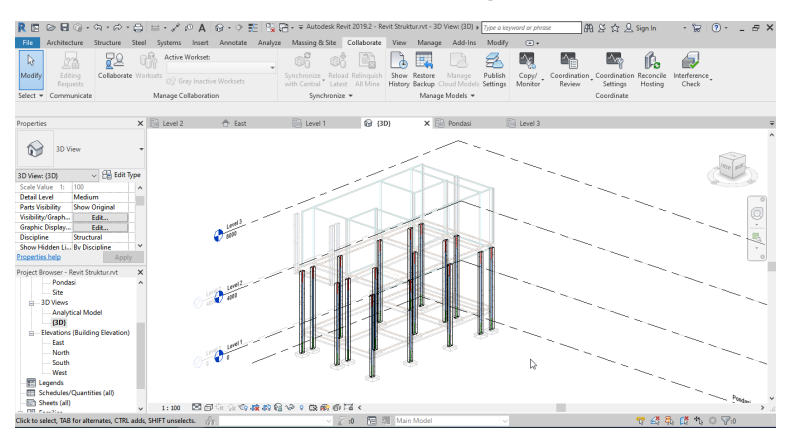

Kemudian lanjutkan mengkopi kolom-kolom lainnya menggunakan perintah *Copy/ Monitor* dan seleksi kolom pada Level 2 dan Fondasi.

## 2.5 Membuat Fondasi Struktur

- Buka *Structural Plans* - Fondasi, maka tampilan akan seperti gambar di bawah ini. Kita tidak bisa melihat garis *Grid* yang sebelumnya tela kita *copy*.

| R 🗈 🖻 🖯 🖓 • 🖘 • 🗢 😂 🖴 🖍 P A                                                                                 | 😡 - 수 📰 📴 😁 - 포 🛛 Revit         | t Struktur.rvt - Structuri | al Plan: Ponclasi 🔹 🖡 🏹 | oe a keyword or phrase        | 曲竖☆LSign In · 🗑 🤅  | ) <i>e</i> × |
|----------------------------------------------------------------------------------------------------|---------------------------------|----------------------------|-------------------------|-------------------------------|--------------------|--------------|
| File Architecture Structure Steel Systems Insert                                                            | Annotate Analyze Massing & Site | Collaborate View           | Manage Add-Ins M        | fodify   Grids 💿 •            |                    |              |
| Modify     Peter     Image: Clipboard     Geometry       Select *     Properties     Clipboard     Geometry | L L M N + + + +                 | View Measure               | Create                  | Stop<br>Monitoring<br>Monitor |                    |              |
| Properties X Revel 2                                                                                        | A Fast Di Jevel 1               | @ (3D)                     | Poordasi                | X 🗟 Level 3                   | C Analytical Model | -            |
| Grid<br>6.5mm Bubble                                                                                        |                                 | 0 [0]                      |                         | A Dill Control                | C Province model   |              |
| Grids (1) v 🗄 Edit Type                                                                                     | 1                               | 60                         | 101                     |                               |                    | -a           |
| Extents A                                                                                                   |                                 | 6                          |                         |                               |                    | 0            |
| Identity Data 8                                                                                             | <u>u</u>                        |                            | <u>[U]</u>              |                               |                    |              |
| Name 8                                                                                                    |                                 |                            |                         |                               |                    |              |
| Propertier halo                                                                                             | a                               | ٥                          | Ð                       |                               |                    |              |
| Depiert Repurser - Revit Statistics at X                                                                    |                                 |                            |                         |                               |                    |              |
| R-10. Views (all)                                                                                           |                                 |                            |                         |                               |                    |              |
| 😑 – Structural Plans                                                                                        | 0                               | 0                          | 0                       |                               |                    |              |
| - Level 1                                                                                                   |                                 |                            |                         |                               |                    |              |
| Level 1 - Analytical                                                                                        | _                               | _                          |                         |                               |                    |              |
| - Level 2 - Analytical                                                                                      | 0                               | .0                         |                         |                               |                    |              |
| - Level 3                                                                                                   |                                 |                            | 0                       |                               |                    |              |
| Pondasi                                                                                                    |                                 |                            |                         |                               |                    |              |
|                                                                                                    |                                 |                            |                         |                               |                    |              |
| - Analytical Model                                                                                          |                                 |                            |                         |                               |                    |              |
| (3D)                                                                                                    |                                 |                            |                         |                               |                    | ~            |
| Elevations (Building Elevation)     1: 100                                                                  | ୍ରାରେ ଜେଲାଲେ <b>କ</b>           |                            |                         |                               |                    | >            |
| Click to select, TAB for alternates, CTRL adds, SHIFT unselects.                                            | 1 × 1                           | 🖓 50 🔚 🗐 Mai               | n Model                 |                               | 🦁 🛃 🛼 🖪 🔨 O        | F:1          |

- -Untuk memunculkan *Grid* kita buka *Project Browser* kemudian pilih *Elevation* (*Building Elevation*) *East* (2).
- -Klik salah satu *grid* kemudian klik dan tarik lingkaran kecil pada *Grid* ke arah bawah sampai melewati Elevasi Fondasi (3).

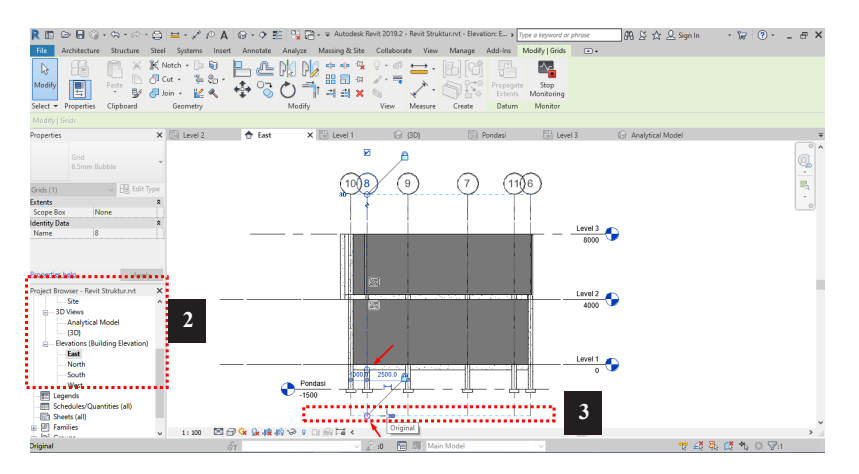

- Lakukan hal yang sama pada *Elevation (Building Elevation)*-*North* (4) seperti gambar di bawah ini.
- Tarik garis *grid*-nya sampai melebihi *Level* 3 (5) dan *Level* Fondasi (6).

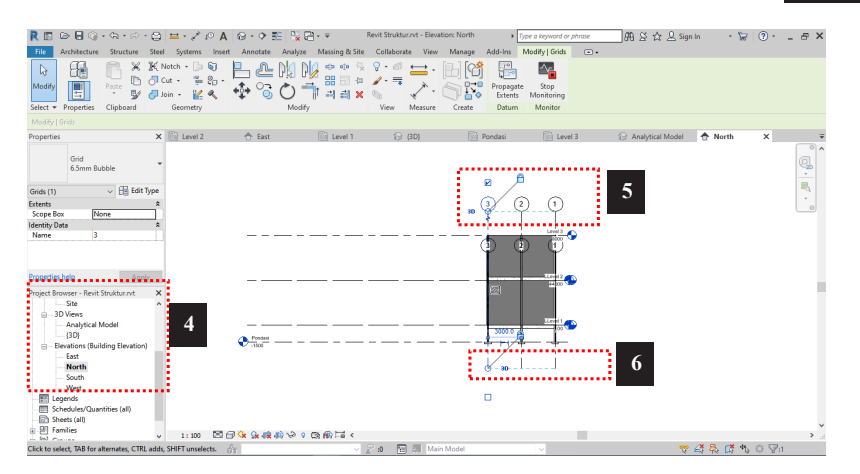

Kemudian kembali lagi ke *Project Browser* kemudian pilih *Structural Plans* - Fondasi seperti gambar di bawah ini, maka garis *grid* akan muncul. Sesuaikan kembali garis yang ada agar sesuai dengan garis-garis grid lainnya.

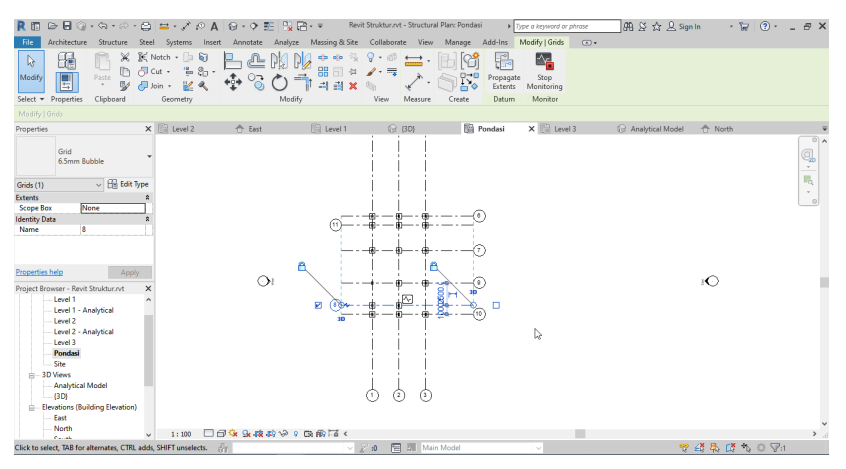

#### **Membuat Fondasi**

- Pilih *tab* Structure (1).
- Pilih Foundation Isolated (2).
- Pilih M\_Footing-Rectangular 1800x1200x450mm (3).

|                                       |                |                    | 2                |                  |                         |                          |            |                                                                                                    |                                     |            |              |          |
|---------------------------------------|----------------|--------------------|------------------|------------------|-------------------------|--------------------------|------------|----------------------------------------------------------------------------------------------------|-------------------------------------|------------|--------------|----------|
| R 🗈 🔰 🕞 🖓 🖓                           | · 🖨 😑 •        | X 10 A 8           | 2 38             | - <del>-</del> F | Revit Struktur.rvt - St | ructural Plan: Po        | ndasi 🖡    | Type a keyword or phrase                                                                                                    | #8 & ☆ & s                          | pn In 🔹    | ا ∵ 🕄 😓      | >        |
| File Structure                        | Steel Syste    | ems insert /       | Analyze          | Massing & Si     | ite Collaborate         | View Mana                | ge Add-Ins | Modify   Place Isolated                                                                                                    | Foundation 💿 •                      |            |              |          |
| Wall • M                              | Truss          | lîs 🛛              | J /J             | . 🗔 🗉            | # Area 🔊                | Fabric Sheet             | Ø          | Model Text                                                                                                    | Wall                                | An Level   | Show         |          |
| Modify Beam                           | Drace<br>Drace | Connection         | olated Wall Slab | Rebar            | S Faltri 🛄              | Cover<br>Balana Causalan | Component  | C model Line                                                                                                    | By Shaft Downey                     | aff Grid : | Set Plans    | •        |
| Salart + Structure                    | j beam system  | Connection T       | reliedation      | (d               | Reinforcement           | *                        |            | Cuj model oroup *                                                                                                    | Onening                             | Datum      | Work Plana   |          |
| Modifiel Diara Legisted Foundation    | Rete           | te after placement | 10011001101      |                  | nomoreorien             |                          |            |                                                                                                    | opoing                              | oppoint    | TTOTAL TOTAL |          |
| *****                                 | V ER La        | uni 2              | Freed            | El Local 1       | () (N                   |                          | E3 Readed  | × El tentil                                                                                                    |                                     | di Nasi    |              |          |
| sperces                               |                | ND 2 10            | CON              | C rever          | 0 00                    |                          | i ronuasi  | <ul> <li>Image: Image: Ima</li></ul> | <ul> <li>Anaryocal Model</li> </ul> | -T- Moron  |              |          |
| M_Footing-Rectangul                   | a .            |                    |                  |                  |                         |                          |            | 1                                                                                                    |                                     |            |              |          |
| 1800 x 1200 x 450mm                   | 12             | <u></u>            |                  |                  |                         |                          |            |                                                                                                    |                                     |            |              | 20       |
| Kanad                                 |                |                    | - 19             | _                |                         |                          |            |                                                                                                    |                                     |            |              | <b>R</b> |
| peuron                                |                |                    | <b>\$</b>        | <b>–</b> 1       |                         |                          |            | l da l                                                                                                    |                                     |            |              |          |
| M_Footing-Rectangular                 |                | · · + · -          | _                |                  |                         |                          |            |                                                                                                    |                                     |            |              | 0        |
| 1800 x 1200 x 450mm                   |                |                    |                  | цц.              |                         |                          |            | ц.<br>Т.                                                                                                    |                                     |            |              |          |
| 2400 x 1800 x 450mm                   |                |                    |                  |                  |                         |                          |            |                                                                                                    |                                     |            |              |          |
| latenals and Finishes                 |                |                    |                  | · ·              |                         |                          |            |                                                                                                    |                                     |            | · · ·        |          |
| Structural Mate Concrete, Cas         |                |                    |                  | m                |                         |                          |            | -                                                                                                    |                                     |            | · • ·        |          |
| roperties neip A                      | sbox           |                    |                  | -fit             |                         |                          |            |                                                                                                    |                                     |            | 7 1 1 2      |          |
| roject Browser - Revit Struktur.rvt   | ×              |                    |                  | Ψ.               |                         |                          |            | Ψ.                                                                                                    |                                     |            | Ψ            |          |
| - Structural Plans                    |                |                    |                  |                  |                         |                          |            |                                                                                                    |                                     |            |              |          |
| Level 1                               |                |                    |                  |                  |                         |                          |            |                                                                                                    |                                     |            |              |          |
| - Level 1 - Analytical                |                |                    |                  |                  |                         |                          |            |                                                                                                    |                                     |            |              |          |
| Level 2 - Analytical                  |                |                    |                  |                  |                         |                          |            |                                                                                                    |                                     |            |              |          |
| Level 3                               |                |                    |                  |                  |                         |                          |            |                                                                                                    |                                     |            |              |          |
| Pondasi                               |                |                    |                  |                  |                         |                          |            |                                                                                                    |                                     |            |              |          |
| - Site                                |                |                    |                  |                  |                         |                          |            |                                                                                                    |                                     |            |              |          |
| Analytical Model                      |                |                    |                  | 1                |                         |                          |            | 1                                                                                                    |                                     |            | 1            |          |
| (3D)                                  |                |                    |                  |                  |                         |                          |            |                                                                                                    |                                     |            |              |          |
| Elevations (Building Elevation)       | an) v 1:       | 100 🗆 🗇 😪 9        | k 🕫 🕫 🕫 🤉 🕫      | 8 69 Ta <        |                         |                          |            |                                                                                                    |                                     |            |              | > .      |
| Click to place a free instance (Space | Bar to Rotate) | Ro                 |                  |                  | 20 20 1                 | Main Model               |            |                                                                                                    | 9                                   | 28 8. 0    | 4. 0 20      |          |

- Edit Type pada Properties (4).
- Duplicate (5).
- Ubah nama menjadi 600 x 600 x 200mm (6) lalu Ok.

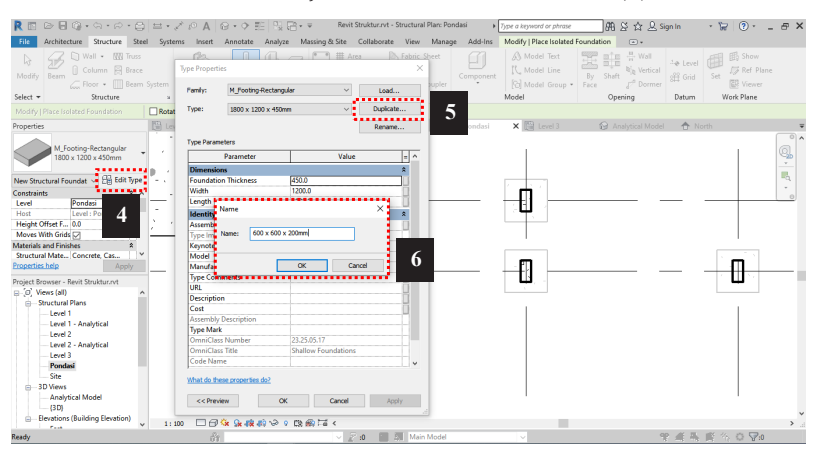

- Ubah ukuran pada bagian *Dimensions* (7) dengan nilai:
   Foundation Thickness = 200
   Width = 600
  - Length = 600
- Kemudian tekan ok.

|             | ing toolig kee  | langular  | ~           | Load       |     |
|-------------|-----------------|-----------|-------------|------------|-----|
| ype:        | 600 x 600 x 200 | Dmm       | ~           | Duplicate. |     |
|             |                 |           |             | Rename     |     |
| ype Parame  | ters            |           |             |            |     |
|             | Parameter       |           | Value       |            | = ^ |
| Dimension   | s               |           |             |            | *   |
| Foundation  | Thickness       | 200.0     |             |            |     |
| Width       |                 | 600.0     |             |            |     |
| Length      |                 | 600.0     |             |            |     |
| Identity Da | ita             | •••••     |             |            | × 1 |
| Assembly C  | ode             |           |             |            |     |
| Type Image  |                 |           |             |            |     |
| Keynote     |                 |           |             |            |     |
| Model       |                 |           |             |            |     |
| Manufactu   | rer             |           |             |            |     |
| Type Comn   | nents           |           |             |            |     |
| URL         |                 |           |             |            |     |
| Description |                 |           |             |            |     |
| Cost        |                 |           |             |            |     |
| Assembly D  | escription      |           |             |            |     |
| Type Mark   |                 |           |             |            |     |
| OmniClass   | Number          | 23.25.05. | 17          |            |     |
| OmniClass   | Title           | Shallow   | Foundations |            |     |
| Code Nami   | 2               |           |             |            | ~   |

 Klik pada tiap titik fondasi hingga seperti gambar di bawah ini:

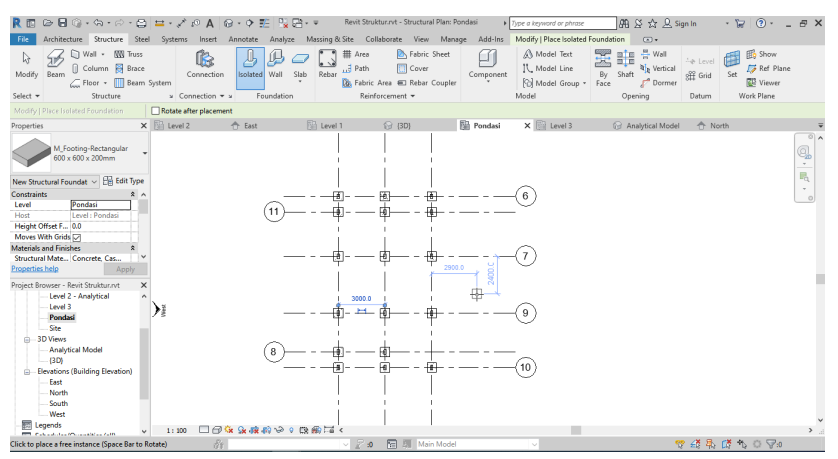

#### 2.6 Membuat Sloof Struktur

- Ubah tampilan layar menjadi *Structural Plans Level* **1** pada *Project Browser* (1).
- Ubah Edit Visibility/ Graphic Overrides (2).
- Pilih *Revit Links* dan ceklis *Halftone* dan *Underlay,* maka tampilan *Revit Link* akan menjadi lebih tipis dan transparan seperti gambar di bawah ini:

| R 🗈 🕞 🕄 🎧 • 🖓 • 🕫                                                                                                    | · ⊕ ≅ · x <sup>*</sup> t⊙ A<br>Steel Systems Inse | A G - → 🎫 🖳 🖼 - ∓           | Revit Struktur.rvt -<br>ing & Site Collaborate | Structural Plan: Lev<br>View Manage           | el 1   Type a keyword or phrase Add-los Modify (F) | M & ☆ &                  | Sign In 🔹 🛱 💿 * 🗕 |
|----------------------------------------------------------------------------------------------------|---------------------------------------------------|-----------------------------|------------------------------------------------|-----------------------------------------------|----------------------------------------------------|--------------------------|-------------------|
| Nodify<br>Select • Structure                                                                                              | Truss<br>Brace<br>Beam System<br>¥ Connectio      | tion Isolated Wall Stab     | Lebar 3 Path 2 Reinforcemen                    | Sebric Sheet<br>Cover<br>Rebar Coupler<br>t ▼ | Component A Model Text                             | By Shaft<br>Face Opening | al                |
| Properties                                                                                                    | 🗙 🕆 East                                          | 🗟 Level 1 🛛 X 🚱             | (3D) 🔛 Pc                                      | ondasi                                        | Level 3 🕞 Analytical I                             | Nodel 🔶 North            | 🕞 (3D) Copy 1     |
| Structural Plan                                                                                                    | -                                                 | (1) <b>(1</b>               |                                                |                                               |                                                    |                          |                   |
| Structural Planc Level 1 v 🖓 Edi<br>View Scale 1:100<br>Scale Value 1: 100<br>Display Model Normal<br>Detail Level Coarse | t Type                                            | -                           | h                                              |                                               |                                                    |                          |                   |
| Parts Validity Show Original<br>Visibility/Graph Edit<br>Graphic Display Edit                                             |                                                   | )                           |                                                |                                               | •••                                                |                          |                   |
| Project Browser - Revit Struktur.rvt                                                                                      | ×                                                 | <u>(</u>                    |                                                | 1                                             |                                                    |                          |                   |
| <ul> <li>[0] Views (all)</li> <li>Structural Plans</li> <li>Level 1</li> </ul>                                            | ^ <b>1</b>                                        | œ                           |                                                |                                               |                                                    |                          |                   |
| Level 1 - Analytical<br>Level 2<br>Level 2 - Analytical<br>Level 3<br>Pondasi                                             |                                                   |                             | $\oplus$                                       |                                               |                                                    |                          |                   |
| — Site<br>⊜—3D Views                                                                                                    |                                                   |                             | $\cup$                                         |                                               |                                                    |                          |                   |
| - Analytical Model<br>                                                                                                    | 1,100                                             | പ്പം പോൽ കോയം അക            | <b>F</b> (                                     |                                               |                                                    |                          |                   |
| 1. A. BURKLINS, SPECTRUM                                                                                                  |                                                   | Common and and the Vick Hay |                                                | and the second second                         |                                                    |                          |                   |

- Kemudian Pilih *tab Structure* (3).
- Pilih *Beam* (4).
- Pilih M\_Concrete-Rectangular Beam 300x600mm (5).

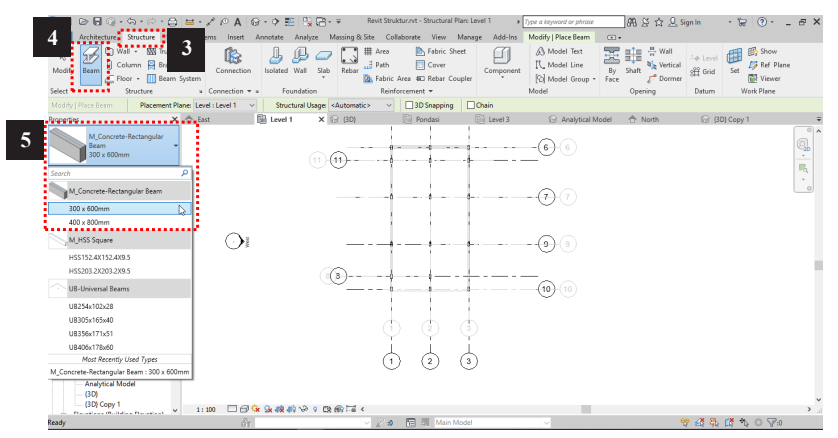

- Pilih Edit Type (6).
- Klik Duplicate (7).
- Ubah nama menjadi sloof 15/30 (8).
- Lalu tekan OK.

| R 🖬 🕞 🖥 🕼 • လာ • က • 🚍 🖴 • .                                                                                                    | ZOA G.O           | 📰 🔍 🖓 🗸 😺 🛛 Revit Struktur.rvt - Stru                                                                                                    | ctural Plan: Level 1 + Type o | t keyword or phrase                            | 취 않 ☆ 요 Sign In                                                                                                    | · 🝃 () · _ & × |
|----------------------------------------------------------------------------------------------------|-------------------|----------------------------------------------------------------------------------------------------|-------------------------------|------------------------------------------------|----------------------------------------------------------------------------------------------------|----------------|
| File Architecture Structure Steel Syste                                                                                                    | ms Insert Annotat | Analyze Massing & Site Collaborate V                                                                                                    | /iew Manage Add-Ins Mod       | lify   Place Beam 💿 👻                          |                                                                                                    |                |
| Modify Beam Column R Brace                                                                                                    | Connection        | Type Properties                                                                                                    | bric Sheet A                  | Model Text<br>Model Line<br>Model Group * Face | taft <sup>1</sup> / <sub>1</sub> <sup>1</sup> / <sub>1</sub> <sup>1</sup> / <sub>1</sub> <sup>1</sup> / <sub>1</sub> <sup>1</sup> / <sub>2</sub> <sup>1</sup> / <sub>2</sub> | Set Show       |
| Select - Structure -                                                                                                    | Connection        | Family: M_Concrete-Rectangular Beam                                                                                                    | ✓ Load                        |                                                | Opening Datum                                                                                                    | Work Plane     |
| Modify   Place Beam Placement Plane: Leve                                                                                                    | d:Level 1 🗸 🕴     | Type: 300 x 600mm                                                                                                    | <ul> <li>Duplicate</li> </ul> | 7                                              |                                                                                                    |                |
| Properties 🏫 Eas                                                                                                    | t 🕅 Le            |                                                                                                    | Rename                        | Analytical Model                               | North 🔐 [30                                                                                                    | 3 Copy 1       |
| M. Goorden Resurged<br>Source Control (Control)<br>Marcanacia (Control)<br>(Control)<br>(Control | () a              | Type Foreners<br>Foreners Super State State |                               | •<br>•<br>•<br>•<br>•<br>•<br>•<br>•<br>•<br>• |                                                                                                    |                |
| -{3D} Copy 1 1:1                                                                                                    |                   | 40 0 0 0 m m la <                                                                                                    |                               |                                                |                                                                                                    | >              |
| lands                                                                                                    |                   |                                                                                                    | Main Model                    |                                                | 90 AF 31.                                                                                                    |                |

- Ubah ukuran pada **Dimensions**, **b** = **150** dan **h** = **300** (9).
- Lalu tekan OK.

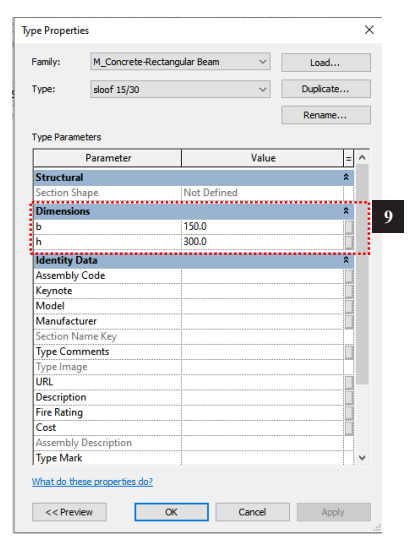

- Buat *sloof* di antara kolom-kolom yang ada dengan mengacu pada titik *snap* yang ada.

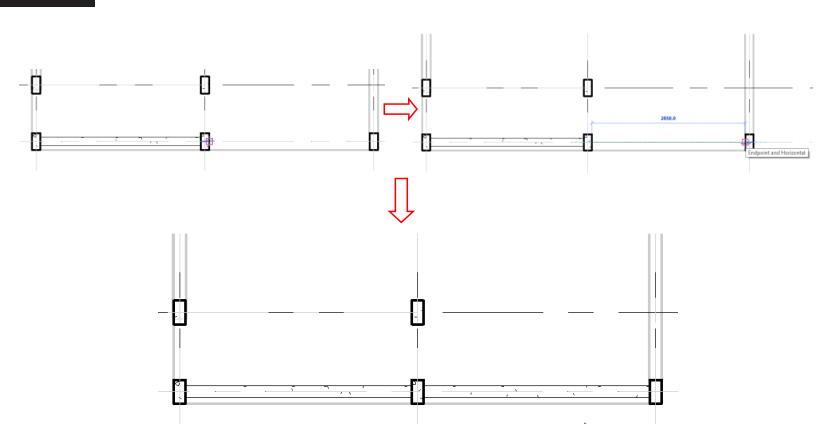

- Lakukan pada semua posisi *sloof* yang ada, maka hasilnya akan seperti gambar di bawah ini:

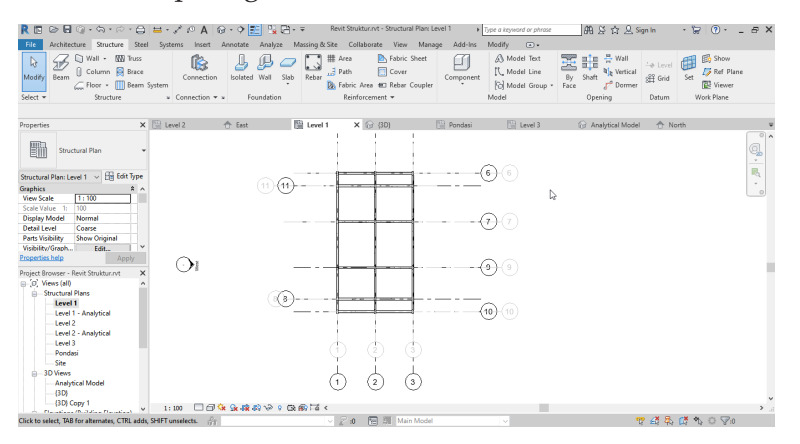

## 2.7 Membuat Balok Struktur

- Ubah tampilan layar menjadi *Structural Plans Level* **1** pada *Project Browser*.
- Ubah Edit Visibility/ Graphic Overrides .
- Pilih *Revit Links* dan ceklis *Halftone* dan *Underlay,* maka tampilan *Revit Link* akan menjadi lebih tipis dan transparan.
- Seleksi model seperti gambar di bawah ini (1).
- Pilih Filter (2).
- Ceklis hanya pada Structural Framing (Primary) (3).
- Lalu tekan OK.

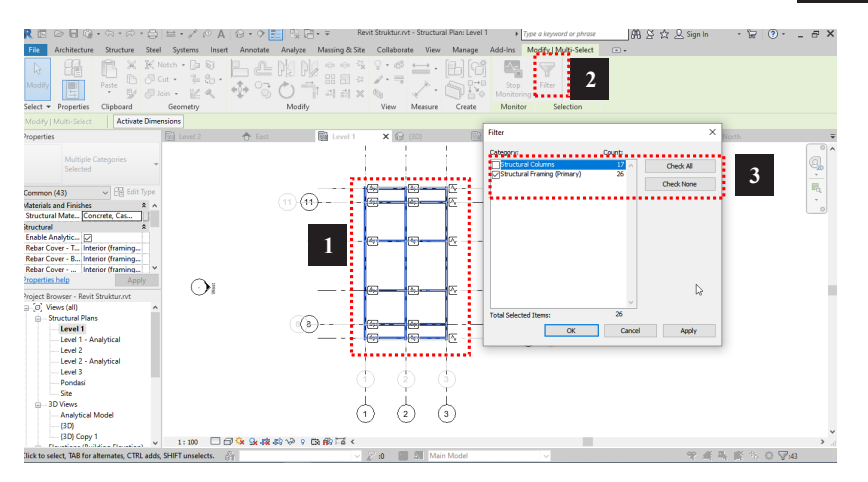

- Pilih *Modify* kemudian klik perintah *Copy to Clipboard* (4).
- Klik *Paste* kemudian pilih *Aligned to Selected Levels* (5).

| R IR © R @ • \$ 1 3 =             | · * 0 A 8.                             | > ■ 및 B+ = 1               | Aevit Struktur.rvt - Structur | al Plan: Level 1 + Type o k | teyword or phrase       | an 🔉 🖒 🔍 Sian In                | · 🛱 🕘 · 💶 | . # X |
|-----------------------------------|----------------------------------------|----------------------------|-------------------------------|-----------------------------|-------------------------|---------------------------------|-----------|-------|
| File Architecture Str eel 1       | Systems Insert Anno                    | otate Analyze Massing & SA | te Collaborate View           | Manage Add-Ins Modif        | y   Structural Framing  | •                               |           |       |
| Modify                            | ······································ | ≗ № № 👬                    |                               | Edit Chang                  | e Justification all z C | Offset Edit Vork Plane Pick New | Filter    |       |
| G Paste from Clipboard            | tometry                                | Modify                     | View Measure                  | Create Mode Join Tor        | ols Justification       | Work Plane                      | Selection |       |
| Activate Di                       | mensions                               |                            |                               | 177                         | 10                      |                                 |           |       |
| Aligned to Selected Levels X      | Level Z 🕤                              | tast [iii] Level 1         | × 13 (3D)                     | (iii) Pondasi               | (iii) Level 3 (ig       | r Analytical Model 👚            | North     |       |
| The segment second second of      |                                        |                            | 1                             |                             |                         |                                 |           |       |
|                                   |                                        |                            |                               |                             |                         |                                 |           |       |
| Aligned to Current View dit Type  |                                        |                            | 1                             | <b></b> @(                  |                         |                                 |           | R.    |
| Aligned to Same Place * ^         |                                        | (1)( <del>1)</del>         |                               |                             |                         |                                 |           | Č.    |
|                                   |                                        |                            |                               |                             |                         |                                 |           |       |
| Aligned to Picked Level           |                                        |                            |                               | (i)(                        |                         |                                 |           |       |
| Orientation Normal                |                                        |                            |                               | Ŭ                           |                         |                                 |           |       |
| Cross-Section R., 0.00" Y         | ~                                      |                            | 1 1                           |                             |                         |                                 |           |       |
| Depart Resurger - Paul Stalituret | •••                                    |                            |                               |                             |                         |                                 |           |       |
| ⊖ [0] Views (all)                 |                                        |                            |                               | ~                           |                         |                                 |           |       |
| Structural Plans                  |                                        | (B)                        |                               |                             |                         |                                 |           |       |
| Level 1 - Analytical              |                                        |                            |                               | (10) (                      |                         |                                 |           |       |
| - Level 2                         |                                        |                            |                               | ~                           |                         |                                 |           |       |
| Level 3                           |                                        |                            | 4 A .                         | 5                           |                         |                                 |           |       |
| - Pondasi<br>Site                 |                                        |                            | $\psi = \psi$                 | Ŷ                           |                         |                                 |           |       |
| ⇒ 3D Views                        |                                        |                            | 人人,                           | <u></u> ,                   |                         |                                 |           |       |
| - Analytical Model                |                                        | (                          | 1 2 (                         | 3)                          |                         |                                 |           |       |
| (3D)<br>(3D) Copy 1               |                                        |                            |                               |                             |                         |                                 |           |       |
|                                   | 1 100 100 100 100                      | 🖌 🛺 🗶 🖓 🖓 🖓 🖓 🖓 🖓 🖓        |                               |                             |                         |                                 |           |       |

- Pilih *Level* 2, lalu tekan Ok.

| Select Level                             | s  | ×      |
|------------------------------------------|----|--------|
| Level 1<br>Level 2<br>Level 3<br>Pondasi |    | ^      |
| <                                        |    | ~      |
|                                          | ОК | Cancel |

- Ubah tampilan menjadi Structural Plans Level 2
- Maka *Sloof* akan terkopi ke lantai 2 kemudian seleksi semuanya.
- Buat *type* balok baru dengan *Edit Type*.
- Klik Duplicate.
- Ubah nama menjadi Balok 15/20 lalu tekan Ok.

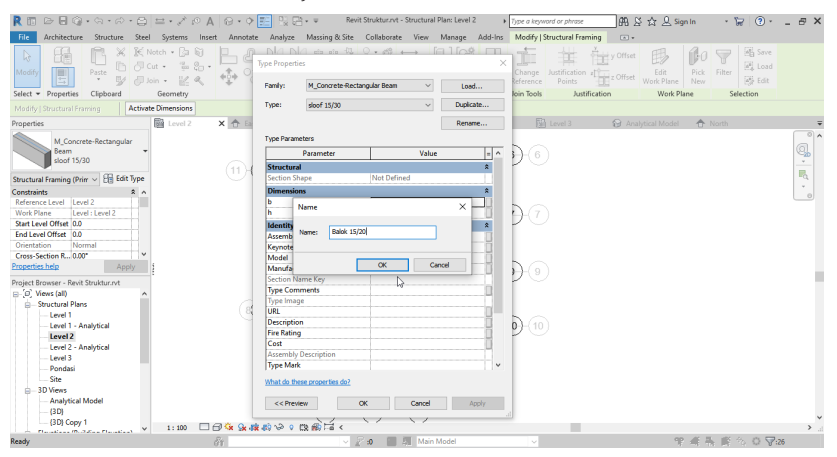

- Ubah ukuran pada *Dimensions* menjadi b=150 dan h=200
- Lalu tekan Ok.

| diniy.      | M_CONDECENO | ectangular Beam | ~     | Load   |     |  |  |  |  |
|-------------|-------------|-----------------|-------|--------|-----|--|--|--|--|
| Type:       | Balok 15/20 | Balok 15/20 V   |       |        |     |  |  |  |  |
|             |             |                 |       | Rename |     |  |  |  |  |
| Type Param  | eters       |                 |       |        |     |  |  |  |  |
|             | Parameter   |                 | Value |        | = _ |  |  |  |  |
| Structura   | I           |                 |       | \$     | *   |  |  |  |  |
| Section Sh  | ape         | Not Defi        | ned   |        | 71  |  |  |  |  |
| Dimensio    | ns          |                 |       | \$     |     |  |  |  |  |
| b           |             | 150.0           |       | 1      |     |  |  |  |  |
| h           |             | 200.0           |       |        |     |  |  |  |  |
| Identity [  | )ata        |                 |       | N 1    |     |  |  |  |  |
| Assembly    | Code        |                 |       | ~~~~   | 3   |  |  |  |  |
| Keynote     |             |                 |       |        | 3   |  |  |  |  |
| Model       |             |                 |       |        |     |  |  |  |  |
| Manufact    | urer        |                 |       |        |     |  |  |  |  |
| Section N   | ame Key     |                 |       |        |     |  |  |  |  |
| Type Com    | ments       |                 |       |        | 3   |  |  |  |  |
| Type Imag   | le          |                 |       |        |     |  |  |  |  |
| URL         |             |                 |       |        |     |  |  |  |  |
| Descriptio  | n           |                 |       |        |     |  |  |  |  |
| Fire Rating | ,           |                 |       |        |     |  |  |  |  |
| Cost        |             |                 |       |        | Щ.  |  |  |  |  |
| Assembly    | Description |                 |       |        |     |  |  |  |  |
| Iype Mark   |             |                 |       |        | 1   |  |  |  |  |

- Kemudian sesuaikan posisi balok yang ada dengan gambar di bawah ini:

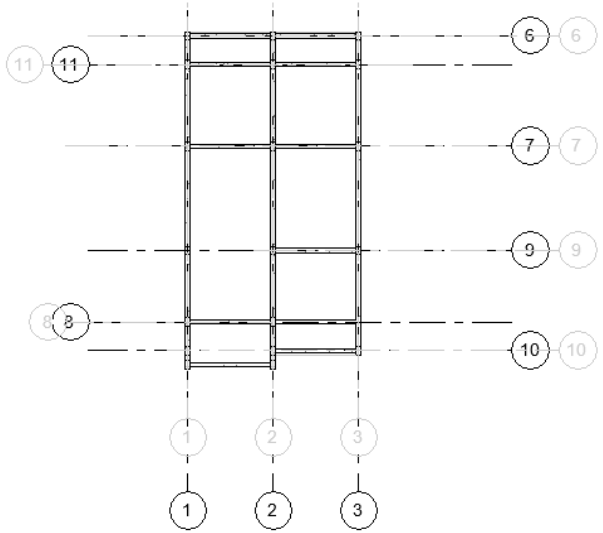

- Ulangi lagi tahapan *Copy to Clipboard* kemudian *Paste* pada level 3, maka hasilnya akan seperti ini:

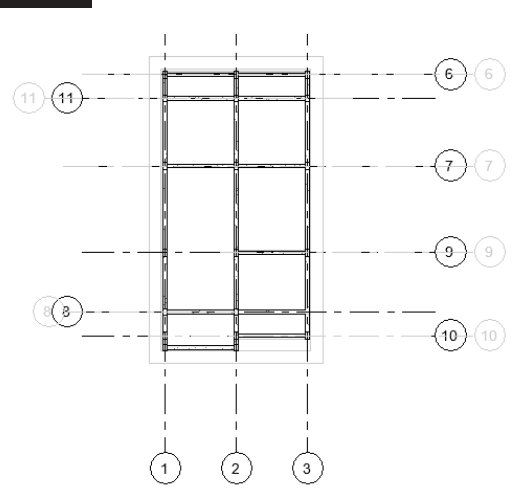

#### 2.8 Membuat Plat Lantai Struktur

- Ubah tampilan layar menjadi *Structural Plans Level* **2** pada *Project Browser*.
- Pilih *Structure* (1).
- Klik *Floor* (2).
- Pilih *Floor : Structural* (3).

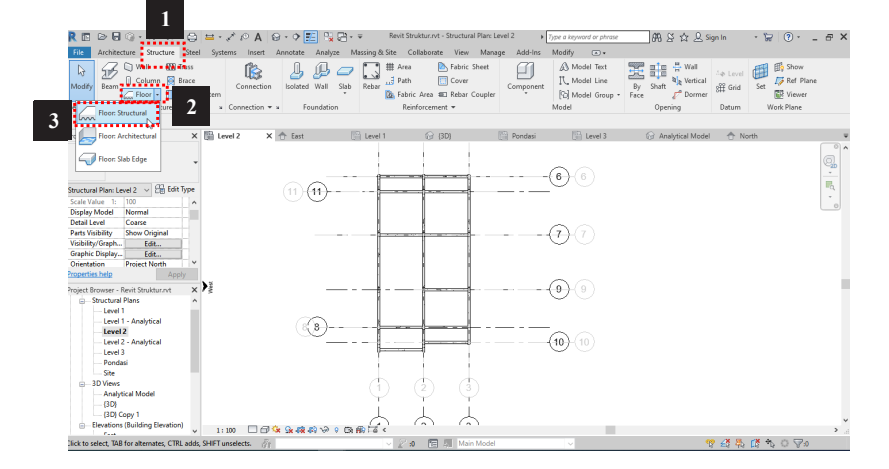

- Pilih *Edit Type* (4).
- Klik *Duplicate* (5).
- Ubah nama menjadi **Plat Lantai Tebal 12 cm** (6).

|                        | ・ ム・ ル・ 日<br>- ロー・ ロー・                                                                                         | • / P A            | 0.0                               | E 19 8                              | • v Rev            | it Struktur rvt - Str | uctural Planc | Level 2  | Type a keyword i         | r phrase    | _#8.¥ ☆                   | <u>, D</u> , Sign In         | · 8 (            | 0 #>  |
|------------------------|----------------------------------------------------------------------------------------------------|--------------------|-----------------------------------|-------------------------------------|--------------------|-----------------------|---------------|----------|--------------------------|-------------|---------------------------|------------------------------|------------------|-------|
|                        | B X K Notch                                                                                                    | • [3 6]<br>• [3 6] | E g                               | Analyze<br>DIA DIA<br>Spe Propertie | massing ex site    | 0 + 18 4              | , [m]         |          | B Slope Arrow            |             |                           |                              | 7 B              |       |
| ielect - Properties    | Clipboard Ge                                                                                                   | ometry             | 4 <sup>1</sup> / <sub>2</sub> + 2 | Pamily:                             | System Pamily: P   | loor                  | ~             | Lood     | Span Direct              | ion () Draw | 4 🖸 🕅 🚦                   | Set Show P<br>Pl<br>Work Pla | ar Viewer<br>and |       |
| Offset 0.0             | Extend into v                                                                                                  | val (to core)      |                                   | Type:                               | Generic 300nm      |                       | ~             | Duplcate | 5                        |             |                           |                              |                  |       |
| roperties              | 6                                                                                                    |                    | XAD                               |                                     |                    |                       |               | Rename   |                          |             | Analytical                | Model 🚓                      |                  |       |
| ape es                 | -                                                                                                    |                    |                                   | Turne Davance                       |                    |                       |               |          |                          |             | Contraction of the second | U                            |                  |       |
| Roor                   |                                                                                                    |                    |                                   | type narame                         |                    |                       |               |          |                          |             |                           |                              |                  |       |
| Generic 3              | 100mm                                                                                                    |                    |                                   |                                     | Parameter          |                       | Value         | = ^      | 00                       |             |                           |                              |                  | 20    |
|                        |                                                                                                    |                    |                                   | Construction                        | •                  |                       |               | 1        | 00                       |             |                           |                              |                  | 10. I |
| loors                  | 5.50 cos Mos                                                                                                   | 4                  |                                   | Default This                        | koasz              | 200.0                 | tot.          |          |                          |             |                           |                              |                  |       |
| Height Offset F., 0.0  | ^                                                                                                    |                    |                                   | Function                            |                    |                       |               |          |                          |             |                           |                              |                  | 0     |
| Related to Mass        |                                                                                                    |                    |                                   | Graphic                             | sme                |                       |               | × 🚺 6    |                          |             |                           |                              |                  |       |
| Inuctural              | *                                                                                                    |                    |                                   | Coarse S                            |                    |                       |               | - · ·    | 7. 7                     |             |                           |                              |                  |       |
| Structural 🛛           |                                                                                                    |                    |                                   | Coarse S N                          | sme: PlatLant      | ai Tįsbal 12 cm       |               |          | $\mathcal{O}\mathcal{O}$ |             |                           |                              |                  |       |
| nable Analytic 😥       |                                                                                                    |                    |                                   | Materia                             |                    |                       |               |          |                          |             |                           |                              |                  |       |
| Sebar Cover - T., Inti | erior (slabs, w *                                                                                              |                    |                                   | Structure                           |                    | ~                     | Canval        | _        | D                        |             |                           |                              |                  |       |
| operate nep            | Apply                                                                                                    |                    |                                   | Analytic                            |                    |                       |               |          | 60                       |             |                           |                              |                  |       |
| raject Brawser - Revit | t Struktur.rvt                                                                                                 |                    |                                   | Heat Transf                         | er Coefficient (U) |                       |               | _        | 10-H.0.)                 |             |                           |                              |                  |       |
| Structural Plan        | 16 A                                                                                                    |                    |                                   | Thermal Ke                          | istance (K)        |                       |               |          |                          |             |                           |                              |                  |       |
| Level 1                | and a second second second second second second second second second second second second second second second |                    |                                   | Absorrdance                         | •                  | 0.700000              |               |          |                          |             |                           |                              |                  |       |
| Level 2                | o ary o car                                                                                                    |                    |                                   | Roughness                           |                    | 3                     |               |          | 1.0.0                    |             |                           |                              |                  |       |
| Level 2 - A            | nalytical                                                                                                    |                    |                                   | Identity De                         | te                 |                       |               |          | 10 10                    |             |                           |                              |                  |       |
| Level 3                |                                                                                                    |                    |                                   | Type Image                          |                    |                       |               |          | $\sim$                   |             |                           |                              |                  |       |
| - Pondasi              |                                                                                                    |                    |                                   | Keynote                             |                    |                       |               |          |                          |             |                           |                              |                  |       |
| - Sibe                 |                                                                                                    |                    |                                   | house                               |                    |                       |               | •        |                          |             |                           |                              |                  |       |
| E- SU Views            |                                                                                                    |                    |                                   | What do then                        | e properties do?   |                       |               |          |                          |             |                           |                              |                  |       |
| (30)<br>(30) Copy      | 1                                                                                                    |                    |                                   | << Previe                           | •                  | ок                    | ancel         | Apply    |                          |             |                           |                              |                  |       |
| - Elevations (Bu       | iding Bevation)                                                                                                |                    |                                   |                                     | m H L              | ( ~ )                 | 1 - 1         |          |                          |             |                           |                              |                  |       |
| i ess                  | - · ·                                                                                                    | 11300 000          | Y NK 18 40                        | 44 W 9 C                            | × 1997 - 6 <       |                       |               |          |                          |             |                           |                              |                  | >     |

- Pada tabel *Construction* klik *Edit...* (7).

| pe Properties                                                         | ;                                |                                  |       | $\times$ |   |
|-----------------------------------------------------------------------|----------------------------------|----------------------------------|-------|----------|---|
| Family:                                                               | System Family: Floor             | ~                                | Lo    | ad       |   |
| Type:                                                                 | Plat Lantai Tebal 12 c           | m v                              | Dupli | cate     |   |
|                                                                       |                                  |                                  | Ren   | ame      |   |
|                                                                       |                                  |                                  |       |          |   |
| Type Paramet                                                          | ters                             |                                  |       |          |   |
| Type Paramet                                                          | ters<br>Parameter                | Val                              | ue    | = ^      |   |
| Type Paramet                                                          | ters<br>Parameter                | Val                              | ue    | = ^      |   |
| Type Paramet<br>F<br>Constructio<br>Structure                         | ters<br>Parameter<br><b>on</b>   | Val<br>Edit                      | ue    | = ^      | 7 |
| Type Paramet<br>Construction<br>Structure<br>Default Thic             | ers<br>Parameter<br>on<br>:kness | Val<br>Edit<br>500:0             | ue    | = ^      | 7 |
| Type Paramet<br>Construction<br>Structure<br>Default Thic<br>Function | ers<br>Parameter<br>on<br>Ekness | Val<br>Edit<br>300:0<br>Interior | ue    |          | 7 |

- Ubah *Material* menjadi *Concrete* lalu *Thickness* menjadi
   120 (8).
- Tekan Ok.
- Lalu Ok Lagi.

| Family:<br>Type:<br>Total thickness:    | Floor                                                               |                     |       |                        |          | × |
|-----------------------------------------|---------------------------------------------------------------------|---------------------|-------|------------------------|----------|---|
| Thermal Mass:<br>Layers                 | Plat Lantai Teba<br>120.0 (Default)<br>0.0000 (m² K)//<br>0.00 kJ/K | el 12 cm            |       |                        |          |   |
| Functio                                 | on Material                                                         | Thickness           | Wraps | Structural<br>Material | Variable |   |
| 1 Core Bou<br>2 Structure<br>9 Core Bou | nda Lavers Above<br>[1] Concrete                                    | 0.0<br>120.0<br>9.8 |       | 9                      |          |   |
|                                         |                                                                     |                     | G     |                        |          |   |
| Insert                                  | Delete                                                              |                     | Up    | D                      | own      |   |

- Sketsa penampang dari Plat Lantai menggunakan *Line* atau *Rectangle* (9).
- Pilih bagian luar balok-balok yang ada seperti gambar di bawah ini (10).

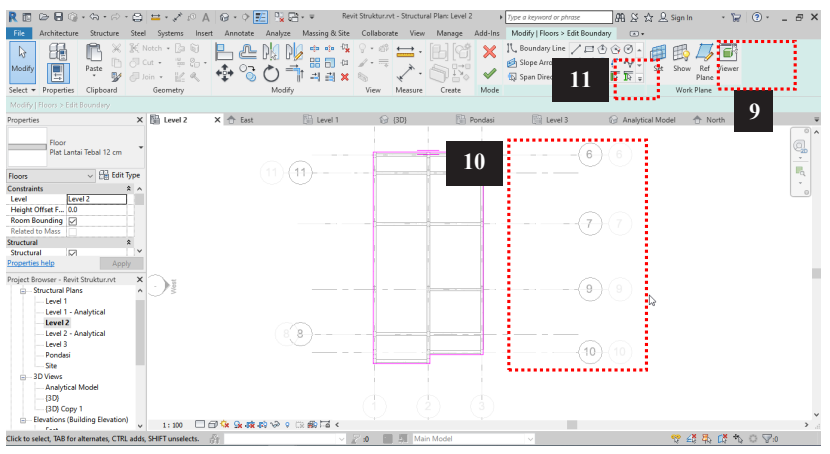

- Lalu tekan Ceklis Hijau (11).

- Maka hasilnya akan seperti gambar di bawah ini:

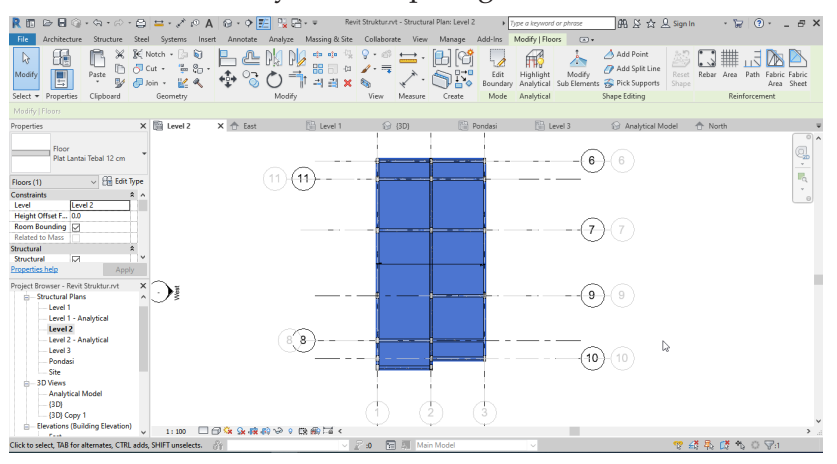

- Seleksi kembali Plat Lantai pada Lantai 2.
- Lakukan Copy to Clipboard kemudian Paste pada Level 3.

## 2.9 Membuat Void untuk Tangga

- Ubah tampilan layar menjadi *Structural Plans - Level* **2** pada *Project Browser*.

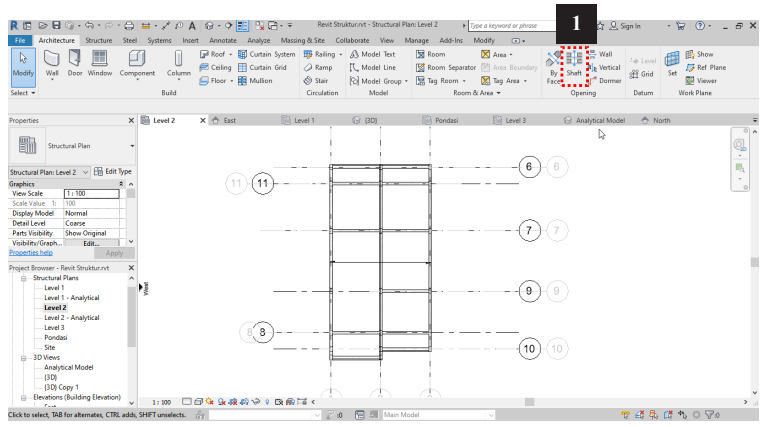

- Pilih *Architecture* lalu Klik *Shaft* (1).

- Buat sketsa *Void/ Shaft* menggunakan *Line* atau *Rectangle* menggunakan data posisi dan ukuran seperti gambar di bawah ini.
- Lalu klik centang hijau.

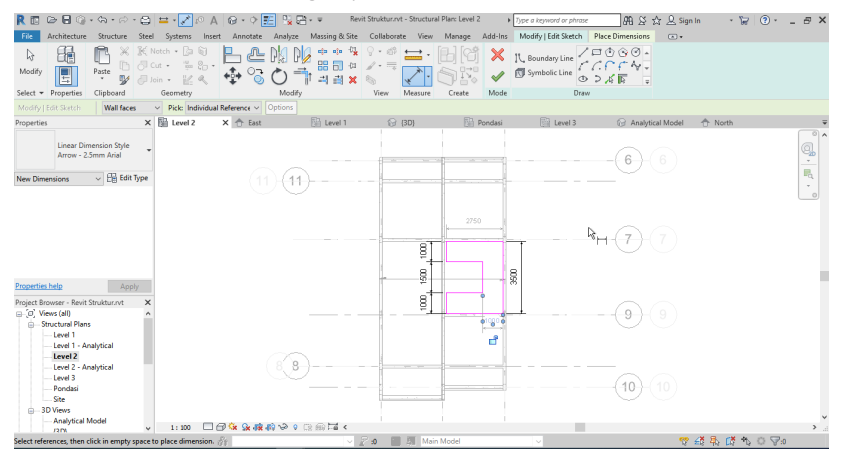

- Ubah tampilan menjadi 3D Views {3D} (2).
- Lalu klik area *Void/ Shaft* (3).
- Ubah *Unconnected Height* menjadi 3000 pada *Properties* (4).

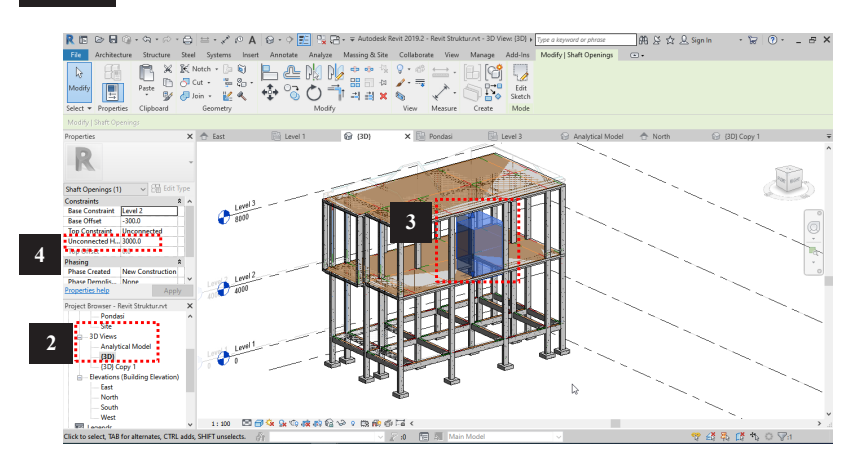

 Maka area tangga akan menjadi *Void/ Shaft* dan siap untuk dibuatkan tangga.

## 2.10 Membuat Tangga

- Ubah tampilan layar menjadi *Structural Plans Level* **2** pada *Project Browser*.
- Pilih Architecture lalu Klik Stairs (1).

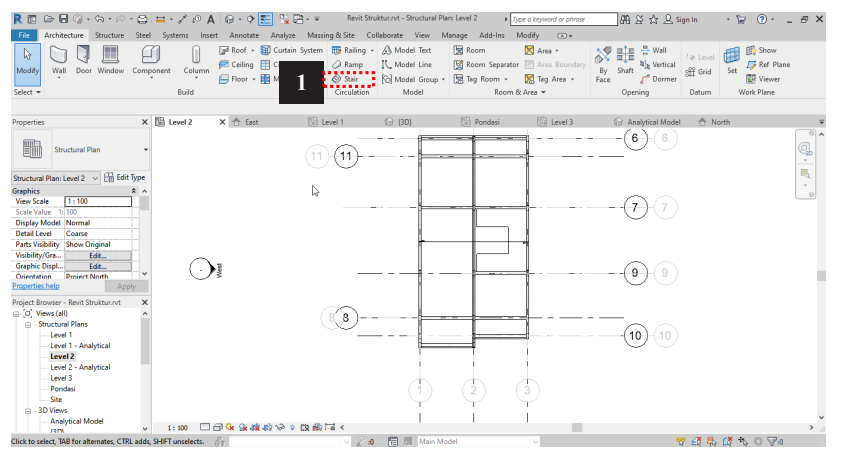

- Pilih Cast-In-Place Stair Monolithic Stair (2).
- Pada Properties pastikan nilai (3).
   Base Level = Level 1
   Top Level = Level 2

Desire Number of Risher = 23 Actual Tread Depth = 250

- *Actual Run Width* = 1000 (4).

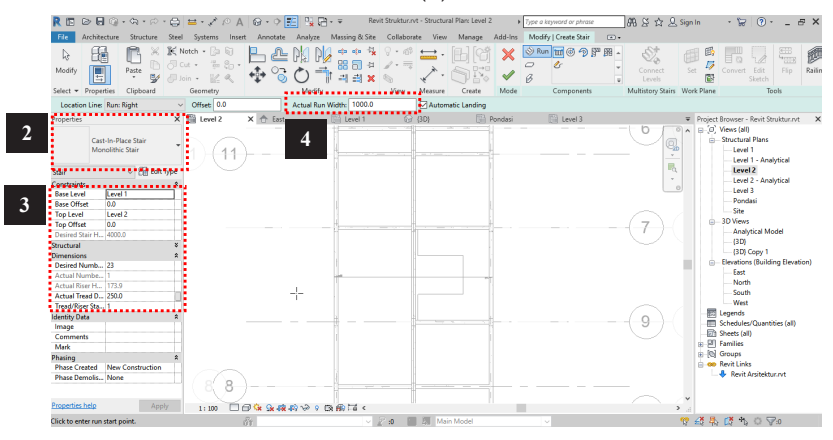

 Mulai membuat garis tangga dengan acuan Location Line = Run : Right (5).

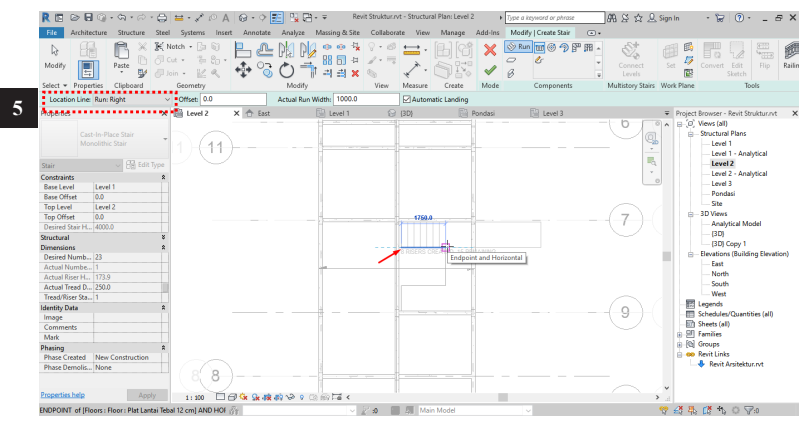

- Maka hasilnya akan seperti gambar di bawah ini.
- Lalu tekan Ceklis Hijau.

| R 🖬 🗁 🖯                                                                                                    | @• <b>&amp;</b> •6                 | - 🖨              | 😐 • 💉 i                                         | • A 6      | 9 - 🗘 🖪           | 8 👷     | +∓ Re          | vit Struktur.r         | vt - Structu | ral Plan: Level 3 | 2 >            | Type a ke     | yword or phras             | e                                                                                           | 89.2 4 8                              | ζ Sign In     |                                                                           | ، 🖌 🤅                                                                                                    | 6                                                           | γ×     |
|----------------------------------------------------------------------------------------------------|------------------------------------|------------------|-------------------------------------------------|------------|-------------------|---------|----------------|------------------------|--------------|-------------------|----------------|---------------|----------------------------|---------------------------------------------------------------------------------------------|---------------------------------------|---------------|---------------------------------------------------------------------------|----------------------------------------------------------------------------------------------------|-------------------------------------------------------------|--------|
| File Archite                                                                                                    | cture Structure                    | Stee             | I Systems                                       | Insert .   | Annotate          | Analyze | Massing & Site | Collabor               | ate View     | Manage            | Add-Ins        | Modify        | Create Stair               | ••                                                                                          |                                       |               |                                                                           |                                                                                                    |                                                             |        |
| Modify<br>Select - Prope                                                                                                    | Paste                              | ।<br>।<br>।<br>। | Notch • [a<br>Cut • [b<br>cin • ]]2<br>Geometry | 5          | - <b>4</b><br>• ° |         | (              | ⊖ • ₫<br>∡ • ≕<br>View | Measure      | Creste            | ×<br>×<br>Mode | Nun<br>C<br>C | 11回 ④ つ<br>の<br>Components | 1<br>1<br>1<br>1<br>1<br>1<br>1<br>1<br>1<br>1<br>1<br>1<br>1<br>1<br>1<br>1<br>1<br>1<br>1 | Connect<br>Levels<br>Multistory Stair | Set<br>S Work | Plane                                                                     | nvert Edit<br>Sketch                                                                                                    | Flip                                                        | Railin |
|                                                                                                    |                                    |                  |                                                 |            |                   |         |                |                        |              |                   |                |               |                            |                                                                                             |                                       |               |                                                                           |                                                                                                    |                                                             |        |
| Properties<br>Cas<br>Mor                                                                                                    | t-In-Place Stair<br>nolithic Stair | ×                | Level 2                                         | ×1<br>(1)- | 🕆 East            |         | Level 1        | 6                      | (3D)         | 6                 | Pondasi        | 1             | Evel 3                     |                                                                                             | 0                                     |               | roject Bro<br>(D) Vie<br>() Str                                           | wser - Revit S<br>ws (all)<br>- uctural Plans<br>- Level 1<br>- Level 1 - An                                                                                                    | truktur.rvt                                                 | ×      |
| Sair<br>Constraints<br>Base Orfset<br>Top Urel<br>Top Urel<br>Disried Stair H.<br>Structural<br>Dimensions<br>Actual North Number.<br>Actual North Number.<br>Actual Number.<br>Actual Number.<br>Actual Number.<br>Actual North Number.<br>Actual Number.<br>Actual Number.<br>A | Ceret 1     Construction     None  | * * * *          |                                                 | 8)-        |                   |         |                |                        |              |                   |                |               |                            |                                                                                             | 7                                     |               | Ele<br>Sch<br>Sch<br>Sch<br>Sch<br>Sch<br>Sch<br>Sch<br>Sch<br>Sch<br>Sch | Level 2 - An<br>Level 2 - An<br>Level 3 - An<br>Level 3<br>Pondasi<br>- Site<br>VViews<br>- Analytical M<br>- (3D)<br>- (3D)<br>- | elytical<br>lodel<br>ling Elevati<br>titles (all)<br>ur.rvt | ion)   |
| Properties help                                                                                                    | A                                  | pply             | 1:100                                           | 000        | × 9x 48 4         | ®∿? 9 G | à∰81≣ <        |                        |              |                   |                |               |                            |                                                                                             |                                       | >             |                                                                           |                                                                                                    |                                                             |        |
| Click to select. TA                                                                                                    | B for alternates, C                | IRL adds         | SHIFT unseler                                   | ts. In     |                   |         | ~              | 8 m                    | E Ma         | in Model          |                | ~             |                            |                                                                                             |                                       | 97 4          | 88.6                                                                      | × * 0 5                                                                                                    | 7:0                                                         |        |

- Hasilnya hapus *Railing* pada bagian yang berhubungan dengan dinding. Lalu hasil akhir akan seperti gambar di bawah ini pada tampilan 3D *Views* - {3D}.

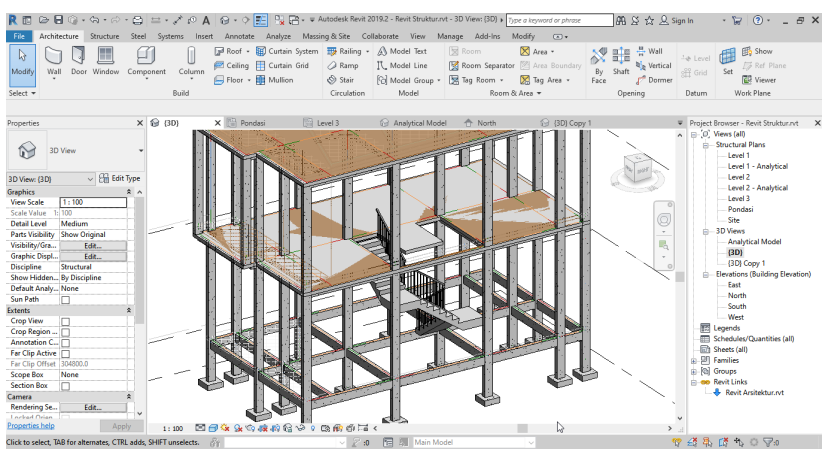

## 2.11 Membuat Rebar (Pembesian)

Secara umum, untuk membuat Rebar di Revit ada 3 cara.

- 1. *Rebar Shape Browser*, pembuatan rebar dengan menggunakan *rebar shape* yang sudah disediakan oleh revit.
- Sketch Rebar, pembuatan rebar dengan cara mensketsa bentuk *rebar* sesuai keinginan (sama seperti sketsa *poli line* di Autocad).

3. *Free form Rebar*, pembuatan rebar dengan cara memasukan *Rebar* mengikuti *surface* dari *host* (mengikuti bentuk permukaan beton). *Free form Rebar* terdiri dari *Aligned* dan *Surface*.

# Pembesian Pada Fondasi (Free Form Rebar)

- Buka View 3D kemudian pilih salah satu Fondasi.
- Klik Section Box (1).

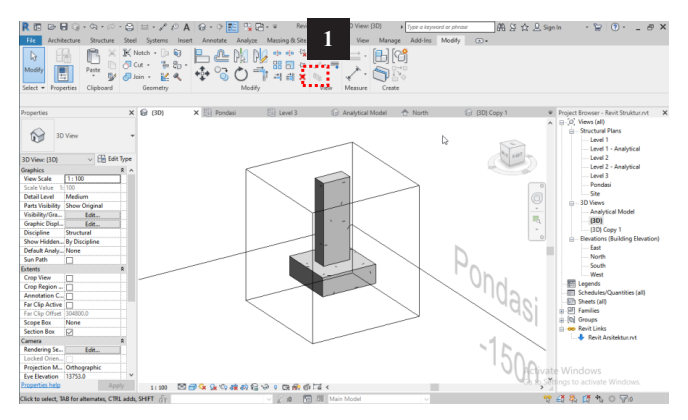

- Kemudian klik lagi fondasinya dan klik perintah Rebar (2).

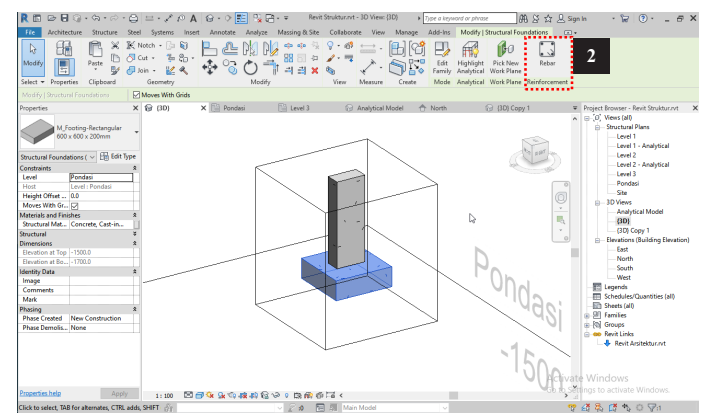

- Ubah Parameternya seperti gambar di bawah ini lalu klik OK.
|               | oyotenin annyr reese |                | _          |            |     |
|---------------|----------------------|----------------|------------|------------|-----|
| Type:         | Pondasi - 19mm-1     |                | ~          | Duplicate. | •   |
|               |                      |                |            | Rename     |     |
| Type Paramet  | ers                  |                |            |            |     |
| F             | arameter             |                | Value      |            | = ^ |
| Material      |                      | Rebar - ASTM A | A615M - Gr | ade 420    |     |
| Dimensions    |                      |                |            |            | *   |
| Bar Diamete   | r                    | 19.0 mm        |            |            |     |
| Standard Be   | nd Diameter          | 19.0 mm        |            |            |     |
| Standard Ho   | ok Bend Diameter     | 19.0 mm        |            |            |     |
| Stirrup/Tie B | end Diameter         | 19 mm          |            |            |     |
| Hook Lengt    | hs                   |                | Edit       |            |     |
| Maximum B     | end Radius           | 18000.0        |            |            |     |
| Identity Da   | ta                   |                |            |            | *   |
| Type Image    |                      |                |            |            |     |
| Keynote       |                      |                |            |            |     |
| Model         |                      |                |            |            |     |
| Manufactur    | er                   |                |            |            |     |
| Type Comm     | ents                 |                |            |            |     |
| URL           |                      |                | 3          |            |     |
| Description   |                      |                |            |            |     |
| Assembly D    | escription           |                |            |            |     |
| Assembly C    | ode                  |                |            |            |     |
| Type Mark     |                      |                |            |            | ~   |
|               |                      |                |            |            |     |

- Edit Hook Lengths (3).
- Ubah Hook Length pada Rebar Hook Type Standard 90 deg (4).
- Lalu Ok dan Ok lagi.

| R 🗊 🖻 🖯 🎯 • 🖘 • 🖉 •                   | $\bigcirc = \cdot \nearrow \oslash \land \bigcirc $ | • • E 12 B • •       | Autodesk Revit 2019 | 12 - Revit Struktur.rvt - 3D View                             | r: (3D) + Type a ke                        | yword or phrase                                        | 88 & & & & &                                       | nin 🔹 😿 🤇                 | ?· _ 8                 |
|---------------------------------------|-----------------------------------------------------|----------------------|---------------------|---------------------------------------------------------------|--------------------------------------------|--------------------------------------------------------|----------------------------------------------------|---------------------------|------------------------|
| File Architecture Structure           | Steel Systems Insert Ani                            | notate Analyze Ma:   | sing & Site Collab  | orate View Manage A                                           | dd-Ins Modify                              | Place Free Form Reba                                   | r 🔿 v                                              |                           |                        |
|                                       | K·BS B&                                             |                      | 1× 9 · ∅<br>        | ≓·BICI 🛄                                                      | 上群                                         |                                                        | × 🐨 🖪                                              | Layout:                   | Single •               |
| Modify                                | Type Properties                                     |                      | ×                   | Rebar Hook Lengths                                            |                                            |                                                        |                                                    | ? ×                       |                        |
| Select - Properties Clipboard         | Family: System Family: Reb                          | ar Bar V             | Load                | Rebar Bar Type:                                               |                                            | Rebar B                                                | ar Diameter:                                       |                           | ar Set                 |
| Modify   Place Erre Form Rebar        |                                                     |                      |                     | Pondasi - 19mm-1                                              |                                            | 19.0 m                                                 | m                                                  |                           |                        |
| Description                           | Type: Pondasi - 19mm-1                              | ~                    | Duplicate           | · · · · · · · · · · · · · · · · · · ·                         |                                            |                                                        |                                                    |                           | Constant of the second |
| Properties                            |                                                     |                      | Rename              | Rebar Hook Length can be aut<br>can be manually overridden he | omatically calculate<br>re. The Offset Len | d based on the Rebar Ho<br>gth is optional and is only | ok Extension Multiplier pro<br>used for scheduling | perty, or the Hook Length | Strukturzyt            |
| Rebar Bar<br>Dondasi - 19mm-1         | Type Parameters                                     |                      |                     | Beller Mark Tons and                                          | ete Calculation -                          | Mach Length                                            | - Tangant Length -                                 | - Offert Leonth           |                        |
| 101003                                | Parameter                                           | Value                | = ^                 | 27 Standard - 90 den                                          |                                            | 100.0 mm                                               | 100.0 mm                                           |                           |                        |
| Structural Rebar (1) V FR Edit        | Construction                                        |                      | 8                   | Standard - 180 deg                                            |                                            | 150.0 mm                                               | 147.3 mm                                           | 105.4 mm                  | - 4                    |
| Construction                          | Deformation                                         | Deformed             | _                   | Stirrup/Tie - 90 deg                                          | Π                                          | 115.0 mm                                               | 115.0 mm                                           |                           | haly                   |
| Partition                             | Rounding Overrides                                  | Edit                 |                     | Stirrup/Tie - 135 de                                          |                                            | 115.0 mm                                               | 127.2 mm                                           | 73.9 mm                   |                        |
| Schedule Mark                         | Graphics                                            |                      | 8                   | Stirrup/Tie Seismic                                           |                                            | 115.0 mm                                               | 127.2 mm                                           | 73.9 mm                   |                        |
| Workshop In Keep Straight             | Subcategory                                         | None                 | _                   |                                                               |                                            |                                                        |                                                    |                           |                        |
| Geometry Free Form                    | Materials and Finishes                              |                      |                     |                                                               |                                            |                                                        |                                                    |                           |                        |
| Style Standard                        | Material                                            | Rebar - ASTM A615M - | Grade 420           |                                                               |                                            | N                                                      |                                                    |                           | Vlodel                 |
| Stirrup/Tie At., Interior Face of Co. | Dimensions                                          |                      | 2                   |                                                               |                                            | 18                                                     |                                                    |                           |                        |
| Hook At Start None                    | Bar Diameter                                        | 19.0 mm              |                     |                                                               |                                            |                                                        |                                                    |                           | dian Developm          |
| Hook At End None                      | Standard Rend Diameter                              | 19.0 mm              |                     |                                                               |                                            |                                                        |                                                    |                           | ung clevation          |
| Hook Orienta 0.00*                    | Standard Hook Bend Diameter                         | 19.0 mm              |                     |                                                               |                                            |                                                        | OK                                                 | Cancel                    |                        |
| Hook Orienta 0.00"                    | Stirrup/Tie Bend Diameter                           | 19.0 mm              |                     |                                                               |                                            |                                                        |                                                    |                           |                        |
| End Treatme None                      | Hook Lengths                                        | Edit                 |                     |                                                               | <u>'</u> ''                                | h .                                                    |                                                    | West                      |                        |
| End Treatme None                      | Maximum Bend Radius                                 | 18000.0              |                     |                                                               | $\sim 0$                                   | 114                                                    |                                                    | - E Legends               |                        |
| I mout Rule Soule                     | Identity Data                                       |                      | *                   |                                                               |                                            | 1112                                                   |                                                    | - Schedules/Qu            | antities (all)         |
| Quantity 1                            | Type Image                                          |                      |                     |                                                               |                                            | 'AHA'                                                  |                                                    | - Sheets (all)            |                        |
| Spacing                               | Keynote                                             |                      |                     |                                                               |                                            |                                                        |                                                    | Families                  |                        |
| Graphics                              | Model                                               |                      |                     |                                                               |                                            | ~ ~                                                    |                                                    | Groups                    |                        |
| View Visibilit Edit                   | Manufacture                                         |                      |                     |                                                               |                                            |                                                        |                                                    | 😑 🚥 Revit Links           |                        |
| Structural                            | What do these properties do?                        |                      |                     |                                                               |                                            | . 4 . 🚿                                                |                                                    | - 🕂 Revit Arsi            | tektur.rvt             |
| Reinforceme 0.00 cm <sup>3</sup>      |                                                     |                      |                     |                                                               |                                            | 16.                                                    |                                                    |                           |                        |
| Dimensione                            | << Preview O                                        | K Cancel             | Apply               |                                                               |                                            | 120-                                                   |                                                    | /                         |                        |
| Properties help App                   |                                                     |                      |                     |                                                               |                                            |                                                        | ,                                                  |                           |                        |
| Ready                                 | ốr                                                  |                      | ✓ 2 ±0              | A Main Model                                                  |                                            |                                                        | 9                                                  | 着品质合同                     | 1 7:0                  |

- Pilih Host Surface.

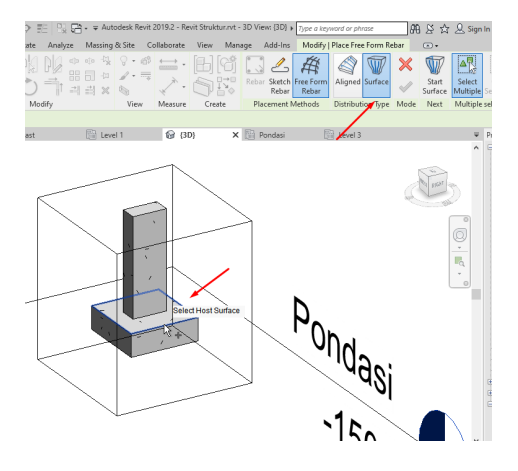

- Pilih Start Surface.

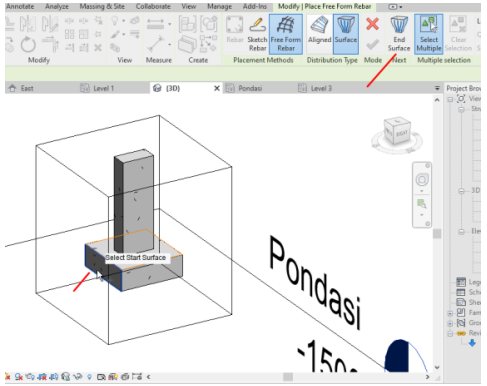

A DE CYCREGE OF OF DE DE CETTRE C

## - Lalu pilih End Surface.

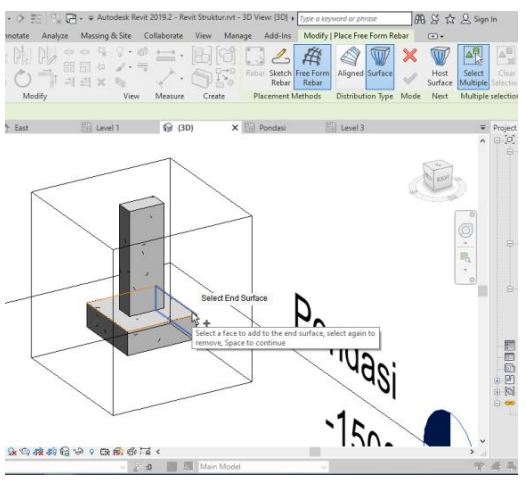

*Layout = Maximum Spacing* 

Spacing = 150 mm

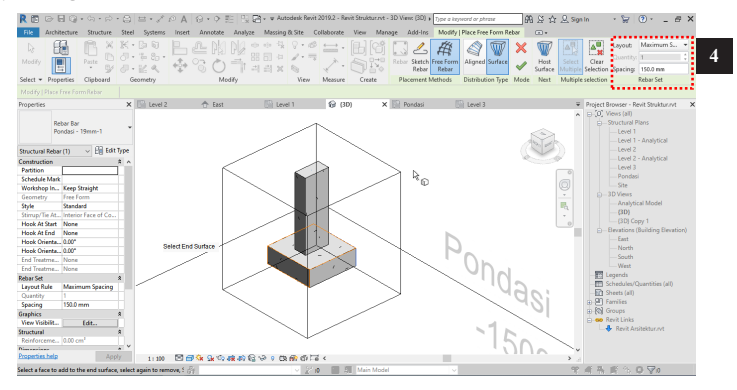

- Ubah Hook At Start = Standard 90 deg. dan Hook At End = Standard 90 deg (5).
- lalu akhiri dengan menekan tombol ceklis hijau.

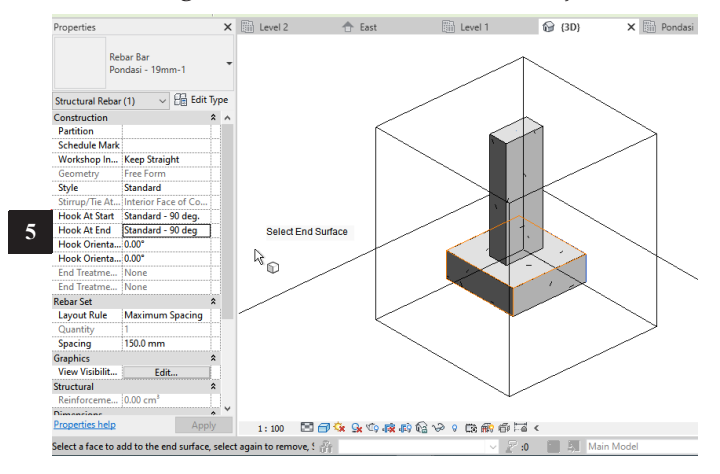

- Lakukan hal yang sama pada sisi dan arah sebaliknya, maka akan terdapat tulangan arah memanjang dan melintang bagian atas.
- Untuk menyelesaikannya kita bisa klik *Escape* pada *keyboard*.

Untuk melihat ketebalan *Rebar*, kita atur bagian *View Visibility States* (6). Ceklis semua pada **3D** *view* (7).

| File Archit      | ecture Structure     | Steel S                 | ystems Inse | rt Annota | e Analyze Mass         | ing & Site Collaborate                                                                                                    | e View Manage             | Add-Ins Modify      | Place Free Form R | ebar (   | 8 4 8 M<br>D+   |
|------------------|----------------------|-------------------------|-------------|-----------|------------------------|----------------------------------------------------------------------------------------------------|---------------------------|---------------------|-------------------|----------|-----------------|
| Modify           |                      | K • B<br>0 • 1<br>0 • 1 |             |           |                        |                                                                                                    | · 6161 [                  | bar Sketch<br>Rebar | Aligned Surface   | ×<br>•   | Start<br>urface |
| Select - Prop    | erties Clipboard     | Geom                    | etry        |           | Modify                 | View Measur                                                                                                    | e Create                  | Placement Methods   | Distribution Type | Mode     | Next Multi      |
| Modify   Place   | Free Form Rebar      |                         |             |           | Rebar Element View V   | fisibility States                                                                                                    |                           |                     | X                 |          |                 |
| Properties       | bar Bar              |                         | Level 2     | 🔁 B       | Show rebar element ur  | obscured and/or as a solid                                                                                                    | in 3D views (in fine leve | l of detail).       |                   |          |                 |
| Po               | ndasi - 19mm-1       |                         |             |           | Click on column header | s to change sort order.                                                                                                    | Manuality                 | a Manuaran          |                   |          | 3               |
|                  |                      | -                       |             |           | view type              | View Name                                                                                                    | view unobscure            | d view as solid     | - 7               | - Alta   | 1 450           |
| Structural Rebar | (1) V EE Edi         | стуре                   |             |           | 3D View                | J2D1                                                                                                    |                           | M                   | /                 | 1 sh     |                 |
| Construction     |                      | * ^                     |             |           | 2D View                | (3D) Conv 1                                                                                                    |                           | · · ·               |                   |          |                 |
| Partition        |                      |                         |             |           | Elevation              | South                                                                                                    | H                         | × .                 |                   |          | 0               |
| Schedule Mark    |                      |                         |             |           | Elevation              | Fact                                                                                                    |                           |                     |                   |          |                 |
| Workshop In      | Keep Straight        |                         |             |           | Flevation              | North                                                                                                    |                           |                     |                   |          |                 |
| Geometry         | Free Form            |                         |             |           | Elevation              | West                                                                                                    |                           |                     | 13                |          |                 |
| Style            | Standard             |                         |             |           | Structural Plan        | Level 1                                                                                                    |                           |                     |                   |          | =a.             |
| Stirrup/Tie At   | Interior Face of Co. |                         |             |           | Structural Plan        | Level 2                                                                                                    |                           |                     |                   |          | -               |
| Hook At Start    | Standard - 90 deg.   |                         |             |           | Structural Plan        | Level 2 - Analytical                                                                                                    | H                         |                     |                   |          |                 |
| HOOK AT End      | standard - 90 deg.   |                         |             |           | Structural Plan        | Level 1 - Analytical                                                                                                    | <u>_</u>                  |                     |                   |          |                 |
| Hook Unenta      | 0.00                 |                         |             |           | Structural Plan        | Site                                                                                                    |                           |                     |                   |          |                 |
| Hook Urienta     | Neer                 |                         |             |           | Structural Plan        | Pondasi                                                                                                    | <u>п</u>                  |                     |                   |          |                 |
| End Treatme      | Nere                 |                         | /           | _         | Structural Plan        | Level 3                                                                                                    |                           |                     |                   |          |                 |
| Debes Cat        |                      |                         |             |           | 1                      |                                                                                                    |                           |                     | ······            |          |                 |
| Laugust Pule     | Maximum Seasing      | 1 /                     | _           |           |                        |                                                                                                    |                           |                     |                   | 5        |                 |
| Ourantitu        | 1                    |                         |             |           |                        |                                                                                                    | L                         | OK (                | ancel             | de       |                 |
| Spacing          | 150.0 mm             |                         |             | l         | <hr/>                  |                                                                                                    |                           |                     |                   | - M.S    | <li>1 1</li>    |
| Granhies         |                      |                         |             |           |                        |                                                                                                    |                           |                     |                   | <u> </u> | 3               |
| View Visibilit   | Edit                 | 10.                     |             |           |                        |                                                                                                    | /                         |                     |                   | $\sim$   |                 |
| 900000           |                      |                         |             |           |                        | $\sim$                                                                                                    |                           |                     | <li>&lt;1,</li>   |          |                 |
| Reinforceme      | 0.00 cm*             | <b>.</b> .              |             |           |                        | $\checkmark$                                                                                                    |                           |                     | 14                | 50       | $\sim$          |
| Properties help  | Ap                   | ply                     | 1:100       | 🗇 Ġ Q. (  | 0 <b>60 63 63 63 6</b> | C3 🛞 🗇 🗔 <                                                                                                    |                           |                     |                   |          | >               |
|                  |                      |                         |             |           |                        | and the second second sec |                           |                     |                   |          |                 |

- Lalu ubah *Detail Level* menjadi *Fine* (8) untuk tampilan *Rebar* yang lebih baik.

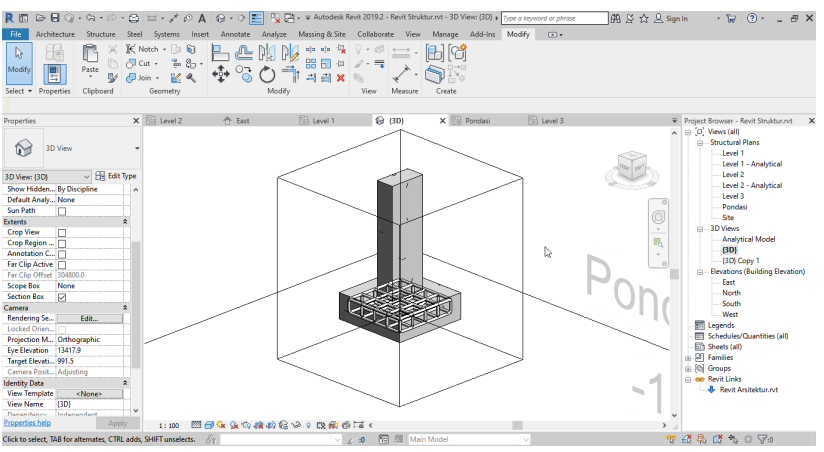

- Untuk membuat tulangan bagian bawah, lakukan hal yang sama seperti sebelumnya.
- Yang perlu dicermati adalah pemilihan *Host Surface, Start Surface* dan *End Surface*. Hal ini berpengaruh pada posisi dan arah dalam membuat *spacing* tulangan.
- Hasil akhir ditunjukkan pada gambar di bawah ini:

| R D D C C · C · D · C · C ·                                                                                                    | 😐 • 🖍 il> A 🛛 😡 • 🕈 📰<br>Systems Insert Annotate A | Revit Struktur.rvt - S<br>nalyze Massing & Site Collaborate | itructural Plan: Level 1 | Type a keyword or phrase<br>Modify ••      | AR & ☆ 요 Sign                 | in · 🖓 ?· _ & ×                                                                                                    |
|----------------------------------------------------------------------------------------------------|----------------------------------------------------|-------------------------------------------------------------|--------------------------|--------------------------------------------|-------------------------------|----------------------------------------------------------------------------------------------------|
| Modify Beam<br>Modify Beam<br>Modify Beam<br>Modify Beam System<br>Modify Beam System<br>Modify Be | stem                                               | all Slab Rebar                                              | Fabric Sheet             | Model Text  Model Line    Model Group Fail | y Shaft J <sup>a</sup> Dormer | <ul> <li>Level<br/>Grid         Grid         Set<br/>Grid         Set<br/>Set<br/>Set</li></ul>                                                                                                    |
| Select • Structure                                                                                                    | <ul> <li>Connection • v</li> <li>Four</li> </ul>   | ation Reinforcement                                         | v                        | Model                                      | Opening                       | Datum Work Plane                                                                                                    |
| 🍸 🛛 Edit Rebar Cover: 🚺 🔝 🕻 Cor                                                                                                    | ver Settings: Interior (framing, colu              | m 🗸 💷                                                       |                          |                                            |                               |                                                                                                    |
| Brucknal Par      Bancknal Par     Bancknal Par                                                                                                    | Cast agent earn's 1                                | mma                                                         | 2                        | Fi3 Level 3                                |                               | Deput Devens Field Substant X<br>Q Viewa (M)<br>- Cont 1-Andyted<br>- Cont 1-Andyted<br>- C |
| Calant Flammat as Francisco Barbaro Canas                                                                                                    |                                                    |                                                             | Male Made                |                                            |                               | × × × × × × ×                                                                                                    |
| select Element or Face for Rebar Cover                                                                                                    | 61                                                 | ≥ 20 10 4                                                   | Main Model               |                                            | - Y                           | 22 49 L2 *D U V:1                                                                                                    |

#### Pembesian Pada Kolom (Rebar Shape Browser)

- Buka Structural Plan Level 1.
- Pilih Structure.
- Klik *Cover* (1).
- Lalu klik salah satu kolom (2).
- Pilih Exterior- 10M to 16M <40mm> (3).
- Akhiri dengan menekan Escape pada keyboard.
- Untuk membuat tulangan, klik kolom sebelumnya lalu pilih perintah *Rebar* (4).

| R 🗈 🖻 🖥 🖓 • the test                                                                                                    | - 🖨 🖿                                                                     | • ≁ /○ A                                                            | 8 · > 📰      | Rev ∓ Rev               | rit Struktur.rvt - S | tructural Plan: Level                                | 1 )                                     | Type a keyword or phra         | - <b>8</b> 8 % \$                    | ≿ 🚨 Sign In            | • 🛱 (   | 0 6                                                                                                    | FΧ                                                                                                    |
|----------------------------------------------------------------------------------------------------|---------------------------------------------------------------------------|---------------------------------------------------------------------|--------------|-------------------------|----------------------|------------------------------------------------------|-----------------------------------------|--------------------------------|--------------------------------------|------------------------|---------|----------------------------------------------------------------------------------------------------|----------------------------------------------------------------------------------------------------|
| Modify Properties Clipboar                                                                                                    | re Steel<br>K ∭ Notc<br>⊡ ⊖ Cut<br>V ⊕ Join<br>I G                        | systems insert<br>h • []= [2]<br>• []= []= •<br>• [][] 《<br>eometry | Annotate ↓   | Analyze Massing of Site | View Me              | view Manege<br>⇒ · []] [<br>→ · ]] [<br>wsure Create | Add-Ins<br>Edit I<br>Family A<br>Mode A | Highlight<br>Analytical Modify | Detach<br>Top/Base<br>Column Monitor | Rebar<br>Reinforcement | 4       |                                                                                                    |                                                                                                    |
|                                                                                                    | Moves                                                                     | With Grids                                                          |              |                         |                      |                                                      |                                         |                                |                                      |                        |         |                                                                                                    |                                                                                                    |
| Properties                                                                                                    | ×B                                                                        | Level 2                                                             | 🕆 East       | Evel 1                  | X 😔 (30              | 1 1                                                  | Pondasi                                 | Level 3                        | 😪 Analytic                           | al Model               | Ŧ       | Project Brown                                                                                                    | se 🗙                                                                                                    |
| Convertient of the convertient of the convert | dit Type<br>a<br>a<br>a<br>a<br>a<br>a<br>a<br>a<br>a<br>a<br>a<br>a<br>a | - <u> </u>                                                          |              |                         | /                    | τ.                                                   | Click to sel<br>unselects               | rect, TAB for alternate        | s, CTRL 1668, 594FT                  |                        | ° © ,   | Constant Sector Sector Se | (all) P<br>tural P<br>avei 1<br>avei 1<br>avei 2<br>avei 2<br>avei 2<br>avei 2<br>avei 2<br>avei 2<br>avei 2<br>avei 3<br>avei 4<br>avei 1<br>avei 1 |
| Properties help                                                                                                    | (pp)                                                                      | 1:100                                                               | 1 🛠 9x 4x 40 | ∿≥ ∘ D3 ∰ Ta <          |                      |                                                      |                                         |                                |                                      |                        | >       | <                                                                                                    | >                                                                                                    |
| Click to select, TAB for alternates, C                                                                                                    | TRL adds, SHI                                                             | IFT unselects.                                                      | 3            |                         | 7:0 🔚 I              | Main Model                                           |                                         |                                |                                      | 👘 🖧 👯                  | : 🕻 🔨 🔿 | 8:1                                                                                                    |                                                                                                    |

- Akan muncul Rebar Browser seperti gambar di bawah ini:

| R 🖪 🎯                                                            | <b>⊟</b> () + ¢i + ⊘                                                                                  | · 🖨         | <u>⇔</u> - ,∕* ,                                                                                                    | 0 A 6             | - 🕈 🔡 😘 🛛       | 3,∓¥ 8zv                      | it Struktur.rvt - : | itructural P | Plan: Level 1 | 1 +                      | ijste o ktywo | rd or phrase |           | PA 12 1 | 🖧 🚨 Sign Ir | - 2        | ۰    | _ & ×                                                                 |
|------------------------------------------------------------------|----------------------------------------------------------------------------------------------------|-------------|----------------------------------------------------------------------------------------------------|-------------------|-----------------|-------------------------------|---------------------|--------------|---------------|--------------------------|---------------|--------------|-----------|---------|-------------|------------|------|-----------------------------------------------------------------------|
| File Arch                                                        | itecture Structure                                                                                    | Steel       | Systems                                                                                                    | Insert An         | nnotate Analyze | Massing & Site                | Collaborate         | View         | Manage        | Add-Ins                  | Modify   Pl   | ace Rebar    |           |         |             |            |      |                                                                       |
| Modify<br>Select + Pro                                           | Paste<br>Paste                                                                                        | K<br>0<br>0 | in in iteration in the second second | ₽ <b>₽</b><br>∲°∂ | Medity          | -0 0%<br>-0 0 Ver<br>-1 × Ver | Measure             | Create       | Placeme.      | Load<br>Shapes<br>Family | Placeme P     | laceme       | labar Set | Reba.   | Rebar S     |            |      |                                                                       |
|                                                                  | Rebart Rebart                                                                                         | hape : 1    | M_00                                                                                                    | ×                 |                 |                               |                     |              |               |                          |               |              |           |         |             |            |      |                                                                       |
| Structural Reba                                                  | ebar Bar<br>ondasi - 19mm-1<br>ar (1) v 🖽 Ed                                                          | it Type     | in the s                                                                                                    | t                 | 2 141           |                               | A LUI DA            |              |               | Pondes                   |               | Level 2      |           | g Anayn |             | Reber Sha  | A 8  | - (0) Views (all<br>- Structure<br>- Level<br>- Level<br>- Level      |
| Shape                                                            | M_00                                                                                                  | ^           |                                                                                                    |                   |                 |                               |                     |              |               |                          |               |              |           |         | 0           | Reber Sha  |      | Level                                                                 |
| Hook At Start<br>Hook At End<br>End Treatme-                     | None<br>None<br>None                                                                                  |             |                                                                                                    |                   |                 |                               |                     |              |               |                          |               |              | G         |         |             | Rebar Sha. |      | Pond<br>Site<br>3D View                                               |
| Rebar Set                                                        |                                                                                                    |             |                                                                                                    |                   |                 |                               |                     |              | -             |                          |               |              |           |         |             | $\sim$     |      | (3D)                                                                  |
| Layout Rule<br>Quantity<br>Spacing<br>Graphics                   | Single<br>1                                                                                           | R           |                                                                                                    | `                 | -               |                               | -                   | -            |               |                          |               |              |           |         |             | Rebar Sha. |      | - (3D)<br>- Eevation<br>- East<br>- Norti<br>- Sout                   |
| New Visibilit.                                                   | Edf                                                                                                   |             |                                                                                                    |                   |                 |                               |                     |              |               |                          |               |              |           |         |             | $\sim$     |      | West                                                                  |
| Reinforceme.                                                     | 0.00 cm <sup>2</sup>                                                                                  |             |                                                                                                    |                   |                 |                               |                     |              |               |                          |               |              |           |         |             | Babar Sha  |      | E Legends                                                             |
| Dimensions<br>A<br>B<br>C<br>D<br>E<br>F<br>G<br>Properties help | 0.0 mm (0 mm)<br>1200.0 mm (1200.<br>0.0 mm (0 mm)<br>0.0 mm (0 mm)<br>0.0 mm (0 mm)<br>0.0 mm (0 mm) |             |                                                                                                    |                   | 0.00.00         |                               |                     |              |               |                          |               |              |           |         |             | Reber Sha  |      | Schedule<br>Sheets (a)<br>I families<br>Groups<br>Revit Link<br>Revit |
| Den de                                                           |                                                                                                    |             | 21.000                                                                                                    | 1                 |                 |                               | 2 A 10 P            | I Advis A    | Andel         |                          | -             |              |           |         | <b>m</b> (  | XB CXA     | 0.00 | 2.4                                                                   |

- Pada *Rebar Shape Browser*, pilih M\_T1 (5).
- Pilih Paraller to Work Plane (6).

| R 🗈 🖂            | 🖥 🎯 • 🗞 • 🖉                 | · - 🖨                                                                                               | = - 🖍 .     | A              | 9 • 🕫 🗄            | 5 N R   | R                                           | evit Struktur.rvt | <ul> <li>Structura</li> </ul> | I Plan: Level 1 | 1 ,                                     | Type a keywo                                | ord or phrase            |           | #8 S : | 🖞 🔔 Sign I    | In   | · 😿 (              | <u>۰</u> - (۲                            | 8 ×            |
|------------------|-----------------------------|----------------------------------------------------------------------------------------------------|-------------|----------------|--------------------|---------|---------------------------------------------|-------------------|-------------------------------|-----------------|-----------------------------------------|---------------------------------------------|--------------------------|-----------|--------|---------------|------|--------------------|------------------------------------------|----------------|
| File Arch        | itecture Structur           | e Stee                                                                                              | Systems     | Insert         | Annotate           | Anahize | Massing & Sit                               | e Collaborati     | e View                        | Manage          | Add-Ins                                 | Modify   Pl                                 | lace Rebar               |           |        |               |      |                    |                                          |                |
| Modify           | Paste                       | < 14<br>0<br>1<br>1<br>1<br>1<br>1<br>1<br>1<br>1<br>1<br>1<br>1<br>1<br>1<br>1<br>1<br>1<br>1<br>1 | in ometry   | <b>₽</b><br>¢‡ | ≧ 0)(<br>3 O<br>Ma |         | *** (<br>================================== | ew 2              | Create                        | Placeme.        | Load<br>Shapes                          | Placeme P                                   | Naceme                   | Rebar Set | Reba   | Rebar S       |      |                    |                                          |                |
|                  | Rahar Raha                  | Shaner                                                                                              | M T1        |                |                    |         |                                             |                   | 6                             |                 |                                         |                                             |                          |           |        |               |      |                    |                                          |                |
| a d              | 11.011                      | Shaperi                                                                                             | ED          |                |                    |         | Eb                                          |                   | 0                             |                 | <b>S</b>                                | <b>S</b> [                                  |                          |           |        |               |      |                    |                                          |                |
| R                | ebar Bar<br>ondasi - 19mm-1 | •                                                                                                   | TEL CEVEL 2 |                | U 5851             |         | Place Parallel                              | to Work Plane     |                               | Wo              | rallel to F<br>rk Plane to<br>2. Placem | orallel Perpe<br>Cover to<br>ent Orientatio | endicular<br>Cover<br>on |           | Reber  | hape: M.S     | Ē    | ⇒ (0) Vie<br>⇒ Str | uctural Plans<br>Level 1<br>Level 1 - Ar | s<br>nalytical |
| Structural Reba  | ır(1) ~ ⊟⊜ E                | dit Type                                                                                            |             |                |                    |         | . accorption                                | reser parents to  |                               |                 |                                         |                                             |                          | 28        |        |               |      |                    | Level 2                                  | and strends    |
| Dimensions       |                             | * ^                                                                                                 |             |                |                    |         | Press F1 for i                              | nore help         |                               |                 |                                         |                                             |                          |           |        |               |      |                    | Level 3                                  | ayuca          |
| A                | 115.0 mm ( 120 n            |                                                                                                    |             |                |                    |         |                                             |                   |                               |                 |                                         |                                             | _                        |           |        |               |      |                    | Pondasi                                  |                |
| 0                | 1200.0 mm ( 1200            |                                                                                                    |             |                |                    |         |                                             |                   |                               |                 |                                         |                                             | <b>)</b>                 |           | Rebar  | Shape : M_T1  |      |                    | Site                                     |                |
| 0                | 1200.0 mm (120              |                                                                                                    |             |                |                    |         |                                             |                   |                               |                 |                                         |                                             | -                        |           |        |               |      | 8-3D               | Views                                    |                |
|                  | 1200.0 mm ( 1200            |                                                                                                    |             |                |                    |         |                                             |                   |                               |                 |                                         |                                             |                          | - N       |        |               |      |                    | Analytical I                             | Model          |
| 5                | 0.0 mm (0 mm)               |                                                                                                    |             |                |                    |         |                                             |                   |                               | -               |                                         |                                             |                          |           |        |               |      |                    | (3D)                                     |                |
| 6                | 115.0 mm ( 120 m            |                                                                                                    |             |                |                    |         |                                             |                   |                               |                 |                                         |                                             |                          |           | L      |               |      |                    | (3D) Copy 1                              | 1              |
| н                | 80.0 mm ( 80 mm             |                                                                                                    |             |                | ,                  | -       |                                             |                   | -                             |                 |                                         |                                             |                          | - 10      | Rebar  | Shape : M T2  |      | 😑 – Ele            | vations (Buil                            | Iding Elev     |
| ï                | 0.0 mm (0 mm)               |                                                                                                    |             |                |                    |         |                                             |                   |                               |                 |                                         |                                             |                          | - 11      |        | $\dot{\sim}$  | _    |                    | East                                     |                |
| ĸ                | 0.0 mm (0 mm)               |                                                                                                    |             | ·              |                    |         |                                             | /                 |                               |                 |                                         |                                             |                          |           |        |               |      |                    | North                                    |                |
| 0                | 0.0 mm (0 mm)               |                                                                                                    |             |                |                    |         |                                             |                   |                               |                 |                                         |                                             |                          |           | (      | ł             |      |                    | South                                    |                |
| R                | 0.0 mm (0 mm)               |                                                                                                    |             |                |                    |         |                                             |                   | -                             |                 |                                         |                                             |                          |           |        | $\mathcal{I}$ |      |                    | West                                     |                |
| Bar Length       | 0.0 mm (0 mm)               |                                                                                                    |             |                |                    |         |                                             |                   |                               |                 |                                         |                                             |                          |           | Dahar  |               |      | -E Leg             | ends                                     |                |
| Total Bar Len.   | 0 mm                        |                                                                                                    |             |                |                    |         |                                             |                   |                               |                 |                                         |                                             |                          |           | NEUdi  | snape i m_i s | -    | - Sch              | edules/Quar                              | ntities (all   |
| Identity Data    |                             | *                                                                                                   |             |                |                    |         |                                             |                   |                               |                 |                                         |                                             |                          |           | E F    | 1             |      | - She              | ets (all)                                |                |
| Image            |                             |                                                                                                    |             |                |                    |         |                                             |                   |                               |                 |                                         |                                             |                          |           |        |               |      | ⊕ 😕 Fan            | vilies                                   |                |
| Comments         |                             |                                                                                                    |             |                |                    |         |                                             |                   |                               |                 |                                         |                                             |                          |           |        |               |      | [2] Gro            | ups                                      |                |
| Mark             |                             |                                                                                                    |             |                |                    |         |                                             |                   |                               |                 |                                         |                                             |                          |           |        |               |      | 😑 🐽 Rev            | it Links                                 |                |
| Host Category    | Other                       |                                                                                                    |             |                |                    |         |                                             |                   |                               |                 |                                         |                                             |                          |           | Rebar  | Shape : M_T6  | _    | -+                 | Revit Arsitek                            | dur.nvt        |
| Host Mark        |                             |                                                                                                    |             |                |                    |         |                                             |                   |                               |                 |                                         |                                             |                          |           |        |               |      |                    |                                          |                |
| Properties help  |                             | upply .                                                                                             | 1:100       |                | Ge Se 498 -        | 19 ~ v  | 361 4                                       |                   |                               |                 |                                         |                                             |                          | <b>*</b>  |        | 1             |      | <                  |                                          | >              |
| Click within a v | alid rebar host to pl       | ace rebar                                                                                           |             |                |                    |         |                                             | ¥ 10 E            | All Mair                      | Model           |                                         |                                             |                          |           |        |               | 82 Q | 10 ° 10 C          | 1 1/10                                   |                |

- Ubah ukuran *Rebar* menjadi 10M kemudian *Edit Type* dan duplikasi.
- Ubah nama menjadi 10M New dan klik OK.
- Ubah parameternya sebagai berikut:

| amily: System Family: Re     | bar Bar 🗸 🗸 🗸 | Load      |     | Family:    | System Family: Reb | ar Bar 🗸 🗸 🗸       | Load        |    |
|------------------------------|---------------|-----------|-----|------------|--------------------|--------------------|-------------|----|
| ype: 10M                     | ~             | Duplicate |     | Type:      | 10M New            | ~                  | Duplicate.  |    |
|                              |               | Rename    |     |            |                    |                    | Rename      |    |
| ype Parameters               |               |           | _   | Type Parar | neters             | 1                  |             | _  |
| Parameter                    | Value         |           | = ^ |            | Parameter          | Value              |             | =  |
| Construction                 |               | ;         | *   | Construc   | tion               |                    |             | *  |
| Deformation                  | Deformed      |           |     | Deformat   | tion               | Deformed           |             | ί  |
| Rounding Overrides           | Edit          |           |     | Rounding   | g Overrides        | Edit               |             | L. |
| Graphic                      |               |           | *   | Graphics   |                    |                    |             | *  |
| Name                         |               | ~         |     | Subcateg   | ory                | None               |             |    |
| Materia                      |               |           | *   | Material   | s and Finishes     |                    | 1           | *  |
| Material Name: 10M New       |               | 0         |     | Material   |                    | Rebar - ASTM A615M | - Grade 420 |    |
| limane                       |               |           | 2   | Dimensio   | ons                |                    |             | *  |
| Bar Dian                     |               |           | -   | Bar Diam   | eter               | 9.5 mm             |             |    |
| tandare                      | OK 👌 Can      | cel       |     | Standard   | Bend Diameter      | 9.5 mm             |             |    |
| tandard Hook Bend Diamete    | r 60.0 mm     |           |     | Standard   | Hook Bend Diameter | 9.5 mm             |             |    |
| tirrup/Tie Bend Diameter     | 40.0 mm       |           | -   | Stirrup/Ti | e Bend Diameter    | 9.5 mm             |             |    |
| Hook Lengths                 | Edit          |           |     | Hook Ler   | ngths              | Edit               |             | ſ  |
| Maximum Bend Radius          | 18000.0       |           |     | Maximur    | n Bend Radius      | 18000.0            | ~~          |    |
| dentity Data                 |               |           | *   | Identity   | Data               |                    |             | \$ |
| lype Image                   |               |           |     | Type Ima   | ge                 |                    |             |    |
| (eynote                      |               |           |     | Keynote    |                    |                    |             |    |
| Model                        |               |           |     | Model      |                    |                    |             |    |
| Annufacturar                 |               |           | ×   | Manufac    | hurar              |                    |             |    |
| last do these properties do? |               |           |     | What do th | ese properties do? |                    |             |    |

- Klik Edit pada *Hook Lengths* dan sesuaikan nilai panjang kait seperti gambar di bawah:

| Rebar Hook Lengths                                     | ₹                                                |                                           |                                                                 | ? ×                        |
|--------------------------------------------------------|--------------------------------------------------|-------------------------------------------|-----------------------------------------------------------------|----------------------------|
| Rebar Bar Type:                                        |                                                  | Re                                        | ebar Bar Diameter:                                              |                            |
| Rebar Hook Length can be<br>can be manually overridder | automatically calculate<br>n here.The Offset Len | d based on the Reb<br>gth is optional and | oar Hook Extension Multiplier pr<br>is only used for scheduling | operty, or the Hook Length |
| Rebar Hook Type                                        | Auto Calculation                                 | Hook Leng                                 | th Tangent Length                                               | Offset Length              |
| Standard - 90 deg.                                     |                                                  | 50.0 mm                                   | 50.0 mm                                                         |                            |
| Standard - 180 deg                                     |                                                  | 125.0 mm                                  | 123.7 mm                                                        | 79.0 mm                    |
| Stirrup/Tie - 90 deg                                   |                                                  | 105.0 mm                                  | 105.0 mm                                                        |                            |
| Stirrup/Tie - 135 de                                   |                                                  | 50.0 mm                                   | 56.1 mm                                                         | 55.7 mm                    |
| Stirrup/Tie Seismic                                    |                                                  | 50.0 mm                                   | 56.1 mm                                                         | 55.7 mm                    |
|                                                        |                                                  |                                           |                                                                 |                            |
|                                                        |                                                  |                                           |                                                                 |                            |
|                                                        |                                                  |                                           |                                                                 |                            |
| ,                                                      |                                                  |                                           | ОК                                                              | Cancel                     |

- Kemudian klik Ok dan Ok lagi.
- Arahkan kursor ke penampang kolom lalu klik.
- Tulangan sengkang akan terlihat seperti gambar.

| 7 | 1 |
|---|---|
|   |   |
|   |   |

| R 🗈 🕞 🕞 🎧 - 🖘 - 🖒 - 🖨                                                                                                    | 🖴 • 🖍 🖉 A 🞯 • 🕈 🗮                                    | Analyze Massion & Site | t Struktur.rvt - Structural Plan: Le<br>Collaborate View Manan                     | rel 1   Type a keyword or phrase  e Addulos Modify | AB 볼 ☆ 요 Sign In                               | · 🖄 () · – 🖬 ×                                                                                               |
|----------------------------------------------------------------------------------------------------|------------------------------------------------------|------------------------|------------------------------------------------------------------------------------|----------------------------------------------------|------------------------------------------------|----------------------------------------------------------------------------------------------------|
| Modify         Image: Constraint of the second second                                  | System Connection • × Fo                             | Wall Slab Rebar        | rea È Fabric Sheet<br>ath ⊡ Cover<br>abric Area € Rebar Coupler<br>Reinforcement ♥ | Component A Model Text<br>I Model Group +<br>Model | By Shaft d d d d d d d d d d d d d d d d d d d | Set<br>Set<br>Work Plane                                                                                     |
| Properties X  Properties X  Properties Structural Plan  Structural Plant Level 1  Structural Plant Level 1  Structural Plant Plant 1  Structural Plant Plant 1  Structural Plant 1  Structural Plant Plant 1  Structural Plant Plant 1  Structural Plant 1  Structural Plant Plant 1  Structural Plant Plant 1  Structural Plant Plant 1  Structural Plant Plant 1  Structural Plant 1  Structural P | [b] Level 2         ↑ fast           ///         /// | Level 1                |                                                                                    | Provisci                                           | G Analyscal Model                              | ▼ Project BrowX<br>↑ ↓ Verset M<br>↓ ↓ ↓ Verset M<br>↓ ↓ ↓ Verset M<br>↓ ↓ ↓ ↓ ↓ ↓ ↓ ↓ ↓ ↓ ↓ ↓ ↓ ↓ ↓ ↓ ↓ ↓ ↓ |
| Properties help Apply Click to select, TAB for alternates, CTRL adds                                                                                                    | 1 : 100 🔤 🗇 🐄 💁 🕸 🕯                                  | ©∿•©®≣<<br> ↓          | 🖓 💼 💷 Main Model                                                                   | ~                                                  | 雪 4 長                                          | >_i < _><br>                                                                                                 |

Untuk mengubah jarak spasi antara sengkang, klik sengkang yang telah dibuat, kemudian atur *Layout*-nya menjadi *Maximum Spacing* kemudian masukkan nilai *Spacing* = 150 (7).

|                                                 |                                       |                                          | C                                       |                        |                  |                       |                    |
|-------------------------------------------------|---------------------------------------|------------------------------------------|-----------------------------------------|------------------------|------------------|-----------------------|--------------------|
| K D R H O · O · S · C                           | = • <i>∢</i> № A ⊗                    | · · · El · · · · · · · · · · · · · · · · | struktur.rvt - structural Plan          | Level 1 Type a ke      | yword or phrase  | 요 ☆ 丛 Sign In         | - 8 () - 9 ×       |
| File Architecture Structure Steel               | l Systems Insert A                    | notate Analyze Massing & Site            | Collaborate View Mar                    | age Add-Ins Modify     | Structural Rebar |                       |                    |
|                                                 | ៤ តែ 🖬 🔲 🔍 🔍                          | N/ N/ 🐟 🐽 🖄 🔍 - 1                        |                                         | Lavout:                | Maximum S.,      |                       |                    |
|                                                 | , , , , , , , , , , , , , , , , , , , | - PR PM                                  | _ — · [D] [V]                           |                        |                  | UT 41                 |                    |
| Modify Paste                                    |                                       | · (*) =                                  | * 👌 😓 📢                                 | Edit Edit              | Pick New         | Edit Constrained      | Insert Rebar S     |
|                                                 | · 🔣 🔍 🕂 🖉                             |                                          | < · · · · · · · · · · · · · · · · · · · | Sketch Family Spacing: | 150.0 mm Host    | Constraints Placement | Coupler            |
| Select • Properties Clipboard G                 | ieometry                              | Modify View                              | Measure Create                          | Mode                   | Rebar Set Host   | Rebar Constraints     | Rebar Coupler 👻    |
| Modify   Structural Rebar Rebar Sha             | pe:M_T1 ~                             |                                          |                                         |                        | he.              |                       |                    |
| Properties X                                    | Evel 2                                | East 🔯 Level 1                           | × 🔂 (3D)                                | Pondasi                | 🔄 Level 3 🔛 🕞 An | alytical Model        | ₽ Project Brow ×   |
|                                                 |                                       |                                          |                                         |                        | -                |                       | A B-[0] Views (all |
| Rebar Bar                                       |                                       |                                          |                                         |                        | /                |                       | E Structura        |
| 10M New                                         |                                       |                                          |                                         | 1                      |                  |                       | 2D Level           |
|                                                 |                                       |                                          |                                         |                        |                  |                       | Level              |
| Structural Rebar (1) v 🗄 Edit Type              |                                       |                                          |                                         |                        |                  |                       | "Q Level           |
| Construction * 🔺                                |                                       |                                          |                                         |                        |                  |                       | - Level            |
| Partition                                       |                                       |                                          |                                         |                        |                  |                       | Level              |
| Rebar Number 2                                  |                                       |                                          |                                         |                        |                  |                       | Site               |
| Schedule Mark 2                                 |                                       |                                          |                                         |                        |                  |                       | 20 View            |
| Geometry Shape Driven                           |                                       |                                          |                                         |                        |                  |                       | Analy              |
| Style Stirrup / lie                             |                                       |                                          |                                         | 213                    |                  |                       | - (3D)             |
| Stirrup/ lie AL., Interior Face of Co           |                                       |                                          | 1 A A A A A A A A A A A A A A A A A A A |                        |                  |                       | (3D) (             |
| Snape M_11                                      |                                       |                                          | - 1                                     |                        |                  |                       | - Elevation        |
| Hook At Start Stimur/Tie Seirmic                |                                       |                                          |                                         |                        |                  |                       | East               |
| Hook At End Stimup/Tie Seismic                  |                                       | -                                        | •                                       |                        |                  |                       | - Norti            |
| Rounding Ov., Edit.                             |                                       |                                          |                                         |                        |                  |                       | Souti              |
| End Treatme None                                |                                       |                                          |                                         |                        |                  |                       | West               |
| End Treatme None                                |                                       |                                          |                                         |                        |                  |                       | - Em Legends       |
| Rebar Set \$                                    |                                       |                                          |                                         |                        |                  |                       | - Schedules        |
| Layout Rule Maximum Spacing                     |                                       |                                          |                                         |                        |                  |                       | - D Sheets (all    |
| Quantity 37                                     |                                       |                                          |                                         |                        |                  |                       | E Sel Families     |
| Spacing 150.0 mm                                |                                       |                                          |                                         |                        |                  |                       | E [@] Groups       |
| Graphics 2                                      |                                       |                                          |                                         |                        |                  |                       | B OD Kevit Link    |
| View Visibilit Edit                             |                                       |                                          |                                         |                        |                  |                       | Vevit /            |
| Structural *                                    |                                       |                                          |                                         |                        |                  |                       |                    |
| Properties help                                 |                                       |                                          |                                         |                        | _                |                       | ~                  |
| Apply Apply                                     | 1:100 🖾 🗇 🛠                           | 2x dx dra too a 120 BB ind <             |                                         |                        |                  |                       | > >                |
| Click to select, TAB for alternates, CTRL adds, | , SHIFT unselects. 👘                  | ~ 2                                      | 🖅 🕅 🔚 🕅 Main Mod                        | ۰ v                    |                  | 💎 🗳 🛼                 | 🛱 🖏 🖓 🖓 1          |

- Untuk membuat tulangan memanjang, kita kembali masuk ke dalam *Rebar Browser*.
- Pilih Rebar Shape : M\_00 (8).
- Ubah tulangan menjadi 13M (9).
- Ubah Placement Orientation menjadi Parallel to Cover (10).

| K 🖬 🗠 I         | 90.00                                                                                                    | ~ ÷ 🖨       | 🛱 - 🍾 🕪    | A 🞯 • 🕈 🖥       | 🗄 💃 🖓 - =         | Revit Struktur.rvt | Structural Pla | n: Level 1         | <ul> <li>Type a keyword or p</li> </ul> | irase      | 848 8   | 🟠 🚨 Sign In          | *     | 🛱 🔕 -                         |
|-----------------|----------------------------------------------------------------------------------------------------|-------------|------------|-----------------|-------------------|--------------------|----------------|--------------------|-----------------------------------------|------------|---------|----------------------|-------|-------------------------------|
| File Archi      | itecture Struc                                                                                                    | ture Stee   | I Systems  | Insert Annotate | Analyze Massing & | k Site Collaborate | View M         | anage Add-Ir       | ns Modify   Place Re                    | bar 💌 🕷    |         |                      |       |                               |
| ₽ E             | 8 6                                                                                                    | ×K          | · 🖓 🕴      | <b>- 2</b> M    | Ng 🔹 🛸 🕅          | 💡 🚞 ·              | B              | 🗔 🗔                |                                         | Rebar Set  | F       |                      |       |                               |
| Modify          | Paste                                                                                                    | y 🥭         | - 🔛 🦂 👎    | 🕸 °3 ()         | ×                 | View .             | Create F       | laceme Loa<br>Shap | d Placeme Placem                        | 5          | Reba    | Rebar S              | 8     |                               |
| Select + Prop   | perties Clipbo                                                                                                    | ard C       | ieometry   | Mo              | ify               | - Measure          |                | a a a a a Barri    |                                         |            | -       | -                    |       |                               |
| Modify LPJace   | Rebar                                                                                                    | bar Shape : | VL00 ~     |                 |                   |                    | 10             | 1                  | - D MD                                  |            | - 27    |                      |       |                               |
| Properties      |                                                                                                    | ×           | D Level 2  | A Fast          | E love            | 1 X                | 10             | <b>S</b>           |                                         |            | ÷ .     | Rehar Shane Rowser   | ×     | Project Browse                |
| riopenses       |                                                                                                    |             | - CONTRACT |                 | and the           |                    |                | Parallel to        | Parallel Perpendicu                     | # <b>•</b> |         | teour prope provider | - Â   | - O' Views (a                 |
|                 | ebar Bar                                                                                                    |             |            |                 |                   | _                  |                | Work Plane         | to Cayer to Cover                       |            |         |                      |       | - Structu                     |
| 1               | E M                                                                                                    | -           |            |                 |                   |                    |                | Plac               | ement Orientation                       |            | 26      |                      |       | Les.                          |
|                 |                                                                                                    |             |            |                 |                   |                    |                |                    |                                         |            |         |                      |       | Lev                           |
| Structural Raha | - (A)                                                                                                    | Edd Ivne    | • 4        |                 |                   |                    |                |                    |                                         |            | R.      | Rebar Shape : M_0    | )     | Lev                           |
| Construction    | - (1) · (1)                                                                                                    |             |            |                 |                   |                    |                |                    |                                         |            | - 11    |                      |       | Lev                           |
| Outblies        | -                                                                                                    | ^^ ^        |            |                 |                   |                    |                |                    |                                         |            |         |                      |       | Lev                           |
| Schedule Mad    | -                                                                                                    |             |            |                 |                   |                    |                |                    |                                         |            |         |                      |       | Por                           |
| Geometry        | Change Drivers                                                                                                    |             |            |                 |                   |                    |                |                    |                                         |            |         |                      |       | Site                          |
| Chule           | Chandred                                                                                                    |             |            |                 |                   |                    | 1V             |                    |                                         |            | - L     | Kebar Snape : M_0    | 4     | - 3D Viev                     |
| Shane           | M 00                                                                                                    |             |            |                 |                   |                    |                |                    |                                         |            |         |                      |       | An                            |
| Shane Image     | <nonea< td=""><td></td><td></td><td></td><td></td><td></td><td></td><td></td><td></td><td></td><td></td><td></td><td></td><td></td></nonea<> |             |            |                 |                   |                    |                |                    |                                         |            |         |                      |       |                               |
| Hook At Start   | None                                                                                                    |             |            |                 |                   |                    | 6              | 51                 |                                         |            |         |                      |       | (3D                           |
| Hook At End     | None                                                                                                    |             | - /        | -               |                   |                    |                | 201                |                                         |            | - 11    | Rebar Shape : M 02   | 2     | <ul> <li>Elevation</li> </ul> |
| End Treatme     | None                                                                                                    |             |            |                 |                   |                    |                |                    |                                         |            | - F     |                      | -     | East                          |
| End Treatme.    | None                                                                                                    | _           |            |                 | -                 |                    |                |                    |                                         |            |         | 5                    | - I I | - Nor                         |
| Rebar Set       |                                                                                                    | 8           |            |                 |                   | /                  |                |                    |                                         |            |         | $\sim$               |       | - Sou                         |
| Layout Rule     | Single                                                                                                    |             |            |                 |                   |                    |                |                    |                                         |            |         |                      |       | We                            |
| Quantity        | 1                                                                                                    |             |            |                 |                   |                    |                |                    |                                         |            |         | Rebar Shape : M_0    | 3     | Egends                        |
| Spacing         |                                                                                                    |             |            |                 |                   |                    |                |                    |                                         |            | ľ       |                      |       | Schedul                       |
| Graphics        |                                                                                                    | 2           |            |                 |                   |                    |                |                    |                                         |            |         | $\frown$             | וו    | B) Sheets (                   |
| View Visibilit  | Edit                                                                                                    |             |            |                 |                   |                    |                |                    |                                         |            |         |                      |       | E Families                    |
| Structural      |                                                                                                    | *           |            |                 |                   |                    |                |                    |                                         |            |         | Deber (1999) - 14 (1 | . [ ] | ⊕ [@] Groups                  |
| Reinforceme     | 0.00 cm <sup>2</sup>                                                                                                    |             |            |                 |                   |                    |                |                    |                                         |            | -       | Nebar snape : M_04   | -     | 😑 🚥 Revit Lir                 |
| Dimensions      |                                                                                                    | *           |            |                 |                   |                    |                |                    |                                         |            |         | _                    |       |                               |
| A               | 0.0 mm ( 0 mn                                                                                                    | 1)          |            |                 |                   |                    |                |                    |                                         |            |         | - \                  | - I I |                               |
| R               | 1200.0 mm ( 1                                                                                                    | × 000       |            |                 |                   |                    |                |                    |                                         |            | ~       |                      |       |                               |
| Properties help |                                                                                                    |             | 1 - 100    | 🕅 🗇 🚱 😡 🖽 J     | NO 0 0 10 10 10   | /                  |                |                    |                                         |            | - N - 1 |                      | . Iv  | /                             |

 Letakkan tulangan pada penampang kolom sesuai dengan posisi yang diinginkan.

| R 🖪 🕞 🖶 🎧 · 🌣 · 🕾 - 😂                                                                                                    | 🖴 - 💉 🕫 A 🞯 - 🕈 🛅 🖳 🕾 - *                                                            | Revit Struktur.rvt - Structural Plan: Level 1                                         | teyword or phrase AL & ☆ & Sign In · ` ` 같 ③ · _ ㅋ ×               |
|----------------------------------------------------------------------------------------------------|--------------------------------------------------------------------------------------|---------------------------------------------------------------------------------------|--------------------------------------------------------------------|
| File Architecture Structure Steel                                                                                                    | I Systems Insert Annotate Analyze Massing 8<br>□ □ □ □ □ □ □ □ □ □ □ □ □ □ □ □ □ □ □ | Site Collaborate View Manage Add-Ins Mod<br>View Create Placeme Load Placem<br>Shapes | y   Pioce Rebar C)<br>e. Piaceme<br>Rebar Set E<br>Reba<br>Rebar S |
| Modify   Place Rebar   Rebar Shape : N                                                                                                    | M_00 ~                                                                               |                                                                                       |                                                                    |
| Popertes         X           T3M         Construction           Structural Relay (1)         Construction           Particion         Construction           Particion         Construction           Structural Relay (1)         Construction           Structural Relay (1)         Construction           Structural Relay (1)         Construction           Structural Relay (1)         Construction           Structural Relay (1)         Construction           Construction         Relay (1)           Relay (2)         Relay (2)           Relay (2)         Relay (2) | B) test   B test                                                                     |                                                                                       | Local                                                              |
| Properties help Apply                                                                                                    | 1:100 🖾 🖓 🔆 🎧 🦚 🕼 ତ 🕫 📾 🖼                                                            | ć                                                                                     | > Rebar Shape : M 05 V C >                                         |
| Click within a valid rebar host to place rebar.                                                                                                    | · 61                                                                                 | <ul> <li>2 s0 TE SI Main Model</li> </ul>                                             | ·                                                                  |

- Akhiri dengan menekan tombol Escape pada keyboard.
- Untuk menampilkan tulangan pada *View* 3D, jangan lupa untuk mencentang tampilan pada *View Visibility States*.

| R 🗖 🕞 🖯 🎧 · 🎧 · 🖯 · 🖯                                                                                                    | $A \odot \sim \cdot \simeq 0$ | 0 · > 📰 💃 🗃         |                                                                                  | Struktur.rvt - 3D View: {3D} +    | Type a keyword or phrase                           | #1 & ☆ 요 sig                    | nin - 🗑 🕐 🗕 🗗 🗙                                                                                                    |
|----------------------------------------------------------------------------------------------------|-------------------------------|---------------------|----------------------------------------------------------------------------------|-----------------------------------|----------------------------------------------------|---------------------------------|----------------------------------------------------------------------------------------------------|
| File Architecture Structure Ste                                                                                                    | el Systems Insert             | Annotate Analyze    | Massing & Site Collaborate V                                                     | iew Manage Add-Ins                | Modify 💿 •                                         |                                 |                                                                                                    |
| Modify<br>Select * Structure                                                                                                    | system<br>* Connection        | n Isolated Wall Sia | b Rebar J Path C Co<br>Rebar J Path C Co<br>Belaric Area C Re<br>Reinforcement • | bric Sheet<br>over<br>bar Coupler | Model Text<br>Model Line<br>Model Group +<br>Model | By Shaft Corner<br>Face Opening | Herel (Show<br>Sff Grid<br>Datum Work Plane<br>Work Plane                                                                                                    |
| Properties X                                                                                                    | < 🗟 Level 2                   | 🚓 East              | 🔂 Level 1 😭 (3D)                                                                 | × 🗟 Pondasi                       | Level 3                                            | Analytical Model                | ∓ Project Browser - Revit ×                                                                                                    |
| Diversite     Diversite     Diversite |                               |                     | R                                                                                |                                   |                                                    |                                 | <ul> <li>Vens (a)</li> <li>Structure Pare</li> <li>Structure Pare</li> <li>Level 1</li> <li>Level 2</li> <li>Analytical Mode</li> <li>Barris</li> <li>Barris</li> <li>Barris</li> <li>Barris</li> <li>Structure Pare</li> <li>Barris</li> <li>Barris</li> <li>Structure Pare</li> <li>Barris</li> <li>Barris<!--</td--></li></ul> |
| Apply Apply                                                                                                    | 1:100 🖾 🗂                     | 1 🛠 🛠 🕾 🕸 🕼 🕼 🕼     | ≥ • D\$ ∰ @ D3 <                                                                 |                                   |                                                    |                                 | > >                                                                                                    |
| Click to select, TAB for alternates, CTRL add                                                                                                    | is, SHIFT unselects. 🛛 🕴      | t .                 | - 20 福 川                                                                         | Main Model                        | ~                                                  | <b>1</b>                        | '£\$\$\$ C* ℃ ⊽≎                                                                                                    |

- Lakukan pada semua kolom

# Pembesian Pada Tangga (Sketch Rebar).

- Buka Structural Plan Level 1.
- Buat **garis potong** (1) yang memotong tangga menggunakan *View Section* (2).

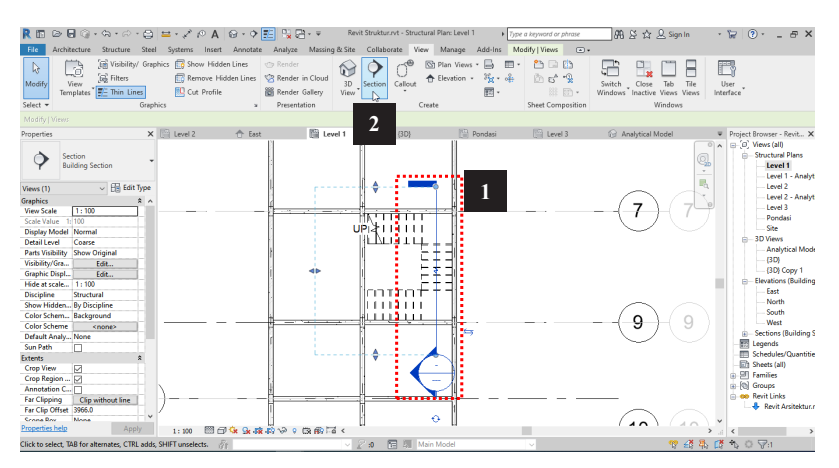

- Klik struktur tangga pada (3).
- Klik Rebar (4).

| R 🖪 🕞 🖯                                                                                                    | 0. · A ·                                                  |              | =- 🖍                                         | A 🛛    | 8 . 9 3   | E 👷 R   | g- ₽                  | Revit Struktur.    | .rvt - Secti | on: Section 1 | •                      | Type a keyword or                     | phrase                              | 84 S 1               | 🔍 Sign I | n *   | 8     | ? •                                                             | _ 6                                                                                                    | ×                             |
|----------------------------------------------------------------------------------------------------|-----------------------------------------------------------|--------------|----------------------------------------------|--------|-----------|---------|-----------------------|--------------------|--------------|---------------|------------------------|---------------------------------------|-------------------------------------|----------------------|----------|-------|-------|-----------------------------------------------------------------|----------------------------------------------------------------------------------------------------|-------------------------------|
| File Archit                                                                                                    | ecture Struct                                             | ire Ster     | el Systems                                   | Insert | Annotate  | Analyze | Massing & Site        | Collaborat         | te View      | Manage        | Add-Ins                | Modify   Stairs                       | ••                                  |                      |          |       |       |                                                                 |                                                                                                    |                               |
| Modify<br>Select • Prope                                                                                                    | Paste<br>Prites Clipboa                                   | × K<br>D     | Notch + 🕼<br>Cut + 🐐<br>Join + 🕌<br>Geometry | 5      | <b>-</b>  |         | ।<br>स्व व<br>ा न स × | ♀・♂<br>♪・■<br>View | Measure      | Create        | Edit<br>Stairs<br>Edit | Select<br>Levels<br>Multistory Stairs | Show Related<br>Warnings<br>Warning | Rebar<br>Reinforceme | nt       | 4     |       |                                                                 |                                                                                                    |                               |
|                                                                                                    |                                                           |              |                                              |        |           |         |                       |                    |              |               |                        |                                       |                                     |                      |          |       |       |                                                                 |                                                                                                    |                               |
| Properties<br>Car<br>Mo<br>Stairs (1)                                                                                                    | st-In-Place Stair<br>molithic Stair<br>~ 88               | Edit Type    | Ponda:                                       | și     | Level 3   |         | G Analytical          | Model 🕇            | North        |               | (3D) Cop               | y 1 🔛 u                               | rvel 1 - Analytic                   | 400                  | 00       | ×     | Proje | set Brown<br>3) Views<br>Struc<br>L<br>L<br>L                   | ser - Revi<br>s (all)<br>ctural Pla<br>level 1<br>level 2<br>level 2<br>level 2 - J                              | t X<br>ns<br>Analyt<br>Analyt |
| Base Level<br>Base Offset<br>Top Level<br>Top Offset<br>Desired Stair                                                                                               | Level 1<br>0.0<br>Level 2<br>0.0<br>4000.0                |              |                                              |        |           |         |                       |                    |              |               | ^                      |                                       |                                     |                      |          |       |       |                                                                 | Level 3<br>Pondasi<br>Site<br>fiews<br>Analytical                                                                | I Mode                        |
| Structural<br>Rebar Cover<br>Dimensions                                                                                                    | Interior (slabs, v                                        | ell          |                                              |        |           | ÷1      | 3                     | 1                  |              |               | - Ìi                   |                                       |                                     |                      |          | - 1   |       | Eleva                                                           | (3D)<br>(3D) Copy<br>ations (Bu                                                                                  | r 1<br>uilding                |
| Desired Num<br>Actual Numb<br>Actual Nimer<br>Actual Riser<br>Actual Riser<br>Identity Data<br>Image<br>Comments<br>Mark<br>Phasing<br>Phase Created<br>Phase Demol | 23<br>23<br>173.9<br>250.0<br>1<br>New Constructi<br>None | a<br>a<br>on |                                              |        |           |         | -                     |                    |              |               | 2                      | -                                     |                                     |                      |          |       |       | Scheet<br>Scheet<br>Scheet<br>Famili<br>Group<br>Revit<br>Revit | East<br>North<br>South<br>West<br>ions (Buil<br>nds<br>dules/Qu<br>ts (all)<br>lies<br>ps<br>Links<br>evit Arsit | ding S<br>antitie<br>ektur.r  |
| Properties help                                                                                                    |                                                           | Apply        | 1:100                                        |        | 🛠 9x 4* 4 | P 🕫 9   | CR 📾 🖬 <              |                    |              |               |                        |                                       |                                     |                      |          | > ,   | <     |                                                                 |                                                                                                    | >                             |
| Levels : Level : Le                                                                                                    | vel 2                                                     |              |                                              |        |           |         |                       | 2:0 🗄              | 51 Ma        | n Model       |                        |                                       |                                     |                      | 🤫 i      | a 🖡 🖪 | 1     | 0 7                                                             | d i                                                                                                    |                               |

- Sketsa Penulangan menggunakan Sketch Rebar (5).
- Lalu klik tangga yang akan disketsa.
- Buat sketsa tulangan sesuai dengan bentuk penulangan tangga.

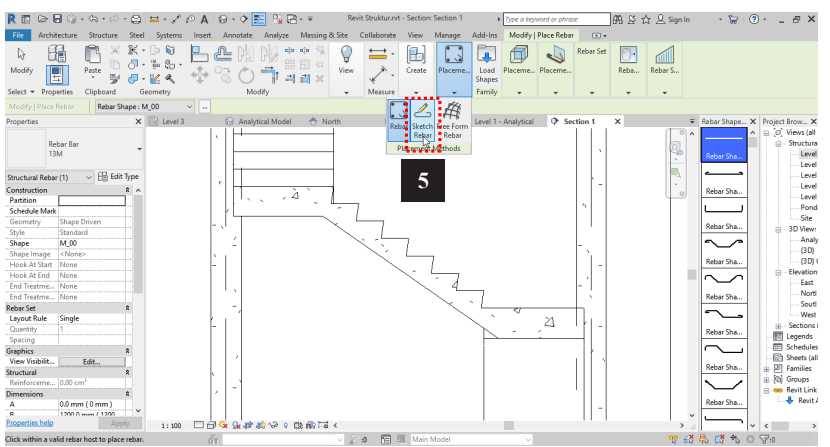

- Membuat sketsa bisa dibantu dengan menggunakan *Pick Line* dengan *offset* sesuai ketebalan selimut beton.

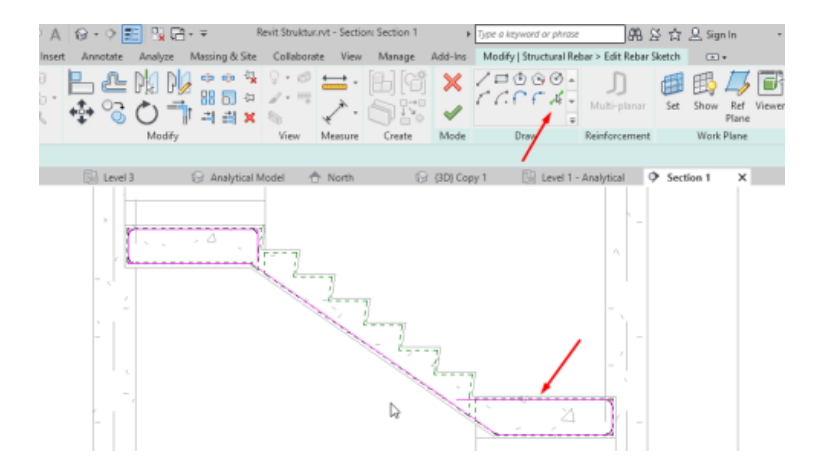

- Ubah *Rebar Set* (6). *Layout : Maximum Spacing Spacing :* 150 mm

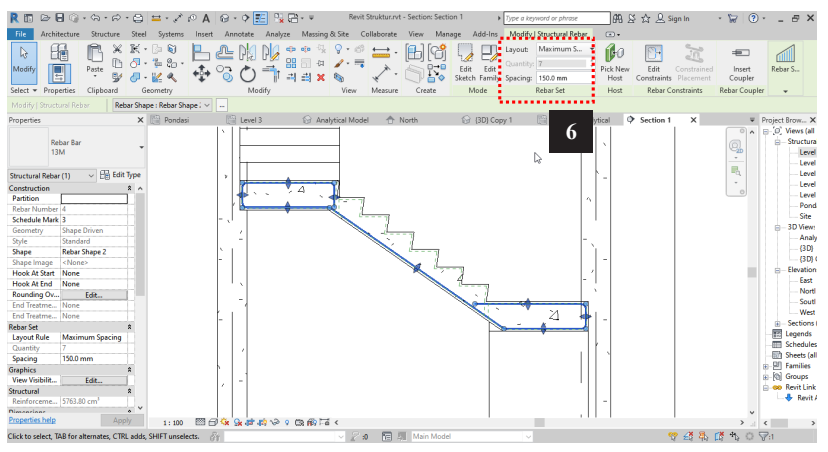

- Lanjutkan membuat sketsa tulangan lainnya seperti gambar di bawah ini:
- Ubah *Rebar Set* (7). *Layout : Maximum Spacing Spacing* : 150 mm

| R 🗊 🕞 I                 | ∃ @•\$••                  | in - 🖨            | $\stackrel{\textrm{\tiny there}}{=} \cdot \swarrow :$                                                                                                    | • A 😔 •       | o 📰 👷 R       | }∗ Ψ Rev                                | it Struktur.rvt - Se | tion: Section 1 | I)pe a l                                   | reyword or phrase                          | AA & A        | r 🚨 Sign In                                                 | • 🗑 🔅                            | · _ # ×                                            |
|-------------------------|---------------------------|-------------------|----------------------------------------------------------------------------------------------------|---------------|---------------|-----------------------------------------|----------------------|-----------------|--------------------------------------------|--------------------------------------------|---------------|-------------------------------------------------------------|----------------------------------|----------------------------------------------------|
| File Archi              | tecture Structu           | re Steel          | Systems                                                                                                    | Insert Anni   | otate Analyze | Massing & Site                          | Collaborate Vi       | w Manage        | Add-Ins Modif                              | v   Structural Rebar                       |               |                                                             |                                  |                                                    |
| Modify<br>Select + Prop | Paste<br>Perties Clipboar | × K<br>D 0<br>V 0 | in in in iteration in the second second seco | ₽ ₽<br>∲°3    |               | •(• · · · · · · · · · · · · · · · · · · | Measure              | Creste          | t Edit Quanti<br>ch Family Spacing<br>Mode | Maximum S<br>8<br>g: 150.0 mm<br>Rebar Set | Pick New Host | Edit Constrained<br>straints Placement<br>Rebar Constraints | Insert<br>Coupler<br>Rebar Coupl | Rebar S                                            |
|                         |                           | Rebar Sha         | pe:M_17A                                                                                                    | ×             |               |                                         |                      |                 |                                            |                                            |               |                                                             |                                  |                                                    |
| Properties              |                           | ×                 | Randari                                                                                                    | 1             | Level 3       | Analytical Mor                          | ial 🐣 Norti          |                 | /3D) Conv 1                                | RD.                                        | utical 🔿 Se   | ction 1 X                                                   | U.                               | Project Brown                                      |
| Re<br>13                | ebar Bar<br>IM            | -                 |                                                                                                    |               |               | <u>i</u>                                | 7                    |                 | . (10) 0003 1                              | 7                                          | 1000 4 50     |                                                             |                                  | □-[0] Views (all<br>□- Structura<br>Level<br>Level |
| Structural Reba         | (1) ~ 開                   | Edit Type         |                                                                                                    |               |               |                                         | 11                   |                 |                                            |                                            |               |                                                             | -8                               | Level                                              |
| Construction            |                           | 8 ^               |                                                                                                    |               |               |                                         |                      | [               |                                            |                                            |               |                                                             | , a                              | Level                                              |
| Partition               |                           |                   |                                                                                                    |               |               |                                         |                      | 4               |                                            |                                            |               |                                                             | (LD                              | Level                                              |
| Rebar Number            | 6                         |                   |                                                                                                    |               |               |                                         |                      | 23              |                                            |                                            |               |                                                             | -                                | Pond                                               |
| Schedule Mark           | 3                         |                   |                                                                                                    |               |               |                                         |                      | 7               |                                            |                                            |               |                                                             | 1                                | - Site                                             |
| Geometry                | Shape Driven              |                   |                                                                                                    |               |               |                                         |                      | V               | <b>*</b> :1                                |                                            |               |                                                             |                                  | B-3D View:                                         |
| Style                   | Standard                  |                   |                                                                                                    |               |               |                                         |                      |                 | 19                                         |                                            |               |                                                             | × 1                              | Analy                                              |
| Shape                   | M_17A                     |                   |                                                                                                    |               |               |                                         | 1                    |                 | 11                                         |                                            |               |                                                             |                                  | (30)                                               |
| Shape Image             | <none></none>             |                   |                                                                                                    |               |               |                                         |                      | ~~              | L                                          | ~                                          |               |                                                             | -                                | (3D) (                                             |
| Hook At Start           | None                      |                   |                                                                                                    |               |               |                                         |                      |                 | T                                          | 4                                          |               | T <sup>S</sup>                                              | 8                                | Elevation                                          |
| Hook At End             | None                      |                   |                                                                                                    |               |               |                                         |                      |                 |                                            |                                            | ~ ~ /         | 1                                                           | ni .                             | East                                               |
| Rounding Ov             | Edit                      |                   |                                                                                                    |               |               |                                         |                      |                 | 3.                                         |                                            | /             | 1 1                                                         |                                  | Norti                                              |
| End Treatme             | None                      |                   |                                                                                                    |               |               |                                         |                      |                 |                                            |                                            | 6             |                                                             | NF I                             | Sout                                               |
| End Treatme             | None                      |                   |                                                                                                    |               |               |                                         |                      |                 |                                            | ~                                          | /             |                                                             | <i>X</i> I I                     | West                                               |
| Rebar Set               |                           | *                 |                                                                                                    |               |               |                                         |                      | L2              |                                            |                                            |               |                                                             | 5                                | E Sections (                                       |
| Layout Rule             | Maximum Spaci             | ng                |                                                                                                    |               |               |                                         |                      |                 |                                            |                                            |               |                                                             |                                  | Legends                                            |
| Quantity                | 8                         |                   |                                                                                                    |               |               |                                         |                      |                 |                                            |                                            |               |                                                             |                                  | Schedules                                          |
| Spacing                 | 150.0 mm                  |                   |                                                                                                    |               |               |                                         |                      |                 |                                            |                                            |               |                                                             |                                  | - C Sheets (all                                    |
| Graphics                |                           | 2                 |                                                                                                    |               |               |                                         |                      |                 |                                            |                                            |               |                                                             |                                  |                                                    |
| View Visibilit          | Edit                      |                   |                                                                                                    |               |               |                                         |                      |                 |                                            |                                            |               | 1                                                           |                                  | [D] Groups                                         |
| Structural              |                           | *                 |                                                                                                    |               |               |                                         |                      |                 |                                            |                                            |               |                                                             |                                  | 😑 🐵 Revit Link                                     |
| Reinforceme             | 638.45 cm <sup>2</sup>    |                   |                                                                                                    |               |               |                                         |                      |                 |                                            |                                            |               |                                                             |                                  | - 🔶 Revit /                                        |
| Di                      |                           | • ¥               |                                                                                                    |               |               |                                         |                      |                 |                                            |                                            |               |                                                             | ~                                |                                                    |
| Properties help         |                           | Apply             | 1:100                                                                                                    | 🖾 🗇 🙀 🤉       | e 🕫 🔅 🖓 🤋     | 366 Ta <                                |                      |                 |                                            |                                            |               |                                                             | ۰.                               | < >                                                |
| Click to select, T      | AB for alternates,        | CTRL adds,        | SHIFT unseler                                                                                                    | <b>ts.</b> År |               | × 2                                     | o 🗄 💷 🛛              | fain Model      |                                            |                                            |               | 😤 🏭 😵                                                       | 🕻 🔨 🔿                            | <b>V</b> :1                                        |

- Gunakan perintah *Copy* untuk menduplikasi tulangan tersebut ke seluruh anak tangga.

| R C Architecture St<br>Recify E Architecture St<br>Medify E Architecture St<br>Select • Properties Cip                                                                                                    | cond     Constant     Constant     Constant     Constant     Constant     Constant     Constant     Constant     Constant     Constant     Constant     Constant     Constant     Constant     Constant | A Q · · · E Q<br>Inset Annotate Analyze<br>So · · · · · · · · · · · · · · · · · · · | P → Benit Strukturnet - Section     Massing & Site Colleborate View     → ↓ ↓ ↓ ↓ ↓ ↓ ↓ ↓ ↓ ↓ ↓ ↓ ↓ ↓ ↓ ↓ ↓ | en:Section 1 ) Type a knyw<br>Manage Addi-Ins Modfy<br>Diagonal Construction<br>Create | and or phrase 🕅 🕅 🖉 🕇 | : L Sign in 🦂 😿 🕐 | ) # X                                                                                                    |
|----------------------------------------------------------------------------------------------------|----------------------------------------------------------------------------------------------------|-------------------------------------------------------------------------------------|----------------------------------------------------------------------------------------------------|----------------------------------------------------------------------------------------|-----------------------|-------------------|----------------------------------------------------------------------------------------------------|
| Properties  Particle Constraints of the second second seco |                                                                                                    |                                                                                     | Descrition of the                                                                                           |                                                                                        | 2 land 1 - doubted    |                   | Project Brow X         Sc. Weere (all           Sc. Weere (all         Structure           Structure         Structure           Structure         Least           Least         Least           Least         Least           Least         Least           Least         Least           Least         Least           Structure         West           Structure         West           Structure         Structure           Structure         Structure           Structure         Structure           Structure         Structure           Structure         Structure           Structure         Structure |
| Click to select. TAB for alterna                                                                                                    | as, CTRL adds, SHIFT unselec                                                                                                    | th. A                                                                               | V 20 R 3 M                                                                                                  | n Model 🗸 🗸                                                                            |                       | * # \$ \$ \$ 0    | 70                                                                                                    |

- Kita tambahkan tulangan melintang untuk anak tangga.
- Klik tangga kemudian klik *Rebar*.
- Pilih *Rebar Shape* : M\_00 (8).
- Pilih *Placement* = *Parallel to Cover* (9).

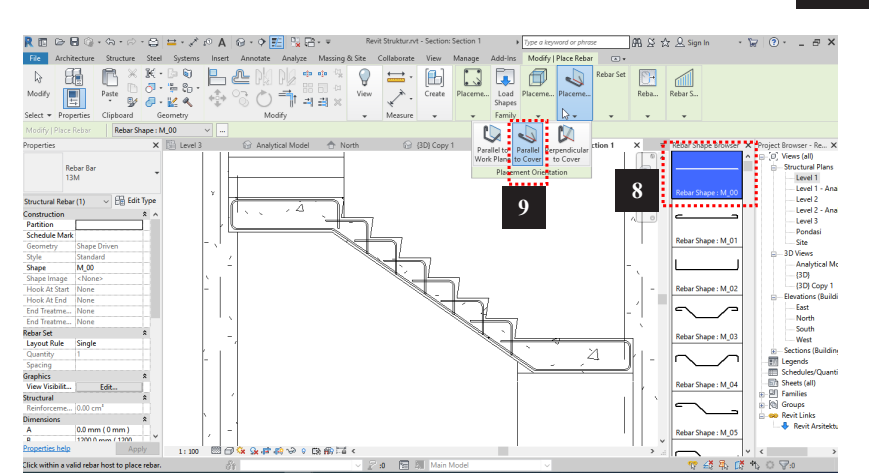

Hasilnya akan seperti gambar di bawah ini:

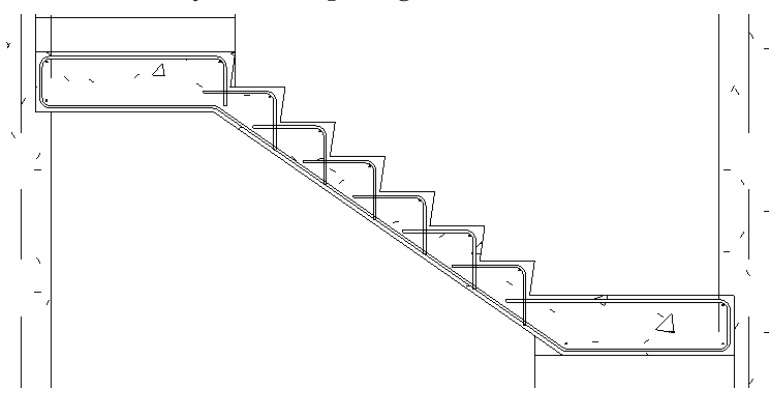

- Selanjutnya buat tulangan memanjang bagian atas seperti gambar di bawah ini:

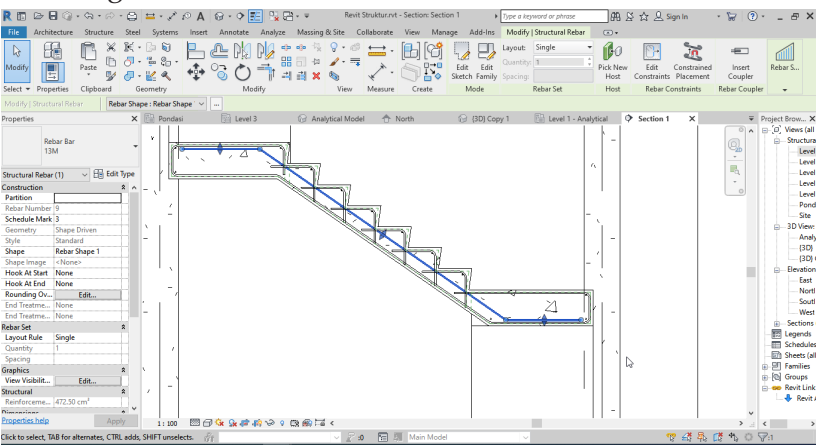

- Selanjutnya kita memasukkan tulangan melintang pada sisi bawah dan sisi atas tulangan memanjang.
- Klik tangga.
- kemudian klik *Rebar*.
- Pilih *Rebar Shape* : **M\_00** (10).
- Pilih Placement : Perpendicular to Cover (11)

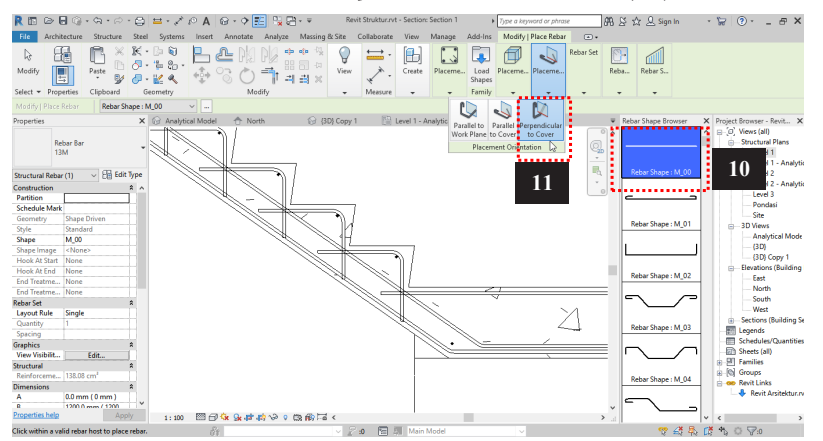

- Ubah Rebar Set menjadi Layout : Maximum Spacing dan Spacing: 150 mm
- Sesuaikan posisi tulangan agar tidak saling menumpuk.

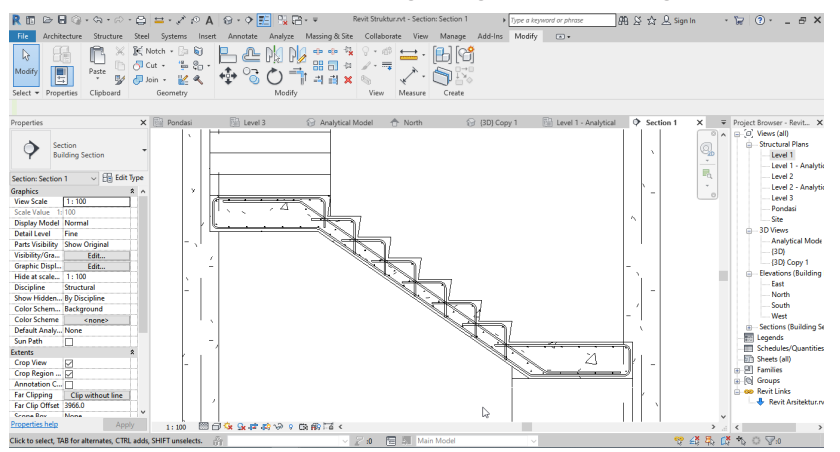

- Jangan lupa mengubah tampilan *View Visibility States* agar objek *Rebar* terlihat pada tampilan *View* 3D.
- Berikut merupakan tampilan 3D View:

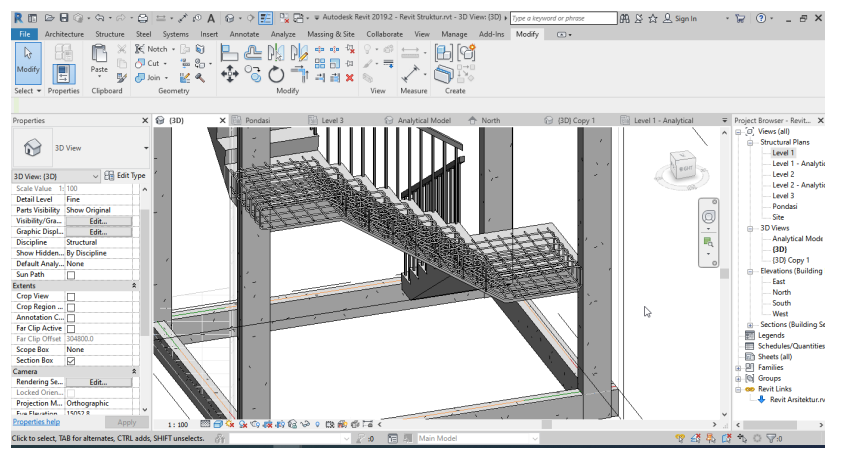

- Lakukan hal yang sama pada bagian tangga yang lainnya. Ketiga cara pembuatan *Rebar* telah dijabarkan di atas. Untuk pembuatan *Rebar* pada balok, pelat dan lain-lain dapat mencontoh tahapan-tahapan di atas.

Ascent Center. Autodesk Revit 2018 Stucture Fundamentals : System Guide. Metric - 1st edition.
Gegana G. 2019. Revit-Structure. BIM Consultant, Jakarta.
Praba Enginering Service. 2018. Autodesk Revit Architecture, Depok.
Praba Enginering Service. 2021. Autodesk Revit Structure, Depok.
Wing E. 2020. Revit 2020 for Architecture : No Experience required. Penerbit John Wiley and Sons, Indianapolis.

# **PROFIL TIM PENYUSUN**

Dosen Teknik Sipil Politeknik Negeri Sriwijaya

Tim Penyusun:

- Dr.Indrayani,S.T,M.T. (Bidang Keahlian : Manajemen Proyek)
- Ika Sulianti,S.T,M.T. (Bidang Keahlian : Manajemen Proyek)
- Agus Subrianto,S.T,M.T. (Bidang Keahlian : Struktur)
- Hendi Warlika Sedo Putra,S.T,M.Sc. (Bidang Keahlian : Arsitektur)
- Ricky Ravsyah Alhafez,S.T,M.Sc. (Bidang Keahlian : Arsitektur)
- M.Ade Surya Pratama,S.ST,M.T. (Bidang Keahlian : Manajemen Proyek)
- Rio Marpen,S.T,M.Eng.
   (Bidang Keahlian : Manajemen Proyek, SDA)
- 8. Fadhila Firdausa,S.T,M.Eng. (Bidang Keahlian : Struktur)
- Julian Fikri,S.ST.M.Sc (Bidang Keahlian : Struktur)
- Norca Praditya, ST, MT. (Bidang keahlian: Transportasi)
- Ir. H. Kosim, MT. (Bidang Keahlian: Transportasi)
- M.Sang Gumilar,S.ST,M.T.
   (Bidang Keahlian : Geoteknik)
- CP : sanggumilar@polsri.ac.id

#### REPUBLIK INDONESIA KEMENTERIAN HUKUM DAN HAK ASASI MANUSIA

# SURAT PENCATATAN CIPTAAN

Dalam rangka pelindungan ciptaan di bidang ilmu pengetahuan, seni dan sastra berdasarkan Undang-Undang Nomor 28 Tahun 2014 tentang Hak Cipta, dengan ini menerangkan:

Nomor dan tanggal permohonan

Pencipta Nama

5

Alamat

Kewarganegaraan

Pemegang Hak Cipta

Nama

Alamat

Kewarganegaraan

Jenis Ciptaan

Judul Ciptaan

Tanggal dan tempat diumumkan untuk pertama kali di wilayah Indonesia atau di luar wilayah Indonesia

Jangka waktu pelindungan

Nomor pencatatan

#### EC00202272275, 5 Oktober 2022

#### Dr.Indrayani,S.T.,M.T., M.Sang Gumilar,S.ST.,M.T. dkk

Komplek Bukit Sejahtera Blok BV No.4 Ilir Barat 1, Palembang, SUMATERA SELATAN, 30149

τ<sub>ι</sub>ί

 $\mathbf{V}$ 

Indonesia

#### Dr.Indrayani,S.T.,M.T., M.Sang Gumilar,S.ST.,M.T. dkk

Komplek Bukit Sejahtera Blok BV No.4 Ilir Barat 1, Palembang, SUMATERA SELATAN, 30149

Indonesia

Buku

:

### Panduan Praktis REVIT Arsitektur Dan Struktur Untuk Pemula 28 Februari 2022, di Yogyakarta

Berlaku selama hidup Pencipta dan terus berlangsung selama 70 (tujuh puluh) tahun setelah Pencipta meninggal dunia, terhitung mulai tanggal 1 Januari tahun berikutnya.

: 000388016

adalah benar berdasarkan keterangan yang diberikan oleh Pemohon. Surat Pencatatan Hak Cipta atau produk Hak terkait ini sesuai dengan Pasal 72 Undang-Undang Nomor 28 Tahun 2014 tentang Hak Cipta.

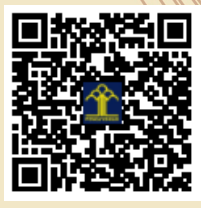

a.n Menteri Hukum dan Hak Asasi Manusia Direktur Jenderal Kekayaan Intelektual u.b. Direktur Hak Cipta dan Desain Industri

Anggoro Dasananto NIP.196412081991031002

Disclaimer:

Dalam hal pemohon memberikan keterangan tidak sesuai dengan surat pernyataan, Menteri berwenang untuk mencabut surat pencatatan permohonan.

#### LAMPIRAN PENCIPTA

| No | Nama                                     | Alamat                                                                                                    |
|----|------------------------------------------|----------------------------------------------------------------------------------------------------|
| 1  | Dr.Indrayani,S.T.,M.T.                   | Komplek Bukit Sejahtera Blok BV No.4 Ilir Barat 1                                                                |
| 2  | M.Sang Gumilar,S.ST.,M.T.                | JI.Wedana RoâÂÂI (Kampung Purwosari) No.33 Rt.03                                                                 |
| 3  | Ricky Ravsyan Alhafez,S.T.,M.Sc.         | Jalan Inspektur Marzuki RT 01 RW 04 No 844 Siring Agung                                                          |
| 4  | M. Ade Surya Pratama, S.ST.M.T.          | Jln. Hiba Kencana No. 093 Rt. Kota Lubuklinggau                                                                  |
| 5  | Julian Fikri, S.S.T., M.Sc.              | JI.Politeknik RT.07                                                                                              |
| 6  | Ika Sulianti, S.T., M.T.                 | Jalan Dwikora I, Lorong Karya II, No : 159, RT : 32, RW : 011, Kelurahan Sei<br>Pangeran, Kecamatan Ilir Timur I |
| 7  | Agus Subrianto,S.T.,M.T.                 | JI.Pegayut No.240 RT.29 RW 11 Kel.Sialang Kec.Sako                                                               |
| 8  | Ir.H.Kosim,M.T.                          | Perumahan Politeknik No.08 Bukit Lama                                                                            |
| 9  | Hendi Warlika Sedo Putra, S.T.,<br>M.Sc. | Jalan Komering Blok K.16 No.3405 Rt.021 Rw.005 Kelurahan Demang Lebar Daun, Kecamatan Ilir Barat I               |
| 10 | Rio Marpen, S.T.,M.Eng.                  | Vila Harmoni No.A6 Lorong Sekolah 2 Jalan Setunggal Kel. 8 Ilir Kec. Ilir Timur 3                                |
| 11 | Fadhila Firdausa, S.T.,M.Eng.            | Komp. Green Forest Residence Blok P8                                                                             |
| 12 | Norca Praditya, S.T.M.T.                 | JI.Bendung Indah III No.2252 9 Ilir Timur II                                                                     |

#### LAMPIRAN PEMEGANG

| No | Nama                                     | Alamat                                                                                                    |
|----|------------------------------------------|----------------------------------------------------------------------------------------------------|
| 1  | Dr.Indrayani,S.T.,M.T.                   | Komplek Bukit Sejahtera Blok BV No.4 Ilir Barat 1                                                                |
| 2  | M.Sang Gumilar,S.ST.,M.T.                | JI.Wedana RoâÂÂI (Kampung Purwosari) No.33 Rt.03                                                                 |
| 3  | Ricky Ravsyan Alhafez,S.T.,M.Sc.         | Jalan Inspektur Marzuki RT 01 RW 04 No 844 Siring Agung                                                          |
| 4  | M. Ade Surya Pratama, S.ST.M.T.          | Jln. Hiba Kencana No. 093 Rt. Kota Lubuklinggau                                                                  |
| 5  | Julian Fikri, S.S.T., M.Sc.              | JI.Politeknik RT.07                                                                                              |
| 6  | Ika Sulianti, S.T., M.T.                 | Jalan Dwikora I, Lorong Karya II, No : 159, RT : 32, RW : 011, Kelurahan Sei<br>Pangeran, Kecamatan Ilir Timur I |
| 7  | Agus Subrianto,S.T.,M.T.                 | JI.Pegayut No.240 RT.29 RW 11 Kel.Sialang Kec.Sako                                                               |
| 8  | Ir.H.Kosim,M.T.                          | Perumahan Politeknik No.08 Bukit Lama                                                                            |
| 9  | Hendi Warlika Sedo Putra, S.T.,<br>M.Sc. | Jalan Komering Blok K.16 No.3405 Rt.021 Rw.005 Kelurahan Demang Lebar Daun, Kecamatan Ilir Barat I               |
| 10 | Norca Praditya, S.T.M.T.                 | JI.Bendung Indah III No.2252 9 Ilir Timur II                                                                     |

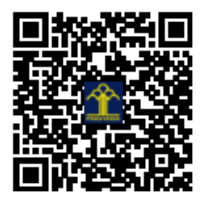